# PQube<sup>®</sup> 3

# Bedienungsanleitung

Version 2.0

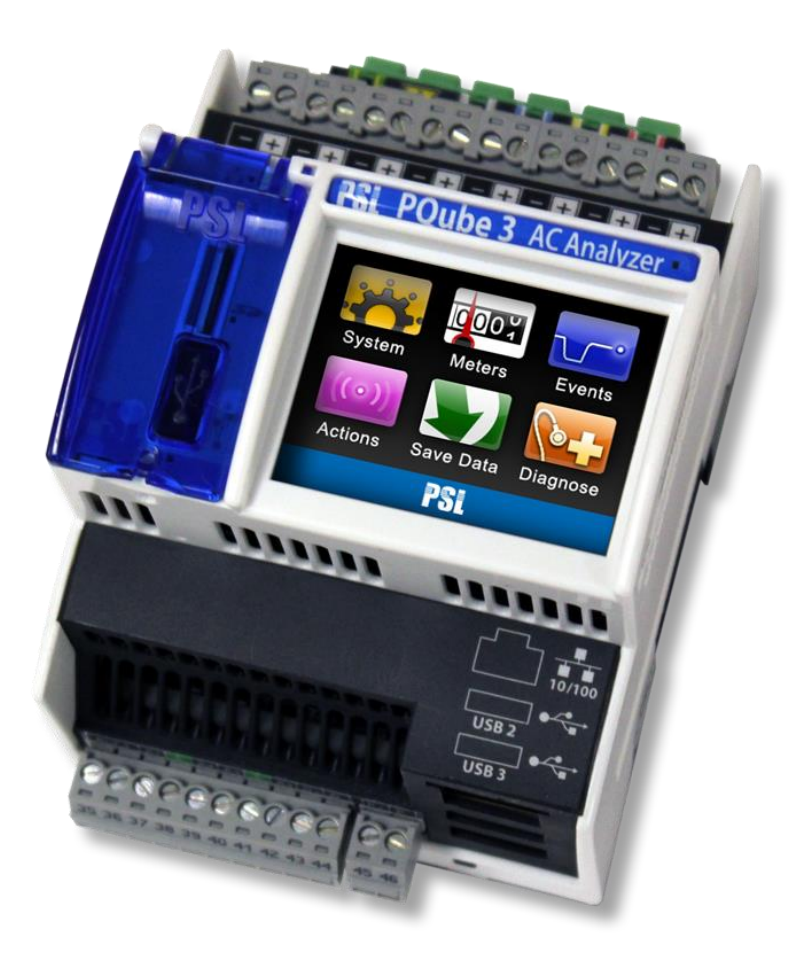

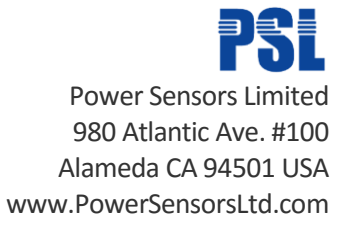

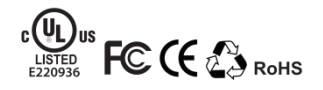

© 2008-2015 Power Sensors Limited

Seite 1 von 105

**WARNING:** Death, serious injury, or fire hazard could result from improper connection or operation of this instrument. Carefully read and understand manual before connecting this instrument.

**AVERTISSEMENT:** Si l'instrument est mal connecté, la mort, des blessures graves, ou un danger d'incendie peuvent s'en suivre. Lisez attentivement le manuel avant de connecter l'instrument.

**WARNUNG:** Der falsche Anschluß dieses Gerätes kann Tod, schwere Verletzungen oder Feuer verursachen. Bevor Sie dieses Instrument anschließen, müssen Sie die Anleitung lesen und verstanden haben.

**ADVERTENCIA:** Una conexión incorrecta de este instrumento puede producir la muerte, lesiones graves y riesgo de incendio. Lea y entienda el manual antes de conectar.

Wenn dieses Gerät in einer Weise, die nicht vom Hersteller angegebenen verwendet wird, kann der Schutz durch die Geräte beeinträchtigt werden. Installation, Service und Wartung von Ihrem PQube müssen nur von qualifiziertem Personal für Elektroinstallationen erfolgen.

© 2008-2015 Power Sensors Limited. Alle Rechte vorbehalten. Keine Teile dieses Dokuments dürfen kopiert, reproduziert oder in eine andere Sprache übersetzt wird, ohne die vorherige schriftliche Zustimmung von Power Sensoren Ltd. "PQube 3" ist ein eingetragenes Warenzeichen der Power Sensoren Ltd. "Windows" "Excel" und "PowerPoint" sind eingetragene Marken der Microsoft Corporation.

In diesem Dokument enthaltene Informationen ist ohne vorherige Ankündigung vorbehalten.

PSL ÜBERNIMMT KEINERLEI GEWÄHRLEISTUNG HINSICHTLICH DIESES MATERIALS, EINSCHLIEßLICH, ABER NICHT BESCHRÄNKT AUF KONKLUDENTE GARANTIEN DER HANDELSÜBLICHKEIT ODER EIGNUNG FÜR EINEN BESTIMMTEN ZWECK.

PSL ist nicht für hierin enthaltene Fehler oder für beiläufig entstandene oder Folgeschäden im Zusammenhang mit der Bereitstellung, Leistung oder Nutzung dieses Materials haftbar. Wenn Sie nicht, dass diese Haftungsbegrenzung akzeptieren, rufen Sie das Produkt PSL vor der Verwendung.

In den Vereinigten Staaten produziert.

| Symbol   | Bedeutung                                                                                                    |  |  |  |  |  |  |
|----------|----------------------------------------------------------------------------------------------------|--|--|--|--|--|--|
| <u>^</u> | Vorsicht. Finden Sie in diesem Handbuch in allen<br>Fällen, wo dieses Symbol markiert ist, um<br>herauszufinden, die Art der möglichen Gefahren<br>und alle Maßnahmen, die ergriffen werden<br>müssen, um sie zu vermeiden. |  |  |  |  |  |  |
| 4        | Vorsicht. Gefahr eines elektrischen Schlags                                                                                                    |  |  |  |  |  |  |
| $\sim$   | Wechselstrom                                                                                                    |  |  |  |  |  |  |
| $\sim$   | Wechselstrom (AC) oder Gleichstrom (DC)                                                                                                    |  |  |  |  |  |  |
|          | Doppelte oder verstärkte Isolierung                                                                                                    |  |  |  |  |  |  |
| ÷        | Funktionserde terminal nicht verlassen, auf<br>Sicherheit                                                                                                    |  |  |  |  |  |  |

Dokument-Freigabe-Datum: Dezember 2015

# **1** Inhaltsverzeichnis

| <u>1</u> |    | Inha        | altsverzeichnis                                                      | 3  |
|----------|----|-------------|----------------------------------------------------------------------|----|
| <u>2</u> |    | <u>Einf</u> | ührung                                                               | 7  |
|          | 2. | 1           | Was ist ein PQube <sup>®</sup> 3?                                    | 7  |
|          |    | 2.1.1       | Was aufnehmen mein PQube 3?                                          | 7  |
|          |    | 2.1.2       | Brauche welche Software ich?                                         | 7  |
|          |    | 2.1.3       | Die Konfigurationen werden unterstützt?                              | 8  |
|          |    | 2.1.4       | Wie macht ich mein PQube 3?                                          | 8  |
|          |    | 2.1.5       | Wie kann ich mit meinem PQube 3 kommunizieren?                       | 8  |
|          | 2. | 2           | wie Ihre PQube 3 ist anders?                                         | 9  |
|          | 2. | 3           | Übersicht über PQube 3 Verbindungen und Steuerelemente               | 11 |
|          | 2. | 4           | Module wählen                                                        | 12 |
|          |    | 2.4.1       | Treiben Sie Ihr PQube 3 von 100 ~ 240VAC                             | 13 |
|          |    | 2.4.2       | Sichern Sie Ihre PQube 3 während eines Stromausfalls                 | 13 |
|          |    | 2.4.3       | Messen Sie die 1A oder 5A sekundäre Drähte des externen Stromwandler | 14 |
|          |    | 2.4.4       | Maßnahme Umweltbedingungen                                           | 14 |
|          |    | 2.4.5       | Synchronisieren Sie Ihre PQube 3 auf GPS-Zeit                        | 15 |
| <u>3</u> |    | <u>Ihre</u> | PQube 3 installieren                                                 | 16 |
|          | 3. | 1           | Installationsanleitung                                               | 16 |
|          |    | 3.1.1       | Trennen Sie die Netzspannung vor der Wartung                         | 16 |
|          |    | 3.1.2       | Montieren Sie Ihre PQube 3 richtig und sicher                        | 16 |
|          |    | 3.1.3       | Fügen Sie Überstromschutz und eine Trennvorrichtung                  | 17 |
|          |    | 3.1.4       | Den Operator vor den gefährlichen Terminals schützen                 | 17 |
|          |    | 3.1.5       | Ihre 3 PQube an die Stromversorgung anschließen                      | 19 |
|          |    | 3.1.6       | Die Verbindungsdrähte                                                | 21 |
|          |    | 3.1.7       | Netzspannung AC Spannung Drähte verbinden                            | 23 |
|          |    | 3.1.8       | Antenne-Klemmen durch Blitzschlag schützen                           | 24 |
|          |    | 3.1.9       | Installieren Ihr Netzteil-Modul PM1                                  | 24 |
|          |    | 3.1.10      | 0 Ihre UPS-Modul installieren                                        | 24 |
|          |    | 3.1.1       | 1 Installation von Stromwandlern (CTs)                               | 25 |
|          |    | 3.1.12      | 2 Anschließen der Umwelt ENV2 Sonden                                 | 28 |
|          |    | 3.1.13      | 3 Installation von Your-MS1-Sync-Modul (GPS-Option)                  | 28 |

| Э        | 8.2       | Schaltpläne                                                                        |    |
|----------|-----------|------------------------------------------------------------------------------------|----|
|          | 3.2.1     | 1 Einzelne Phase L1-N                                                              | 30 |
|          | 3.2.2     | 2 Einzelne Phase L1-L2                                                             | 30 |
|          | 3.2.3     | 3 Einzigen Split Phase                                                             | 31 |
|          | 3.2.4     | 4 Delta – 3 CTs                                                                    | 31 |
|          | 3.2.5     | 5 Delta – 2 CTs (PQube 3 berechnet Strom verbleibenden Kanal)                      | 32 |
|          | 3.2.6     | 6 Wye/Star                                                                         | 32 |
|          | 3.2.7     | 7 Measuring Neutral Current (gilt für alle Energiekonfiguration mit Neutralleiter) | 33 |
|          | 3.2.8     | 8 Messstrom Erde (gilt für jede Konfiguration Stromversorgung)                     | 33 |
|          | 3.2.9     | 9 Messung von Net Erde Strom – Delta                                               | 34 |
|          | 3.2.1     | 10 Messung von Net Erde Strom – Wye/Star                                           | 34 |
| 3        | 8.3       | Niedrige Spannung ein-/Ausgangsklemmen                                             | 35 |
| <u>4</u> | Ihre      | e PQube 3 einrichten                                                               | 36 |
| 2        | .1        | Ihrer Setup-Datei                                                                  |    |
| 4        | .2        | Erstes Einrichten des Geräts                                                       |    |
|          | 4.2.1     | 1 Stellen Sie Datum und Zeit                                                       | 37 |
|          | 4.2.2     | 2 Legen Sie Ihre Sprachen                                                          | 37 |
|          | 4.2.3     | 3 Setzen Sie Ihre potenziellen Transformator (PT)-Verhältnis                       | 38 |
|          | 4.2.4     | 4 Stellen Sie Ihre Stromwandler (CT) Verhältnis                                    | 39 |
|          | 4.2.5     | 5 überprüfen Ihre PQube 3 ordnungsgemäß konfiguriert wurde                         | 40 |
|          | 4.2.6     | 6 Häufige Fehler bei Installation                                                  | 40 |
| <u>5</u> | <u>PQ</u> | ube 3 Bedienung                                                                    | 42 |
| 5        | 5.1       | Benutzersteuerelemente                                                             | 42 |
|          | 5.1.1     | 1 Das Touchscreen-Display navigieren                                               | 42 |
|          | 5.1.2     | 2 Neustart Ihres PQube 3                                                           | 50 |
|          | 5.1.3     | 3 Daumen-Laufwerk Auswerfen USB oder MicroSD-Karte                                 | 51 |
| 5        | 5.2       | Zugriff auf den FTP-Server auf Ihrem PQube 3                                       | 52 |
| 5        | 5.3       | Zugriff auf die HTTP-Webserver auf Ihrem PQube 3                                   | 53 |
|          | 5.3.1     | 1 Status                                                                           | 54 |
|          | 5.3.2     | 2 Meter                                                                            | 55 |
|          | 5.3.3     | 3 Veranstaltungen                                                                  | 56 |
|          | 5.3.4     | 4 Trends                                                                           | 57 |
|          | 5.3.5     | 5 Befehle                                                                          | 58 |
| 5        | 5.4       | PQube 3 Email Setup                                                                | 59 |

|          | 5.4.1      | Einrichten eines e-Mail-Kontos für Ihre PQube 3                              | 59  |
|----------|------------|------------------------------------------------------------------------------|-----|
|          | 5.4.2      | Immer Ereignisbenachrichtigungen und Trenddaten von Ihrer PQube 3 per e-Mail | 60  |
|          | 5.4.3      | Senden von Befehlen an Ihre PQube 3 per e-Mail                               | 61  |
| 5        | .5         | Modbus Setup                                                                 | 63  |
|          | 5.5.1      | Grundlagen                                                                   | 63  |
|          | 5.5.2      | Scan-Preise, Clientlast und Einschränkungen                                  | 63  |
|          | 5.5.3      | Unterstützte Clients                                                         | 63  |
|          | 5.5.4      | Liste zu registrieren (siehe Modbus-Referenzhandbuch)                        | 63  |
|          | 5.5.5      | Downloads                                                                    | 63  |
| 5        | .6         | LED Definitionen                                                             |     |
|          | 5.6.1      | PQube 3                                                                      | 64  |
|          | 5.6.2      | MS1                                                                          | 65  |
|          | 5.6.3      | PM1/PM2                                                                      | 65  |
|          | 5.6.4      | UPS1                                                                         | 66  |
|          | 5.6.5      | ENV1/ENV2                                                                    | 66  |
| 5        | .7         | Aktualisieren der Firmware auf Ihren PQube 3                                 | 67  |
| 5        | .8         | Wartung                                                                      |     |
|          | 5.8.1      | Ausschalten Ihres PQube 3                                                    | 69  |
|          | 5.8.2      | Ihre PQube 3 Batteriewechsel Uhr                                             | 69  |
|          | 5.8.3      | Lebenserwartung von PQube-3 und das Modul PM1                                | 69  |
|          | 5.8.4      | UPS1 Lebenserwartung und langfristig Lagerungshinweise                       | 69  |
|          | 5.8.5      | Reinigungsanleitung                                                          | 70  |
|          | 5.8.6      | Gründe für reset                                                             | 70  |
| 5        | .9         | Kalibrierungsinformationen für Ihre PQube 3                                  |     |
| 5        | .10        | PQube 3 Technische Spezifikationen                                           |     |
| <u>6</u> | <u>Anł</u> | ang 1: Setup-Datei Anleitung                                                 | 71  |
|          | 6.1.1      | Geräte-Setup                                                                 | 71  |
|          | 6.1.2      | Ereignis auslösen                                                            | 80  |
|          | 6.1.3      | Netzwerk-Konfiguration                                                       | 91  |
|          | 6.1.4      | Protokolle und Synchronisation                                               | 96  |
|          | 6.1.5      | System und Dienste                                                           | 98  |
|          | 6.1.6      | Trend Setup                                                                  | 99  |
| <u>7</u> | <u>Anl</u> | age 2: Major Dip Kurven                                                      | 102 |
|          | 7.1.1      | STANDARD                                                                     | 102 |

| 7.1.2 | SEMI F47              | 103 |
|-------|-----------------------|-----|
| 7.1.3 | Samsung Power Vaccine | 103 |
| 7.1.4 | ITIC                  | 104 |
| 7.1.5 | CBEMA                 | 104 |
| 7.1.6 | MIL-STD 704E          | 105 |
| 7.1.7 | MIL-STD 1399          | 105 |

# 2 Einführung

# 2.1 Was ist ein PQube <sup>®</sup> 3?

Ihr PQube <sup>®</sup> 3 ist ein Instrument zur Überwachung von elektrischer Energiesysteme und Umweltbedingungen entwickelt, damit Sie Probleme beheben, die Auswirkungen auf die Qualität und Zuverlässigkeit Ihres Produkts oder Prozesses.

Betrachten Sie es als Black Box für elektrische Energie und Umwelt. Es ist eine Kombination aus einer Energie Störung Monitor, ein Leistungs-/Energiemessgerät, einen Datenlogger und eine digitale Schuld-Recorder-es kombiniert die besten Eigenschaften aller vier. Es ist einfach zu bedienen. Nur übertragen Sie die Daten mit standard-flash-Gerät wie ein USB-Stick oder SD-Karte, wie Sie mit einer Digitalkamera auf den Computer. Keine spezielle Schulung ist notwendig, um Ihre PQube 3 zu betreiben.

#### 2.1.1 Was aufnehmen mein PQube 3?

Ihre 3 PQube zeichnet Störungen auf dem Netz-Circuit: Sag/Dips, schwillt an, Unterbrechungen, Frequenz-Variationen, Impulse und Wellenform Schnappschüsse. Sie speichert auch macht Qualitätsparameter wie Flimmern, Unwucht, THD und Obertöne.

PQube 3 generiert täglich, wöchentlich und Monatsstatistiken Tendenzen meldet automatisch!

Mit kompatiblen Stromwandlern zeichnet Ihre PQube 3 auch Stromwellenformen, RMS Verstärker, Power und Kohlenstoff. Er misst Watt, Wattstunden, VARs, Leistungsfaktor und andere Powerähnliche Parameter.

Es verfügt über Kanäle zur Messung der Hilfsspannungen – in der Regel 24V AC oder 48V DC.

Es hat auch eine universelle digitale Eingänge, die Sie mit Schaltkontakte oder ein Logik-Signal umschalten können, und ein Kontakt Relaisausgang, die für mindestens 3 Sekunden, sobald Ihre PQube 3 ein Ereignis erkennt öffnet.

Ihre 3 PQube auch misst und Trigger auf Temperatur, Luftfeuchtigkeit und Druck auf bis zu zwei Standorten, mit optionalen ENV1 Umwelt Sonden mit der USB-Ports unter den Ethernet-Anschluss.

### 2.1.2 Brauche welche Software ich?

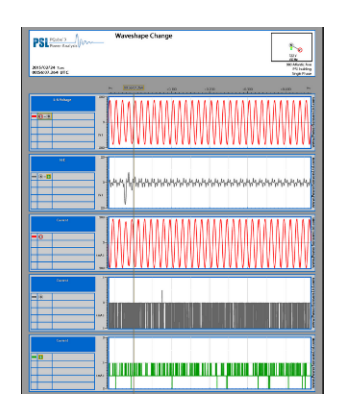

Sie benötigen keine speziellen Software, um Ihre PQube 3 verwenden. Es zeichnet alle Daten auf interner Speicher plus eine herausnehmbare MicroSD-Karte, die von jedem Computer gelesen werden kann.

Keine spezieller Software erforderlich ist – einfach öffnen Sie die GIF-Bilddateien mit standard-Image-Programme, oder sogar Microsoft <sup>®</sup> Word und Microsoft PowerPoint <sup>®</sup> oder öffnen Sie die CSV-Dateien mit jedem Tabellenkalkulationsprogramm wie Microsoft Excel <sup>®</sup> (oder OpenOffice.org Calc bevorzugen Sie etwas kostenlos).

Konfigurieren Sie Ihre PQube 3, mit unserem kostenlosen PQube Konfigurator-Programm oder durch eine Textdatei bearbeiten.

#### 2.1.3 Die Konfigurationen werden unterstützt?

Ihre 3 PQube können Schaltungen überall auf der Welt (einphasig bis 3-phasig) überwachen. Es unterstützt Nennspannungen bis 960VAC--Phasen (600 VAC Phase gegen Erde) und Netz-Frequenzen von 16,7 Hz, 50 Hz, 60 Hz und 400 \* Hz. Für Mittel- und Hochspannung Anwendungen unterstützt Ihre PQube 3 PT und CT-Verhältnisse bis zu 50000: 1.

Ihre PQube 3 kann auch verwendet werden, DC-Spannung, die für solar-Anwendungen (Monitor AC und DC Spannungen Ihres Wechselrichters) nützlich sein kann, zu überwachen.

\* bald kommen! Kontakt PSL für kostenlose Firmware-Upgrade!

#### 2.1.4 Wie macht ich mein PQube 3?

Es kann direkt angetrieben von 24V AC oder 24 ~ 48V DC oder Power over Ethernet (PoE), oder es kann mit einem optional Snap-in-PM1-Modul, das von AC 100V betreibt ausgestattet werden ~ 240V, 50/60/400 Hz. Sie können auch anwenden, DC 120V ~ 370V zu!

#### 2.1.5 Wie kann ich mit meinem PQube 3 kommunizieren?

Kein Netzwerk benötigt, um Dateien von Ihrem PQube 3 abrufen. Kopieren Sie die Daten einfach über eine USB-Daumen-Laufwerk oder MicroSD-Karte mit Ihrem Computer.

Wenn Sie eine Netzwerkverbindung zur Verfügung haben, können Ihre PQube 3 automatisch senden, dass Sie e-mails, sobald ein Ereignis entdeckt. Sie senden Ihre PQube 3 eine neue Setup-Datei, oder sogar aktualisieren Sie ihre Firmware per E-mail. Außerdem enthält einen integrierten Webserver, FTP-Server und unterstützt Kommunikationsprotokolle einschließlich MODBUS TCP/IP, SNMP und vieles mehr, was Ihnen viele Möglichkeiten für die Kommunikation mit Ihrem PQube 3.

## 2.2 wie Ihre PQube 3 ist anders?

Es gibt viele Qualität Leistungsmesser, Energiezähler und Energie-Recorder zur Verfügung. Was macht die PQube 3 von anderen Produkten abheben?

- Keine Software. Keine Mietgebühren. Daten zu öffnen. --Sie brauchen keine Software von PSL PQube 3 zu verwenden. Haben Sie einen Web-Browser? Einen Text-Editor? Ein Tabellenkalkulationsprogramm wie Microsoft Excel ®? Das ist alles was, die Sie brauchen! Alle Daten, denen die PQube 3 Datensätze werden öffnen Sie Formate, die leicht verständlich sind. Du musst keinen kaufen oder leasen Software von Power Sensoren Ltd, müssen Sie nicht zahlen uns, Ihre Daten zu sehen und die Dateien sind einfach an Dritte weiterzugeben.
- Freundliche Daten. -Wenn Sie Informationen über Ihre elektrische Energie benötigen, müssen Sie nicht Zeit zu lernen, wie man komplexen Software zu verwenden, um die Ansicht zu erhalten, die Sie wollen. Sie wollen einfach Ihre Daten organisiert und präsentiert Sie in einem Format, das Sie verstehen können. Ihre PQube 3 präsentiert macht Qualität Ereignisse und Trends in Formate, die Sie, leicht verwenden können und legt die Daten in einer Weise, die verständlich ist. Ihre PQube 3 weiß, worauf es ankommt.
- Funktioniert out of the Box, oder konfigurieren Sie alles für Sie arbeiten mit unserer zum Patent angemeldeten Autokonfiguration können Sie an die macht, die Sie messen möchten Ihre PQube 3 anschließen und die PQube 3 startet sofort die Aufnahmedaten. Wenn Sie nicht wie die Standard-Einstellungen können Sie nahezu jede Einstellung mit Hilfe des Programms PQube 3 Konfigurator ändern oder bearbeiten eine Textdatei auf <u>ein</u> USB-Laufwerk oder SD-Karte.
- Funktioniert mit oder ohne Netzwerk -haben Sie ein Ethernet-Netzwerk? Schließen Sie das Kabel Ihres PQube 3 Ethernet-Port und erhalten Sie e-Mails zu, wenn ein Ereignis auftritt, Durchsuchen Sie die aufgezeichneten Ereignisse und Trends mit Ihrem Web-Browser, in Ihrem Modbus-System integrieren Sie oder senden Sie Traps an SNMP-Server. Sie haben ein Netzwerk nicht? Kein Problem, nur zu Fuß bis zur PQube 3 und Extrahieren der Daten auf einem USB-Stick. Sie können alle Dateien auf jedem Computer betrachten (Sie brauchen nicht, dass proprietären Software). Sie brauchen keine anspruchsvolle zentralisierter Datenerfassungssystem um loszulegen. Einfach eine PQube 3 gewinnt und immer Daten sofort zu starten.
- Jahre Daten auf standard-SD-Karten speichern. Ihre PQube 3 kommt mit einer 8GB MicroSD-Karte die Daten unter normalen Bedingungen bis zu 1 Jahr halten kann. Es werden automatisch die ältesten Daten gelöscht, wenn es voll ist, wird, so dass keine Wartung erforderlich ist!
- Klein die PQube 3 ist klein (etwas größer als der Faust), und das erleichtert in Ihre Geräte, Gehäuse oder elektrische Panel integrieren.
- **Großen Wert** bei Power Sensoren Ltd, wir sind Experten auf den Sensor Leistungselektronik Aufbau. Wir wissen, wie es richtig zu machen, und wir wissen wie man es kostengünstig. Die PQube 3 bietet High-End-Features zu einem erschwinglichen Preis.
- Es ist alles was Sie brauchen. -Power Qualitätsdaten: eintaucht, schwillt, Frequenz-Variationen, schnelle Spannungsänderungen, Spannung und Strom Harmonik,

Hochfrequenz-Emissionen und hochfrequente Impulse. Energiedaten: kWh, kVARh, kVAh und Kohlenstoff. Trend-Daten: täglich, wöchentlich und monatlich Streifen Diagramme, kumulierte Wahrscheinlichkeit und Belastung Dauer. Warum kaufen Sie mehrere Meter, wenn Ihre PQube 3 alles tun kann?

# 2.3 Übersicht über PQube 3 Verbindungen und Steuerelemente

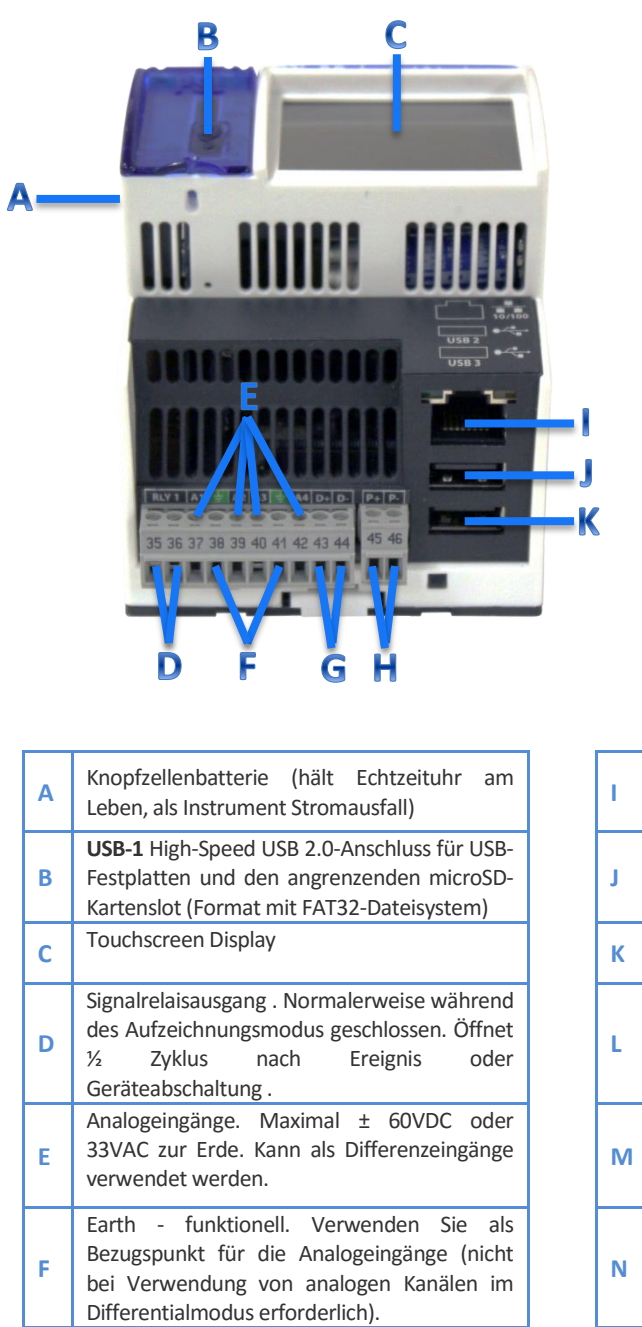

Digitale Eingabe. Mit 2.4V benetzt bei 3 Mikroampere. 1,5-Volt-Schwelle. 60-Volt-

24VDC bis 48VDC (entweder Polarität)

24VAC

oder

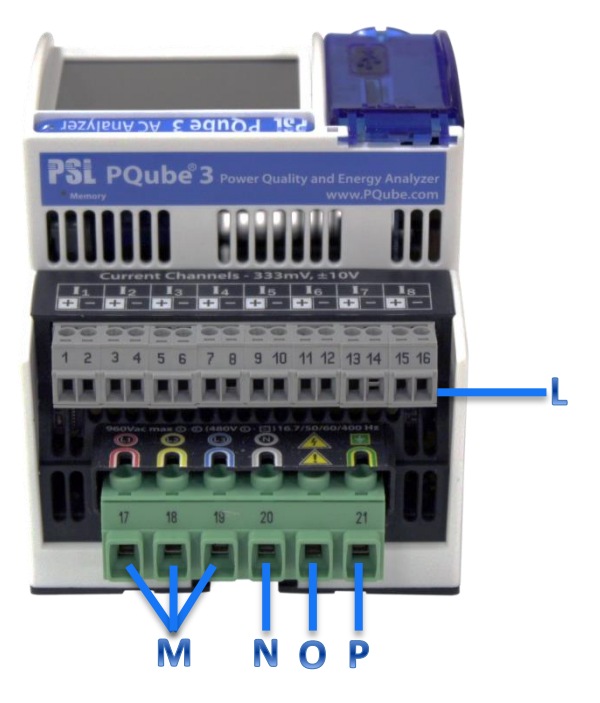

| I | 10/100 Ethernet RJ-45-Port. 48V PoE kompatibel.                                                                                         |
|---|----------------------------------------------------------------------------------------------------|
| J | <b>USB-2</b> Standard-USB 1.0-Anschluss für die Verwendung mit ENV2 Umwelt Sonden.                                                      |
| к | <b>USB-3</b> Standard USB 1.0-Anschluss für die Verwendung mit ENV2 Umwelt Sonden.                                                      |
| L | Stromwandlereingänge - Nenn 0.333V RMS (LOW-Bereich)<br>oder ± 10Vpk (hoher Bereich)                                                    |
| м | L1, L2, L3 Spannungseingängen. Siehe Seite 22 für maximale Nennspannungen.                                                              |
| N | Neutral Klemme - optional je nach Netzkonfiguration                                                                                     |
| 0 | Nicht verbunden.                                                                                                    |
| Ρ | Earth - funktionell. Verwendet als Referenzpunkt<br>für die Spannungsmessung.<br>WICHTIG: dieser Anschluss muss richtig für Sicherheit, |

WICHTIG: dieser Anschluss muss richtig für Sicherheit, Genauigkeit und Zuverlässigkeit der Erde verbunden werden.

tolerant.

Stromversorgungseingang.

nominal. 20 VA max.

G

н

# 2.4 Module wählen

**WICHTIG:** Installation, Service und Wartung Ihrer PQube 3 darf nur von qualifiziertem Personal für elektrische Installationen durchgeführt werden.

Jedes PQube 3 wird standardmäßig mit den folgenden Merkmalen:

- Drei AC-Netz-Spannung-Kanäle
- Acht Strom Kanäle (für CTs mit 0.333V sekundären)
- 4 analoge Eingangskanäle für zusätzliche Signale (z. B. die Ausgabe eines Netzteils)
- Ein digitaler Eingangskanal (Monitor Bundesland eine Verriegelung-Switch)
- Ein Signal Ausgangsrelais (informieren Ihre PLC, die ein Ereignis aufgetreten ist)
- Netzstromzufuhr bewertet für 24VAC oder 24-48VDC
- Ein 10/100 Ethernet-Port (PoE kompatibel!)
- Ein Hochgeschwindigkeits-USB 2.0-Anschluss (für USB-Laufwerk oder ENV2 Umwelt Sonde)
- Zwei standard USB 1.0-Ports (für ENV2 Umwelt-Sonden)
- Vollfarb-touchscreen
- 8GB interner Speicher
- Eine 8GB MicroSD Karte
- Ein USB-Laufwerk im Lieferumfang jedes PQube-3 (enthält Handbuch, Kurzanleitung, Setup-Datei, Konfigurationsprogramm Report Writer-Programm)

Wenn Sie zusätzliche Funktionen oder Eingänge über den Standard PQube 3 Feature-Set benötigen, können Sie optionale Module für Ihre PQube 3 erwerben.

Module für Ihre Anwendung auswählen, müssen Sie ein paar einfache Fragen beantworten:

- Hat mein PQube 3 müssen von 100 ~ 240 V AC (50/60/400 Hz) mit Strom versorgt werden?
- Brauche ich eine Backup-Batterie bei Stromausfall?
- Erforderlich Stromeingänge Maßnahme 1A oder 5A Sekundär eine CT?
- Brauche ANSI Klasse 0,2 oder IEC 62053-22 Klasse 0,2 Einnahmen Energie Genauigkeit ich?
- Brauche ich Ultra-präzise GPS-Zeitstempeln für Ihre Daten?
- Möchte ich die Umweltbedingungen wie Temperatur, Feuchtigkeit, Druck oder Beschleunigung zusätzlich alles über die elektrische Energie aufnehmen?
- Brauche ich ein Pyranometer mit Vollspektrum-Strahlung Messen?

### 2.4.1 Treiben Sie Ihr PQube 3 von 100 ~ 240VAC

#### 2.4.1.1 PM1 and PM2

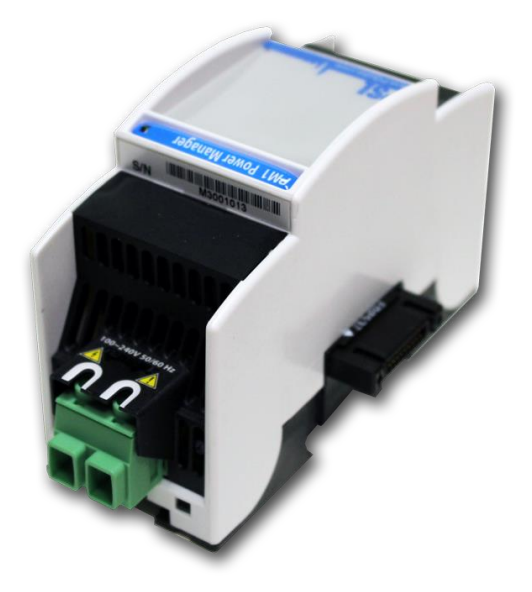

Haben Sie 24 ~ 48Vdc oder 24Vac, können Sie Ihre PQube 3 interne Stromversorgung (schließen Sie einfach die Spannung an der Stromversorgung Schraubanschlussklemmen).

Wenn Sie benötigen, um macht Ihre PQube 3 von 100 ~ 240 VAC, benötigen Sie das plug-in PM1 oder PM2-Power-Manager-Modul.

PM2-Modul enthält auch einen Hilfsausgang 24VDC, so dass Sie kleine Accessoires wie LEDs oder Fans macht. Die 24V Hilfsausgang bietet bis zu 5W macht.

#### 2.4.2 Sichern Sie Ihre PQube 3 während eines Stromausfalls

#### 2.4.2.1 UPS1

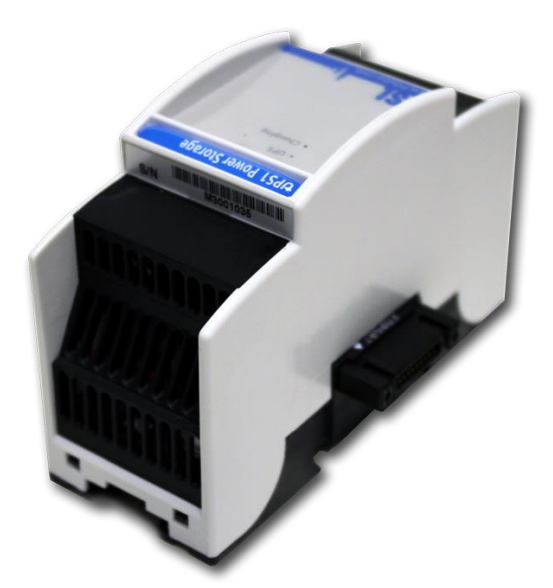

Schließen des UPS1 Batterie-Backup-Moduls an Ihre PQube 3 um bis zu 30 Minuten von Stromausfällen während eines Stromausfalls bereitzustellen. Es kann mit oder ohne Modul PM1 oder PM2 verwendet werden.

Das UPS1-Modul sichert auch das Hilfsverb 24V Ausgänge auf dem PM2-Modul.

# 2.4.3 <u>Messen Sie die 1A oder 5A sekundäre Drähte des externen</u> <u>Stromwandler</u>

#### 2.4.3.1 CTI-1A and CTI-5A

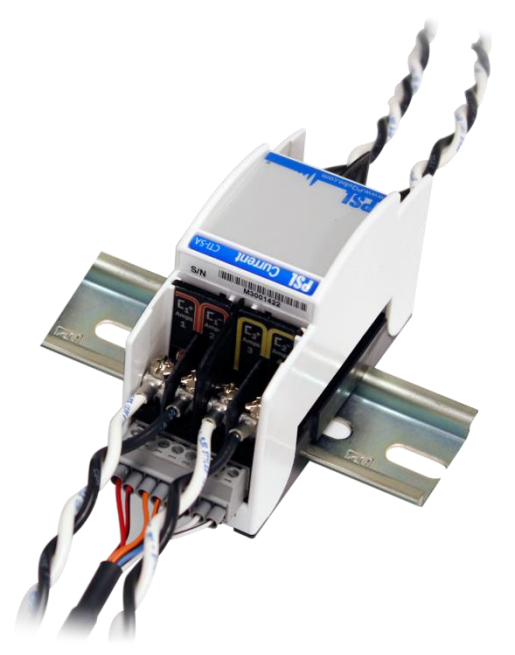

Ihre PQube 3 wird serienmäßig mit 8 Kanäle die mit CTs mit sekundären 0.333V kompatibel sind.

Aber, CTs mit 1A oder 5A sekundäre Drähte für Ihre Anwendung zu messen, verwenden Sie das Transformator-Stromeingang CTI-Modul.

Es gibt zwei Versionen; eine mit 1A-Eingang und eine mit 5A-Eingang. Verwenden Sie das CTI-Modul, das die sekundäre Bewertung Ihrer externen CTs entspricht.

Es gibt vier Stromeingänge pro Modul. Ihre PQube 3 können bis zu zwei CTI-Module unterbringen.

Verwenden Sie dieses Modul, wenn Ihre Anwendung C12.20 ANSI Klasse 0,2 oder IEC 62052-22 Klasse 0,2 Einnahmen Grad Genauigkeit erfordert.

#### 2.4.4 Maßnahme Umweltbedingungen

#### 2.4.4.1 ENV2 Environmental Probe

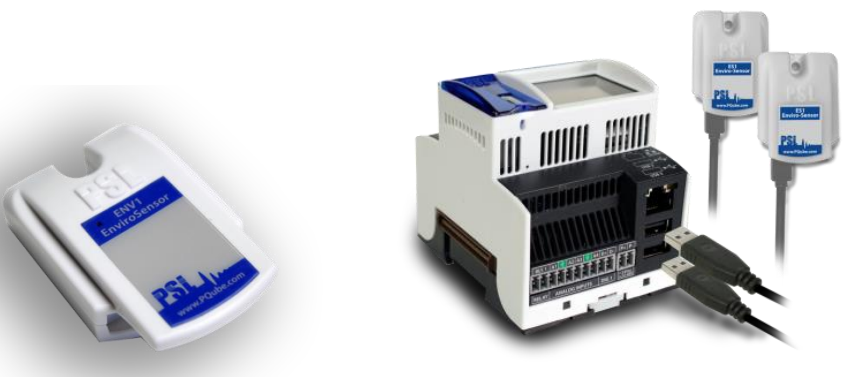

Die Umwelt ENV2-Sonde ermöglicht Ihre PQube 3 zur Messung von Temperatur, Feuchtigkeit, Druck.

Dazu gehört auch ein Beschleunigungssensor zur Maßnahme Schock und Vibration, ein Thermoelement-Eingang für weite Temperaturbereiche und eine Eingabe Sonneneinstrahlung.

Schließen Sie bis zu 2 Sonden an Ihre PQube-3, die mit einem MicroUSB zu USB-Kabel.

Sie können ein USB-Kabel mit einer Länge von bis zu 3 Metern.

#### 2.4.5 Synchronisieren Sie Ihre PQube 3 auf GPS-Zeit

Ihre PQube 3 synchronisieren seine Zeittaktgeber, GPS, die weniger als 1 Mikrosekunde bietet. Dies ist nützlich für Klasse A Messungen, oder wenn Sie Phasor Messungen mit einem MicroPMU vornehmen müssen.

#### 2.4.5.1 MS1

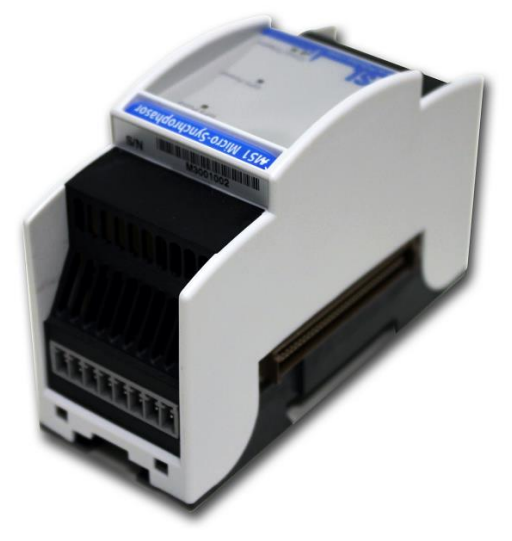

Die MS1-Modul-Schnittstellen mit dem GPS1 Empfänger, Ihre PQube 3 mit Ultra-präzise GPS-Zeitmessung zu versorgen.

2.4.5.2 GPS1

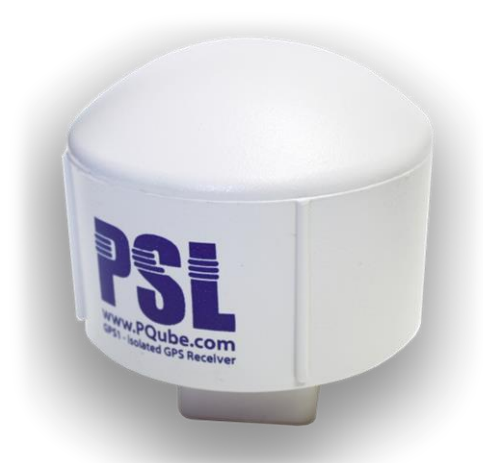

Die GPS1 Receiver Sperren auf GPS-Satelliten am Himmel, Ihre PQube 3 mit Ultra-präzise GPS-Zeitmessung zu versorgen. Es soll wetterfest sein und außerhalb mit optionalen Montage-Hardware installieren. Es hat 600V funktioneller Isolierung an beiden Enden des Kabels für Sicherheit.

Schließen Sie den GPS1-Empfänger an Ihr MS1-Modul mit dem mitgelieferten Kabel. Das Kabel kann bis zu 25 Metern mit einem RJ-45 Kupplung Buchse-Buchse und standard CAT5E-Kabel.

# Ihre PQube 3 installieren

# 3.1 Installationsanleitung

3

#### 3.1.1 Trennen Sie die Netzspannung vor der Wartung

Wichtig: Ihre PQube 3 muss nur von qualifiziertem Personal für elektrische Anlagen installiert werden.

Immer trennen Sie alle Netz-Verbindungen zu, und überprüfen Sie Trennungen, vor der Wartung.

Die Installation des Geräts tagt in den Vereinigten Staaten und Kanada, ANSI/NFPA 70, NEC, mit CSA C22.1, CEC, Teil I oder mit beiden als angemessen. Folgen Sie in anderen Ländern alle lokale Installation-Anforderungen und Vorschriften.

#### 3.1.2 Montieren Sie Ihre PQube 3 richtig und sicher

Ihre 3 PQube und den optionalen Modulen sollen auf ein Industrie-Standard 35 mm DIN-Schiene als Rack oder Panel-montierte Geräte montiert werden.

Beispiel-Installation:

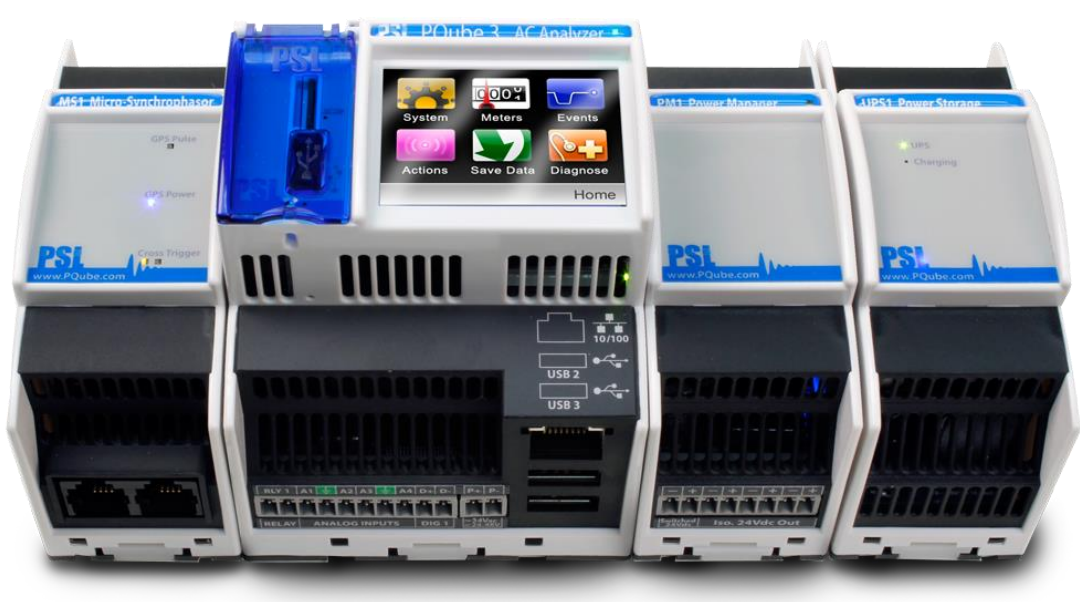

MS1-Modul auf der linken Seite von PQube 3 PQube 3 (Hauptmodul)

PM1/PM2-Modul auf der rechten Seite von PQube 3 UPS1-Modul auf der rechten Seite

### 3.1.3 Fügen Sie Überstromschutz und eine Trennvorrichtung

Eine externe Überstrom-Schutz-Gerät, z. B. einer Sicherung oder eines Leistungsschalters muss auf jeder Netzanschluss installiert sein. Das Gerät muß UL gelistet, Filiale Schaltung Typ Überstrom Beschützer, Bewertung max. 10A.

Ihre PQube 3 können die Überstrom-Schutzeinrichtung mit andere Lasten teilen.

Einem Operator aktiviert trennen-Gerät wie einen Schalter oder einen Schutzschalter, muss auf die Netz-Verbindungen installiert sein. Dieses Gerät muss deutlich als trennen-Gerät für Ihre PQube 3 gekennzeichnet werden und muss markiert werden, um die Trennung-Funktion anzugeben. Installieren Sie Ihre PQube 3 nicht so, dass es schwierig Betriebsgenehmigung trennen wird. Das Gerät trennen muss nicht die Erde-Verbindung trennen. Das Gerät trennen sollte um Ihre PQube 3, in Reichweite des Betreibers installiert werden.

#### 3.1.4 Den Operator vor den gefährlichen Terminals schützen

**Wichtig:** Alle Teile der Hochspannung müssen abgedeckt werden, einschließlich der Wechselstrom in Ihre PQube 3. Installieren Sie Ihre PQube 3, damit alle die Schraubanschlussklemmen nicht ZUGÄNGLICH<sup>[1]</sup> an den Betreiber sind. Ihre PQube-3 kann auch ohne Abdeckung beim Einbau in einem abschließbaren IUL 508 Control Panel installiert werden.

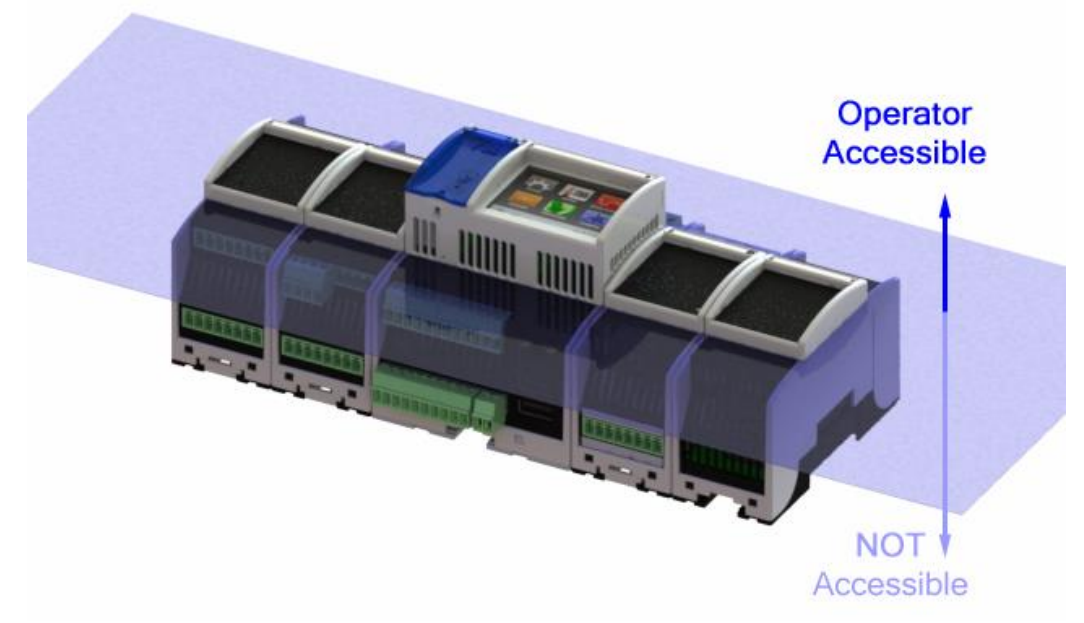

Der Betreiber muss vor der gefährlichen Schraubanschlussklemmen durch eine Schranke geschützt werden. Die Schraubanschlussklemmen müssen gemacht werden "nicht zugänglich", so definierte in UL /IEC 61010-1 6.2, über ein Gehäuse oder eine Barriere, die den Anforderungen Steifigkeit /IEC UL 61010-1 8.1 und das erfordert ein Tool zum Entfernen.

Wenn Sie Ihre PQube 3 in einem Gehäuse installieren möchten, wählen Sie eine UL-gelistet-Gehäuse, die für den Zweck geeignet ist. Wenn Sie eine Anlage dieser Art verwenden möchten, lesen Sie seine mechanische Kompatibilität mit der optionalen Funktionen der Ihre PQube-3, die Sie verwenden möchten: zusätzliche USB-Anschlüsse, optionalen Temperatur-Feuchte-Sonden usw.

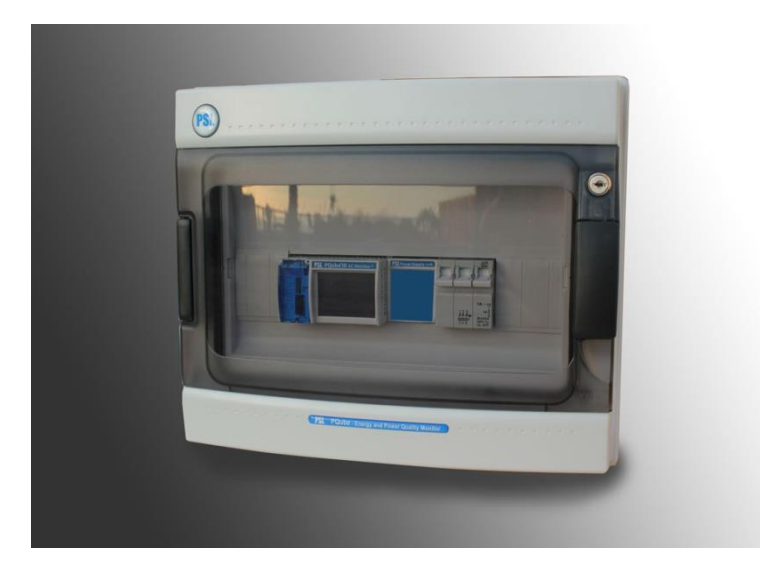

Hinweis 1-Amp, 3-Phasen-Schutzschalter, am weit rechten verwendet sowohl als externe Überstromschutz und Gerät in der Nähe Ihrer PQube 3 trennen.

#### 3.1.5 Ihre 3 PQube an die Stromversorgung anschließen

Ihre 3 PQube kann seine operative macht aus vier verschiedenen Quellen annehmen:

- 24VAC oder ±24–48VDC Netzanschlussklemmen auf PQube 3
- Power over Ethernet (PoE)
- Wahlmodul PM1 Power Supply
- Wiederaufladbare UPS-Modul (bis zu 30 Minuten Batterie-Backup automatisch bereitstellt, wenn die wichtigsten Netzteils fällt aus)

#### 3.1.5.1 PQube 3 Netzanschlussklemmen

Die Instrument-Powerklemmen (45 und 46) auf der Vorderseite Ihrer PQube 3 müssen eine Verbindung mit 24VAC ( $\pm 20$  %) oder 24 – 48VDC ( $\pm 20$  %), von einem zertifizierten isolierende Netzteil geliefert.

**Warnung:** Anwendung Spannungen außerhalb dieses Bereichs kann verursachen bleibende Schäden auf Ihrem PQube 3.

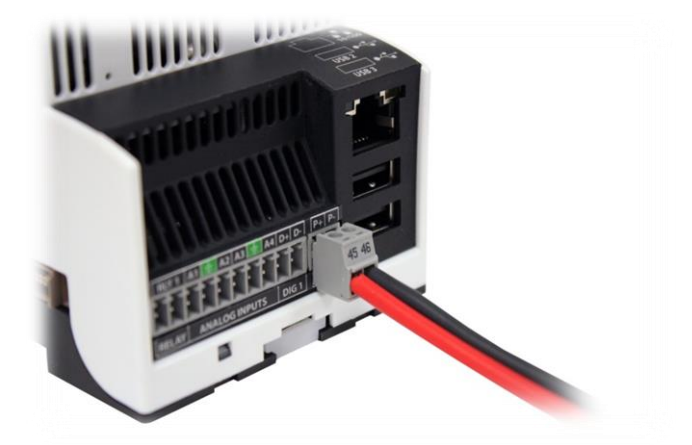

Polarität spielt keine Rolle. Ihre PQube 3 bietet außerdem mindestens 150V Transformator basierende Isolation zwischen diesen Terminals und alle anderen Terminals, beseitigen Probleme mit Masseschleifen.

#### 3.1.5.2 Power over Ethernet (PoE)

Schließen Sie ein Ethernet-Kabel führt zu einem 48V PoE-Quelle (PoE Switch/Hub/Router oder PoE Injektor).

Wenn keine andere Energiequellen zur Verfügung stehen, wird Ihre PQube 3 macht aus dem PoE-Switch angefordert.

Wenn Ihre PQube 3 wird bereits von einer anderen Quelle (24V Netzteil oder PM1 Netzteil-Modul, z. B.) angetrieben, dann es macht von der PoE-Switch nicht anfordern wird, wenn Sie einstecken.

#### 3.1.5.3 UPS1 Modul

Schließen Sie das UPS1 Modul auf der rechten Seite Ihres PQube 3 oder PM1/PM2 Moduls. Dieses Modul ist immer das äußerste Modul auf der rechten Seite.

Standardmäßig ist das UPS-Zeitgeberintervall 3 Minuten. Allerdings können Sie die betriebliche Dauer durch das Schreiben eines Wertes in der **Setup.ini** -Datei. Der Wert kann zwischen 1 bis 30 Minuten festgelegt werden. Dies garantiert, dass es in der Batterie zum Aufzeichnen von mehreren aufeinander folgenden Potenzen Unterbrechungen ausreichend geladen werden.

Mit zunehmendem Alter der Lithium-Ionen-Akku innerhalb des Moduls, sinkt die Kapazität. Je nach Betriebsbedingungen und Anforderungen, es möglicherweise erforderlich, Ihre UPS1 Modul alle 3-5 Jahre zu ersetzen, oder welcher Fall zuerst eintritt 500 Zyklen.

#### 3.1.5.4 PM1 or PM2 Power Supply Modul

Das Modul PM1 oder PM2 akzeptiert viele 100 ~ 240 VAC, 50/60/400 Hz. Es rastet in der rechten Seite des Ihre PQube 3. Dieses Modul ist ideal für Anwendungen, wo 24-48VDC, 24VAC und PoE nicht verfügbar. Stellen sicher, dass Ihre AC-Quelle kann mindestens 20W.

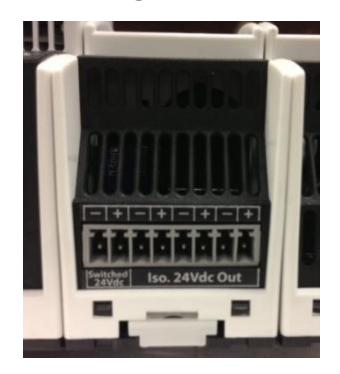

PM2-Vorderansicht: 24VDC-Ausgangsklemmen

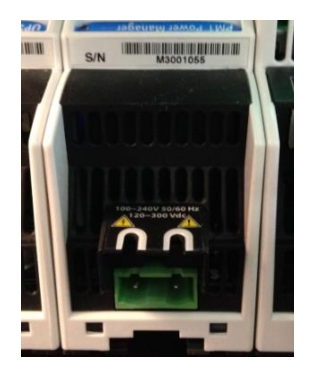

Rückansicht der PM1/PM2-100 ~ 240 VAC-Eingangsklemmen

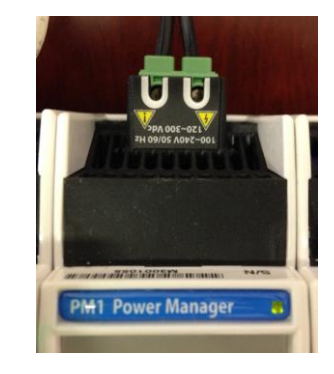

PM1-Draufsicht-100 ~ 240 VAC-Eingangsklemmen

Auf dem Modul PM2 sind 24VDC Ausgänge auf 8-Pin-Anschlussblock für die Stromversorgung externes Zubehör inklusive DC-Halleffekt-Sensoren und Anzeige-LEDs erhältlich. Das erste Paar der Terminals mit der Bezeichnung "Switched 24Vdc" können in der Software ein- und ausgeschaltet werden. Die anderen drei Paare sind intern miteinander verbunden. Die kombinierten Gesamtleistung ist 5W. Das genügt, um eine zusätzliche PQube 3 macht.

#### 3.1.5.5 Maximale Belastung und Temperatur Bewertungen

Für 65°C maximale Umgebungstemperatur unter normalen Bedingungen bei der Installation entsprechend den Verfahren, die in diesem Handbuch wird Ihre PQube 3 bewertet.

Jedoch beim Laden des Moduls PM2 24V Hilfs-Schaltung mit 5W ist maximale Umgebungstemperatur 55°C; gedrosselt.

| Stromquelle  | Produktkonfiguratio | Hilfs-    | Maximale  | Maximale          | Maximale            |
|--------------|---------------------|-----------|-----------|-------------------|---------------------|
|              | n                   | 24VDC     | USB laden | Belastung der     | Umgebungstemperatur |
|              |                     | laden     |           | Relaisausgänge    |                     |
| Instrument-  | PQube 3, MS1, GPS1  | Ohne Last | USB1 1.5W | RLY1, RLY2, RLY3, | 65°C                |
| Powerklemmen |                     |           | USB2 0.5W | RLY4, geladen mit |                     |
|              |                     |           | USB3 0.5W | 30VDC/30VAC,      |                     |
|              |                     |           |           | 300mA max         |                     |
| PM1 AC Input | PQube 3, PM1, UPS1  | 5.15W max | USB1 0.3W | RLY1 geladen mit  | 55°C                |
| Terminals    |                     |           | USB2 0.1W | 30VDC/30VAC, max. |                     |
|              |                     |           | USB3 0.1W | 300mA             |                     |
| PM1 AC Input | PQube 3, PM1, UPS1, | Ohne Last | USB1 0.3W | RLY1 geladen mit  | 65°C                |
| Terminals    | MS1, GPS1           |           | USB2 0.1W | 30VDC/30VAC, max. |                     |
|              |                     |           | USB3 0.1W | 300mA             |                     |

#### 3.1.6 Die Verbindungsdrähte

Beobachten Sie den Draht Größe Spezifikationen und Beschränkungen. Alle Leiter muss Kupfer verseilt. Alle Dirigenten und Dämmsysteme und gekrümmte Geräte müssen für die Anwendung geeignet. PSL empfiehlt gecrimpten Beschläge auf Litzen. Ziehen Sie die Schrauben auf der Hochspannungs-Anschlussblock Drehmoment bis 0,5 Newton-Meter (5 Zoll-Pfund). Beobachte alle Spannungsreihen und Grenzen.

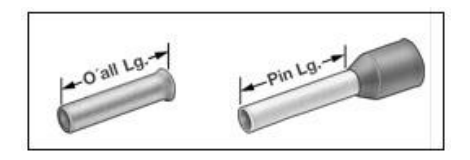

Für Verbindungen empfiehlt PSL Draht Ferrules für Litzen, wie Panduit F77-Serie, z. B. Panduit F77-6-M.

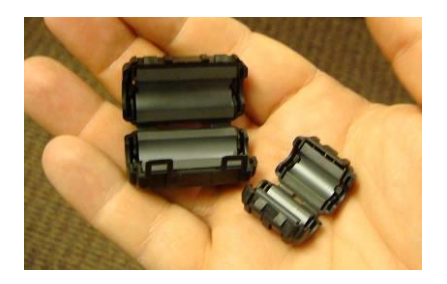

Abbildung 1: Ihre PQube erfüllt alle IEC-Anforderungen für Hochfrequenz-Emissionen und Anfälligkeit, sowohl durchgeführt als auch ausstrahlte. Zum weiteren Schutz können Sie Transom Ferrite auf Signalkabel, Hochfrequenz Emissionen zu minimieren. Das sind z. B. Panasonic KRCBC160928B und KRCBC130714B.

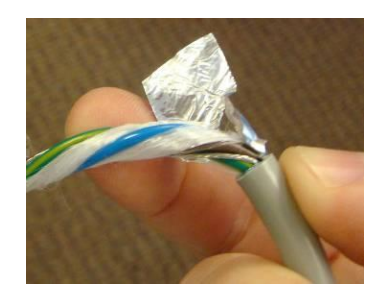

Abbildung 2: Zur Minimierung von Emissionen mit dem optionalen PM1 Power Supply Modul optional verwenden Sie ein geschirmtes macht Dirigent.

| Verbindung                       | Minimale<br>Drahtstärke       | Maximale<br>Drahtstärke      | Einschränkungen und Hinweise<br>Alle lokale Sicherheit und Installation-<br>Anforderungen und Vorschriften<br>einzuhalten.                                                                                                    |
|----------------------------------|-------------------------------|------------------------------|----------------------------------------------------------------------------------------------------|
| PQube 3 Klemmen<br>L1, L2, L3, N | 20AWG (0,52 mm <sup>2</sup> ) | 14 AWG (2.1mm <sup>2</sup> ) | Min 600V UL anerkannten Isoliersystem<br>erforderlich. Diese Klemmen erfordern<br>weniger als 0,01 Ampere. Verbindung zu N (15)<br>ist optional. Verbinden Sie für einphasige<br>Überwachung entweder L1-N oder L1-L2 als<br>für die Netz-Konfiguration. |
| PQube 3<br>Erdungsklemme         | 20AWG (0,52 mm <sup>2</sup> ) | 14 AWG (2.1mm <sup>2</sup> ) | Schließen Sie dieses Terminal an eine<br>geeignete Erdung. Für den ordnungsgemäßen<br>Betrieb der PQube müssen Sie dieses Terminal<br>mit Erde verbinden. Es dient als Referenz<br>Mess- und als Referenz für Ihre PQube Iow-<br>Voltage-Schaltungen.    |
| Optional<br>PQube 3 Klemmen      | 20AWG (0,52 mm <sup>2</sup> ) | 14 AWG (2.1mm <sup>2</sup> ) | Min 600V UL anerkannten Isoliersystem<br>erforderlich. Draht Größe sein für Relais<br>Kontaktbelastung geeignet. Diese Klemmen<br>bei 30 VAC max, max, 60 Vdc max. 2 a<br>bewertet.                                                                      |
| Alle anderen terminals           | 20AWG (0,52 mm <sup>2</sup> ) | 14 AWG (2.1mm <sup>2</sup> ) | Min 600V UL anerkannten Isoliersystem                                                                                                    |

#### 3.1.6.1 Dirigent-Merkmale

|                        |                               |                              | erforderlich.                         |  |
|------------------------|-------------------------------|------------------------------|---------------------------------------|--|
| PM1-AC-Eingang Klemmen | 20AWG (0,52 mm <sup>2</sup> ) | 14 AWG (2.1mm <sup>2</sup> ) | Min 600V UL anerkannten Isoliersystem |  |
|                        |                               |                              | erforderlich. Geschirmtes Kabel zur   |  |
|                        |                               |                              | Minimierung der Emissionen empfohlen. |  |
| PM1-DC-Ausgangsklemmen | 20AWG (0,52 mm <sup>2</sup> ) | 14 AWG (2.1mm <sup>2</sup> ) | Min 600V UL anerkannten Isoliersystem |  |
|                        |                               |                              | erforderlich                          |  |

#### 3.1.6.2 Maximale Spannungen

| Verbindung                        | Bewertungskategorie | Maximaler Strom | Einschränkungen und Hinweise                                                                                                |
|-----------------------------------|---------------------|-----------------|----------------------------------------------------------------------------------------------------|
| PQube 3 Klemmen<br>L1, L2, L3, N  | 600 Vrms, CAT III   |                 | 480V L-N entspricht / 830V-L-L-Max für 3-<br>Phasen, 4-Draht-Wye/Star-Systeme.                                              |
|                                   |                     |                 | 600V-L-L-Max für 3-Phasen, 3-Draht-Delta-<br>Systeme entspricht.                                                            |
|                                   |                     |                 | 480V-L-L-Max 1-phasig, 2-Draht-Einphasen-<br>Systeme entspricht.                                                            |
|                                   |                     |                 | 480V L-N entspricht / 960V L-L Max für Split-<br>Single-Phase, 3-Draht-Systeme.                                             |
|                                   |                     |                 | Nach der Installation müssen alle Spannung<br>Kanäle abgedeckt werden.                                                      |
|                                   | 300 Vrms, CAT IV    |                 | 277 L-N entspricht / 480V-L-L-Max für 3-<br>Phasen, 4-Draht-Wye/Star-Systeme.                                               |
|                                   |                     |                 | 480V-L-L-Max für 3-Phasen, 3-Draht-Delta-<br>Systeme entspricht.                                                            |
|                                   |                     |                 | 240 v-L-L-Max für 1-phasig, 2-Draht-<br>Einphasen-Systeme entspricht.                                                       |
|                                   |                     |                 | 240 v L-N entspricht / 480V-L-L-Max für Split-<br>Single-Phase, 3-Draht-Systeme.                                            |
|                                   |                     |                 | Nach der Installation müssen alle Spannung<br>Kanäle abgedeckt werden                                                       |
| PQube 3<br>Erdungsklemme          | N/A                 |                 |                                                                                                    |
| Optionale PQube 3<br>RLY-Klemmen  | 30 Vrms or 60 Vdc   | 0.3A            |                                                                                                    |
| Alle anderen PQube<br>3 terminals | 30 Vrms or 60 Vdc   |                 |                                                                                                    |
| PM1 AC<br>Eingangsklemmen         | 240 Vrms, CAT II    |                 | Bewertung für Single-Phase 100 ~ 240 VAC<br>max. AC Spannung Eingangsklemme muss<br>nach der Installation abgedeckt werden. |
| PM1 DC<br>Ausgangsklemmen         | 24 VDC              | 0.42A           | Maximale Ausgangsleistung 10W                                                                                               |
| USB1-Eingang                      | 5VDC                | 0.2A            |                                                                                                    |

| USB2 und USB3 | 5VDC | 0.1A |  |
|---------------|------|------|--|
|               |      |      |  |

Hinweis: "CAT III": Messung Kategorie III gemäß UL / IEC 61010-1: "Bewertungskategorie III für Messungen in der Gebäude-Installation ist... Beispiele sind Messungen an Verteilern, Leistungsschalter, Verkabelung, inklusive Kabel, Stromschienen, Abzweigdosen, Schalter, Steckdosen im Festeinbau und Geräte für den industriellen Einsatz..."

"CAT IV": Messung Kategorie IV gemäß UL / IEC 61010-1: "Messungen durchgeführt an der Quelle der Niederspannungs-Installation... Beispiele sind Elektrizitätszähler und Messungen am primären Überstrom-Schutzeinrichtungen und welligkeit Steuergeräte."

## 3.1.7 <u>Netzspannung AC Spannung Drähte verbinden</u>

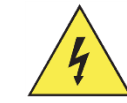

Klemmenblock große Hochspannung auf der Rückseite Ihrer PQube 3 ist abnehmbar. Die Schaltpläne auf Seite <u>30</u> und verwenden Sie die entsprechende Verdrahtungsschema für Ihre Konfiguration macht.

**Bedeutung:** Vergessen Sie nicht, den Schutzleiter zu installieren. Ihre 3 PQube beruht auf den Schutzleiter für Sicherheit, Zuverlässigkeit und Genauigkeit.

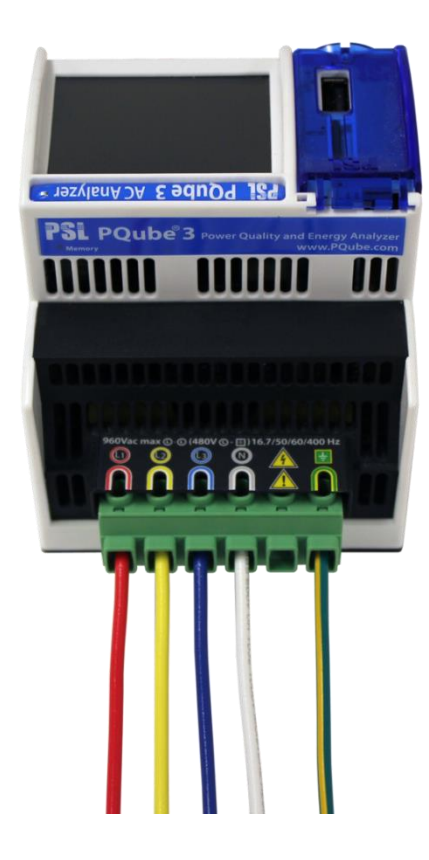

Sie müssen mindestens anwenden 30VAC an diese Klemmen bevor Ihre PQube 3 Aufzeichnung beginnt.

#### 3.1.8 Antenne-Klemmen durch Blitzschlag schützen

Bei der Installation einer Antenne in eine Open Air Location wo sie ausgesetzt sein könnte, gegen Blitz müssen Sie eine ordnungsgemäß installierte UL-497C aufgeführten Blitz-Schutzeinrichtung auf das Antennenkabel aufnehmen und die Antenne muss zuverlässig geerdet. Alle lokale Installation sicherheitstechnische Anforderungen und Vorschriften zu folgen.

## 3.1.9 Installieren Ihr Netzteil-Modul PM1

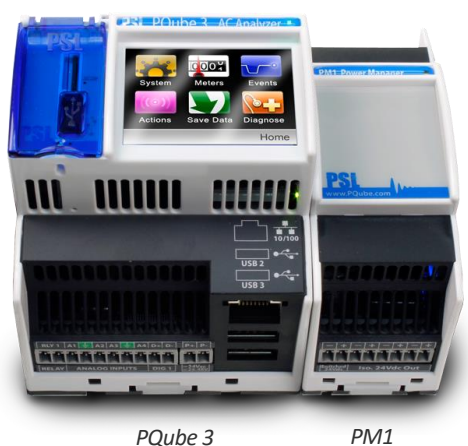

Das optionale PM1 Power Supply Modul verbindet auf der rechten Seite des Ihre PQube 3; nur snap es in. 50/60/400 Hz einphasig Eingaben 100Vac bis 240Vac nominale akzeptiert. Überprüfen Sie, ob Sie der Linie und neutrale Drähte an den richtigen Klemmen auf dem Modul anschließen.

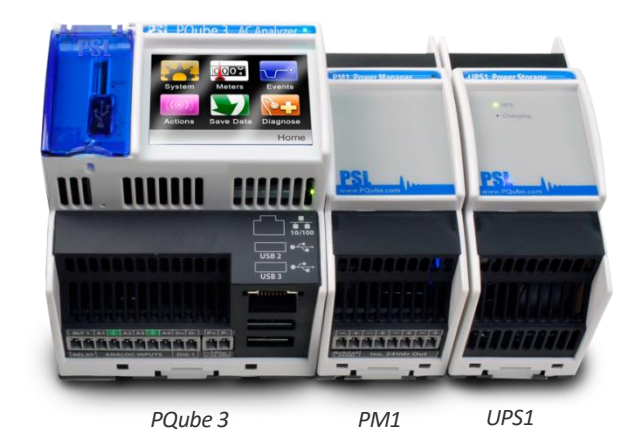

#### 3.1.10 Ihre UPS-Modul installieren

Das UPS-Modul bietet backup-Stromversorgung auf Ihre PQube 3 bei kompletten Ausfall der Instrument-Energieversorgung. Schließen sie an der rechten Seite Ihre PQube-3. Wenn eine PM1-Power-Supply-Modul verwenden, stecken Sie das UPS-Modul in der rechten Seite des Moduls PM1. Das Lithium-Ionen-Akku-Pack kann zwischen 1 und 30 Minuten (benutzerkonfigurierbar) bereitstellen.

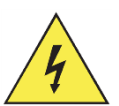

# 3.1.11 Installation von Stromwandlern (CTs)

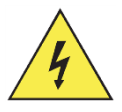

PSL SIN

Ihre PQube 3 Datensätze Wechselstrom durch Messung der Sekundärkreislauf einen Stromwandler (CT).

Bei der Installation von Stromwandlern, ist es wichtig, entsprechend die Phasen, um die Spannungseingänge und Stromeingang (Eingang L1-Spannung und der Strom L1-Sensor mit dem gleichen Dirigenten verbinden). Dies ist notwendig für die richtige Kraft und Energie-Berechnungen.

Anweisungen zum Einrichten Ihrer CT-Verhältnis finden Sie auf Seite 38.

Wichtig: Sie müssen nur UL gelistet-Energie-monitoring von Stromwandlern mit Ihrem PQube 3 verwenden.

# Ein Hinweis auf die Wahl des geeigneten Bereich von CT für Ihre Anwendung:

Wenn die PQube 3 installiert ist, um Macht und Last zu überwachen, sollte die Nennbemessungsstrom des CT die häufigste Laststrom in der gesamten Verbrauchsperiode (zB Werktagen) zu sein. Ihre PQube 3 ermöglicht Strommessungen mit einem Scheitelfaktor von 3,5. Das bedeutet, dass Sie Ihre PQube 3 kann Momentanströme von bis zu 350% des Nominalnennstrom (beispielsweise wenn Sie eine 300-Ampere-Stromwandler ausgewählt haben, deinen PQube 3 wird genau zu messen bis zu  $\pm$  1050 Ampere momentane) zu messen. Dies ist eine sehr nützliche Funktion, wenn es um Einschaltströme und Ströme mit hohem Oberwellengehalt.

Wenn die PQube 3 installiert ist, um Leistungsschalterauslösung zu beheben, sollte der Nennnennstrom näher an den Reise-Einstellungen gewählt werden. In allen Fällen ist die PQube Scheitelfaktor von 3,5 bietet einen Spielraum, um die Spitzenströme richtig zu erfassen.

#### 3.1.11.1 PSL ultrapräzise CTs

PSL Ultra-Precise CTs sind speziell für Ihre PQube-3. Sie werden kalibriert, um die Eingangsimpedanz der Strom Eingangskanäle Ihre PQube 3 entsprechen und jede CT kommt mit eigenem NIST-konformer Kalibrierschein und Tabelle, die Sie in Ihre PQube 3 hochladen können. Dies ist wichtig, wenn Sie höherwertigen Strom Oberschwingungen messen müssen oder wenn Sie Einnahmen-Grad Genauigkeit für Ihre Anwendung benötigen.

PSL Ultra-Precise CTs sind UL gelistet und eine sekundäre entsprechend Ihrer PQube 3 Strom Eingangsklemmen 0.333V zu nutzen. Die CT wird ein Belastung Widerstand integriert, müssen Sie nicht über gefährliche Leerlaufspannung Spannungen sorgen.

Sie sehen die Liste der verfügbaren PSL Ultra-Precise CTs für Ihre PQube 3 hier:

http://www.powersensorsltd.com/CTOption3.php

Sie können das Kalibrierzertifikat für Ihr CTs hier nachschlagen:

http://www.powersensorsltd.com/CalibCerts3.php

#### 3.1.11.2 Installation von CTs mit sekundären 0.333V

Ihre 3 PQube ist serienmäßig mit 8 Strom Eingangskanäle, die in der Regel dienen zur Messung von L1, L2, L3, N, E, plus 3 zusätzliche Einphasen-Kanäle. Die Strom Kanäle auf Ihre PQube-3 sind für 0.333V nominale Eingang, und sie sollen mit CTs mit 0.333V sekundären verwendet werden.

PSL-CTs weiße Drähte sind positiv und schwarze Kabel sind negativ.

Wenn mithilfe von PSL Ultra-Precise CTs mit abgeschirmten sekundäre Drähte, rot ist positiv und schwarz ist negativ. Schließen Sie den Abschirmungsleiter an Boden. Wenn CTs eines anderen Herstellers verwenden, überprüfen Sie, welche Drähte sind positive und negative, vor deren Installation.

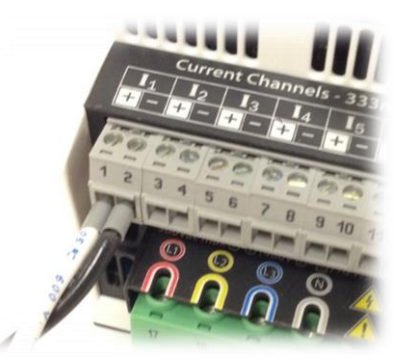

Klemmen Sie die CT um den Dirigenten. Für alle PSL CTs steht das Label in Richtung der Quelle.

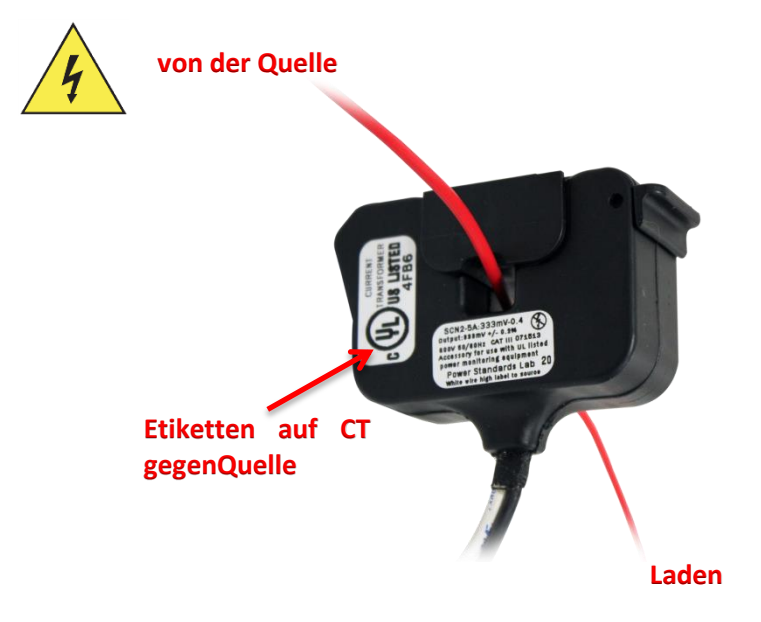

#### 3.1.11.3 Installation von CTs mit 1A oder 5A Sekundär

Wenn Sie die 1A oder 5A überwachen Sekundär von vorhandenen Dosier-CTs, du musst die CTI-1A oder das CTI-5A-Modul verwenden. Sie haben 1A und 5A nominale Eingänge, beziehungsweise.

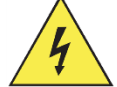

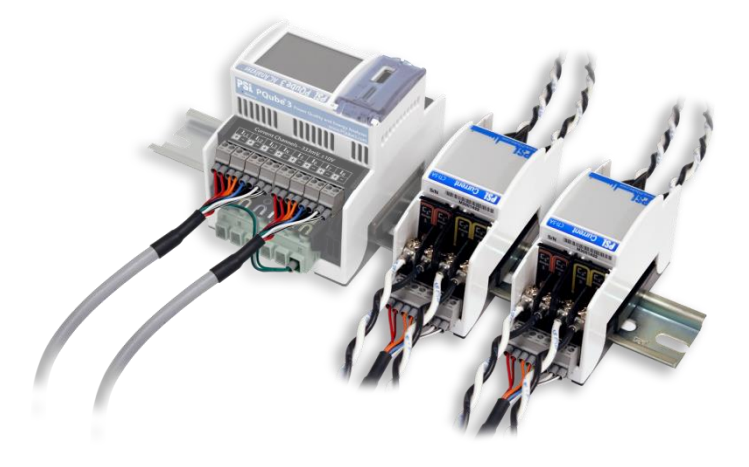

Die CTI-Modul-Eingänge werden in Serie mit Ihrem 1A oder 5A Sekundärkreis installiert. Klemmenblock für Ihre CTI-Modul mit den Strom 0.333V verbunden ist Eingangskanäle auf Ihre PQube-3. Jedes CTI-Modul beinhaltet 4 Strom Kanäle, so können Sie bis zu 2 CTI-Module pro PQube 3 verwenden.

**Warnung:** Beim Installieren von CTs mit 1A oder 5A Sekundärzonen nehmen Sie zusätzliche Vorsichtsmaßnahmen, um sicherzustellen, dass ein offener Stromkreis nicht über die sekundären Leitungen entwickelt. Kurzschluss-Blöcke werden normalerweise verwendet, um die Möglichkeit, ein offener Stromkreis während der Installation zu vermeiden. CTs darf nur von qualifiziertem Personal für elektrische Anlagen installiert werden.

#### 1A oder 5A vs. 0.333V Sekundär, was ist der Unterschied?

Die meisten Stromwandler sind so ausgelegt, 1A oder 5A der Strom, der durch den Sekundärkreislauf aufweisen, während volle Nennstrom durch den Primärstromkreis fließt.

Während der Installation von Stromwandler mit 1A oder 5A Sekundär, ist es unerlässlich, dass ein offener Kreislauf nicht in der Sekundär zu entwickeln. Wenn ein offener Schaltkreis entwickelt, während Strom durch die Primärwicklung des CT fließt, wird ein sehr gefährlicher Leerlaufspannung (OCV) über die Öffnung zu entwickeln. In diesem Zustand können typische OCV Werte von Hunderten bis Tausenden von Volt liegen.

Aus diesem Grund PSL Angebote CTs ausschließlich mit 0.333V Sekundär. Unsere CTs gehören ein eingebauter Bürde im Sekundärkreislauf, so dass der Strom immer einen Pfad zu durchfließen. Der Widerstand wird kalibriert und eingestellt, um eine 0.333V Abfall über dem Widerstand bei voller Nennstrom zu erzielen. Diese 0.333V Signal kann dann mit Hilfe der 2 Leitungen aus dem CT kommenden gemessen werden.

#### 3.1.12 Anschließen der Umwelt ENV2 Sonden

ENV2 Sonden werden über ein USB-Kabel angeschlossen. Legen Sie den USB-Stecker in die USB-2 und USB-3 Slots für die PQube. Sie können bis zu 2 Sonden mit Ihren PQube3 verbinden.

Hinweis: bei Bedarf die Sonde an die Front USB-1 Steckplatz angeschlossen werden, aber Sie können keine Daten über USB extrahieren, während die Sonde diesen Anschluss besetzt hält.

Können Sie den ordnungsgemäßen Betrieb der Umwelt Sonde überprüfen den Zähler auf dem Bildschirm überprüfen (siehe Kapitel "Betrieb" - touch-Screen - Meter).

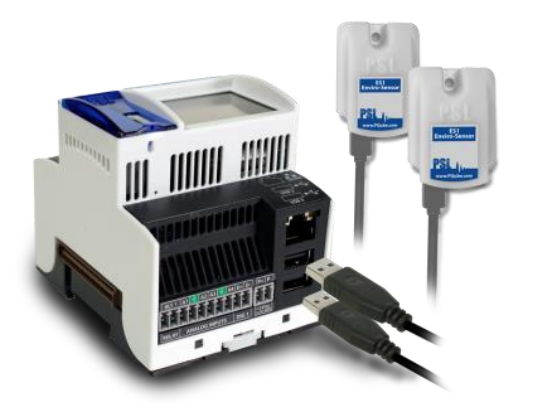

#### 3.1.13 Installation von Your-MS1-Sync-Modul (GPS-Option)

Das optionale MS1-Sync-Modul verbindet sich mit der linken Seite des Ihre PQube 3; nur snap es in. Schließen Sie das Modul, bevor Ihre PQube 3 versorgen. Die MS1-Sync-Modul-Schnittstellen mit dem PSL GPS1-Modul mit ein spezielles Kabel 8-polig auf das MS1-Modul und ein RJ45-Anschluss am Empfänger GPS1.

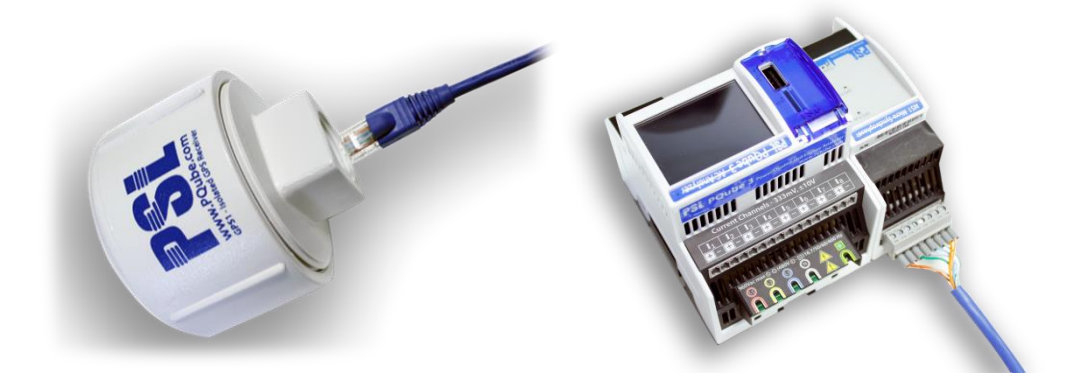

#### 3.1.13.1 MS1-Modul GPS1 Empfänger 8-Pin-Kabel Pinouts:

| MS1 Pin-Out mit Pin 1 Links beim betrachten Modul von vorne |              |                             |                   | GPS-Empfänger-Pinbelegung basierend<br>auf standard<br>RJ-45 Ethernet-Pinbelegung |              |                             |                   |
|-------------------------------------------------------------|--------------|-----------------------------|-------------------|-----------------------------------------------------------------------------------|--------------|-----------------------------|-------------------|
| Pin<br>#:                                                   | Net<br>Name: | Funktion:                   | Draht-Farbe<br>*: | Pin<br>#:                                                                         | Net<br>Name: | Funktion:                   | Draht-Farbe<br>*: |
| 1                                                           | ANT_PPS-     | Pulse Per<br>Second -       | Orange/White      | 1                                                                                 | ANT_PPS-     | Pulse Per<br>Second -       | Orange/White      |
| 2                                                           | ANT_PPS+     | Pulse Per<br>Second +       | Orange            | 2                                                                                 | ANT_PPS+     | Pulse Per<br>Second +       | Orange            |
| 3                                                           | ANT_RX-      | Received<br>Data -          | Green/White       | 3                                                                                 | ANT_RX-      | Received<br>Data -          | Green/White       |
| 4                                                           | ANT_TX+      | Transmitted<br>Data +       | Blue              | 4                                                                                 | ANT_TX+      | Transmitted<br>Data +       | Blue              |
| 5                                                           | ANT_TX-      | Transmitted<br>Data -       | Blue/White        | 5                                                                                 | ANT_TX-      | Transmitted<br>Data -       | Blue/White        |
| 6                                                           | ANT_RX+      | Received<br>Data +          | Green             | 6                                                                                 | ANT_RX+      | Received<br>Data +          | Green             |
| 7                                                           | ANT_COM      | Power<br>Supply<br>Return   | Brown/White       | 7                                                                                 | ANT_COM      | Power<br>Supply<br>Return   | Brown/White       |
| 8                                                           | ANT_25V      | Positive<br>Power<br>Supply | Brown             | 8                                                                                 | ANT_25V      | Positive<br>Power<br>Supply | Brown             |

\* Draht Farbe basiert auf standard-Ethernet-Kabel verwendet als Schnittstelle zwischen MS1-Modul und GPS1 Empfänger.

**Bedeutung:** Schließen Sie den RJ-45 Stecker des GPS-Kabel nicht in ein Netzwerk-Switch oder Router. Es wird Ihr Netzwerk-Geräte beschädigen.

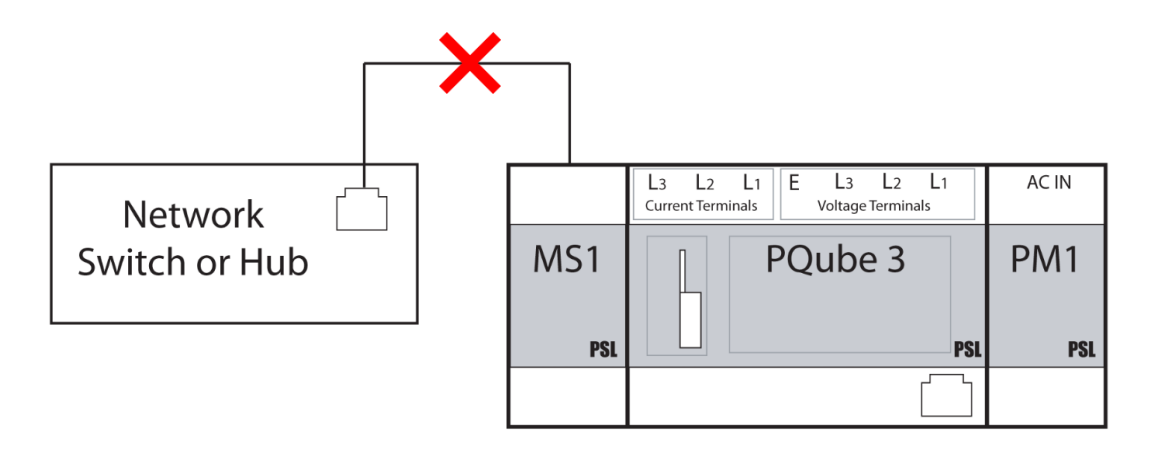

# 3.2 Schaltpläne

# 3.2.1 Einzelne Phase L1-N

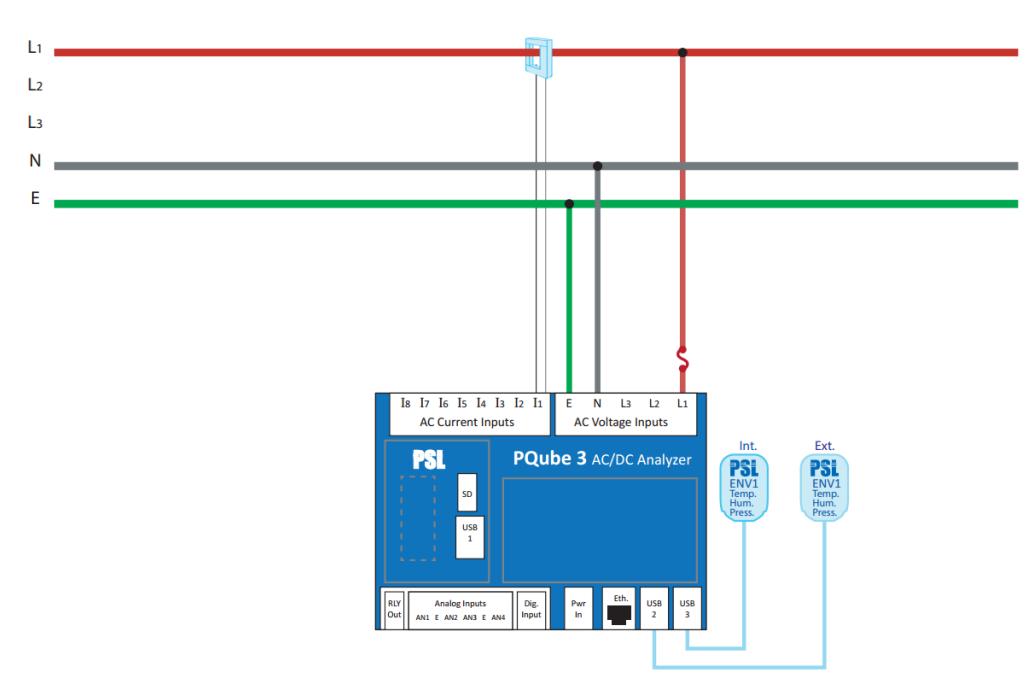

## 3.2.2 Einzelne Phase L1-L2

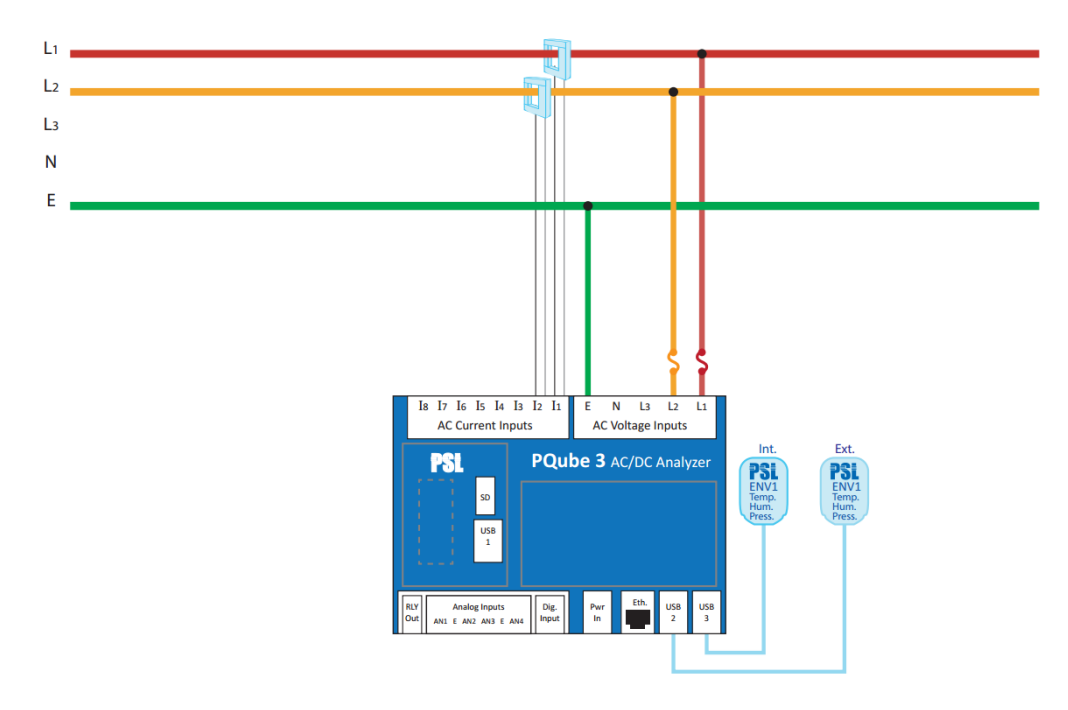

# 3.2.3 Einzigen Split Phase

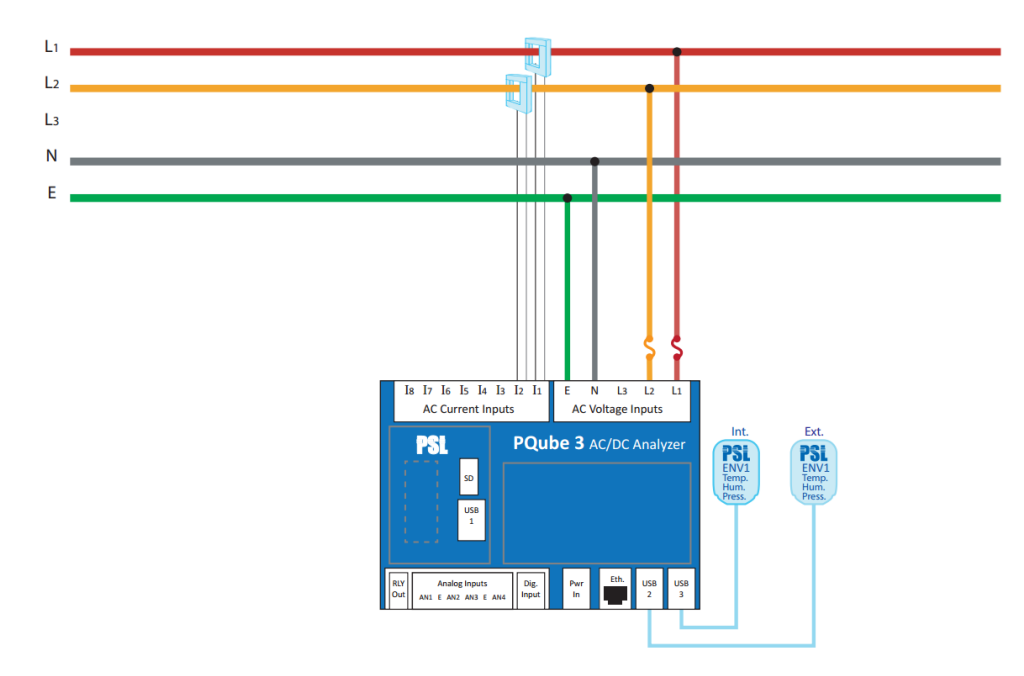

#### 3.2.4 <u>Delta – 3 CTs</u>

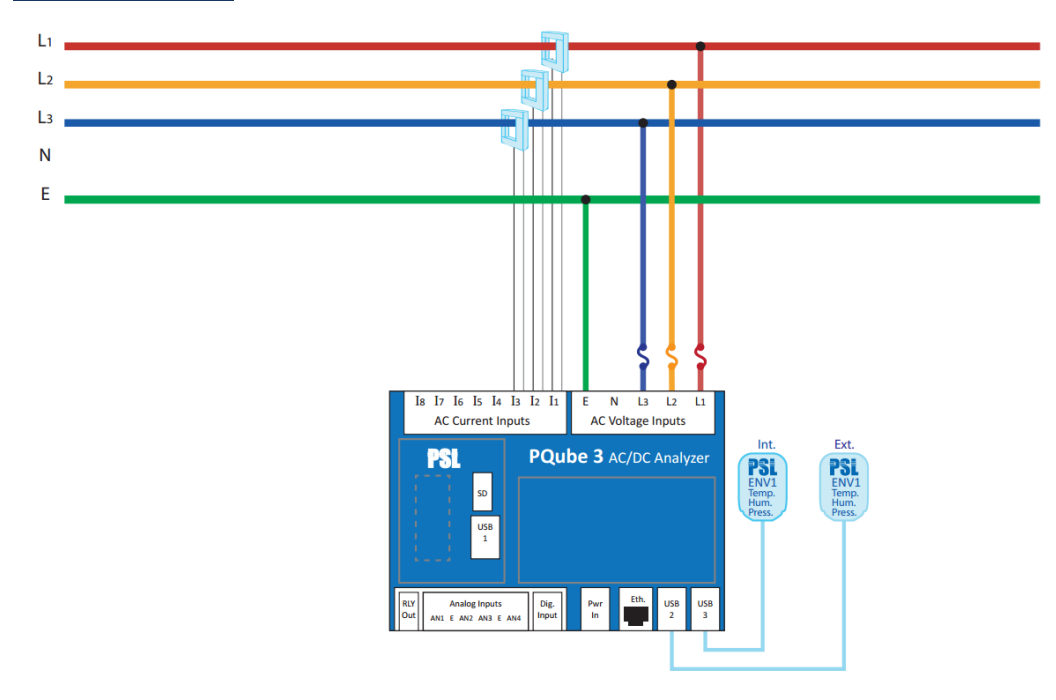

# 3.2.5 Delta – 2 CTs (PQube 3 berechnet Strom verbleibenden Kanal)

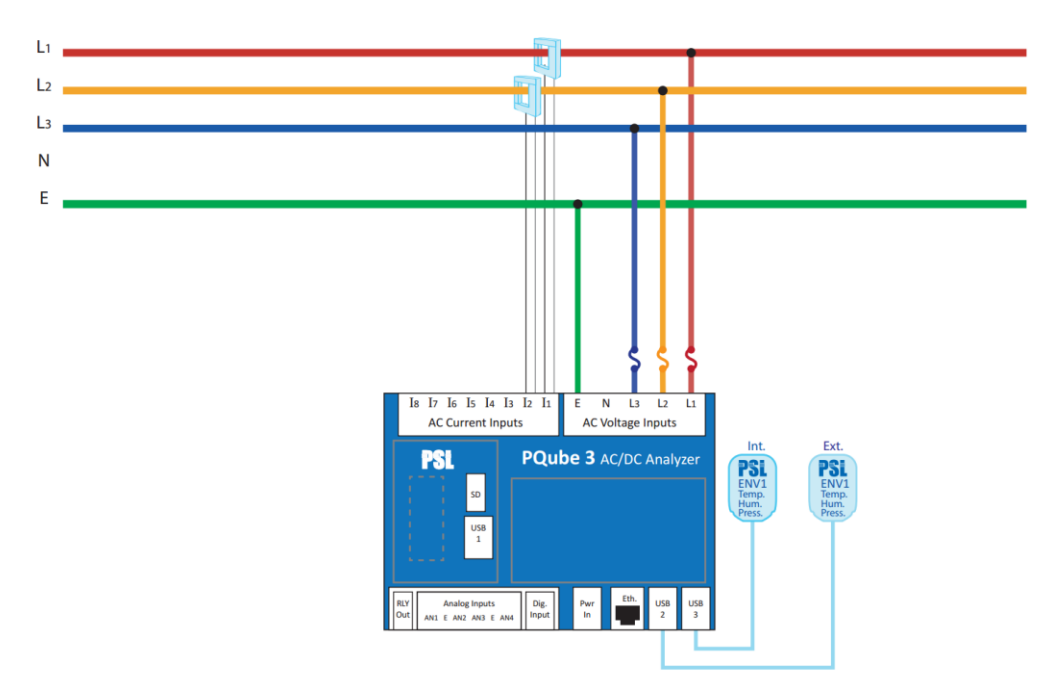

#### 3.2.6 Wye/Star

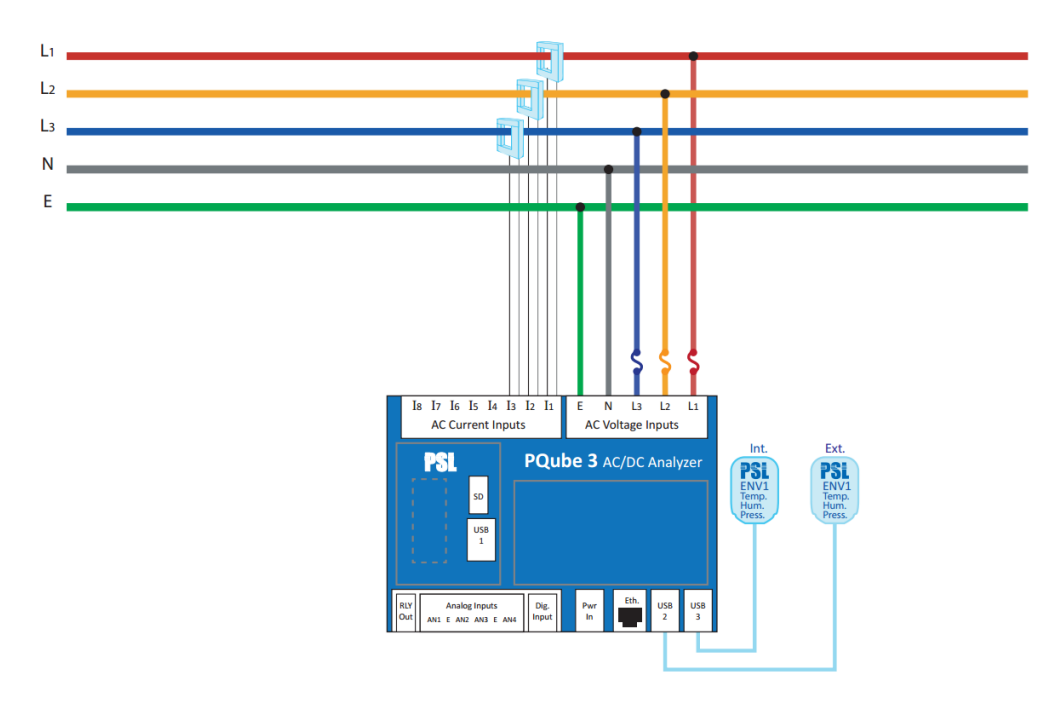

# 3.2.7 <u>Measuring Neutral Current (gilt für alle Energiekonfiguration mit</u> <u>Neutralleiter)</u>

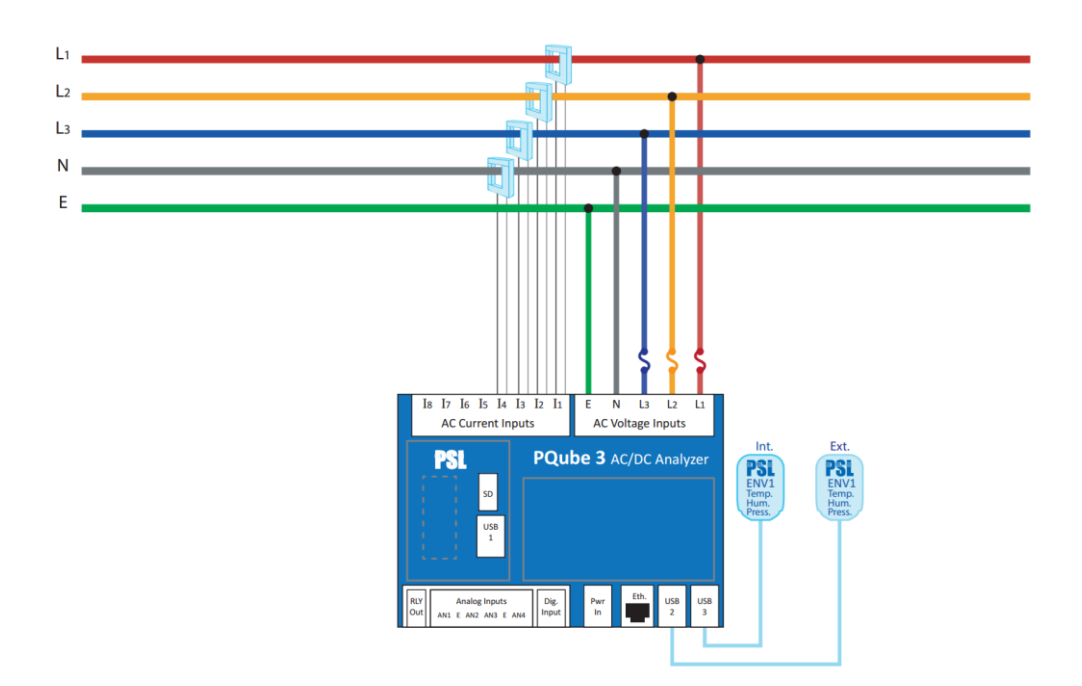

## 3.2.8 Messstrom Erde (gilt für jede Konfiguration Stromversorgung)

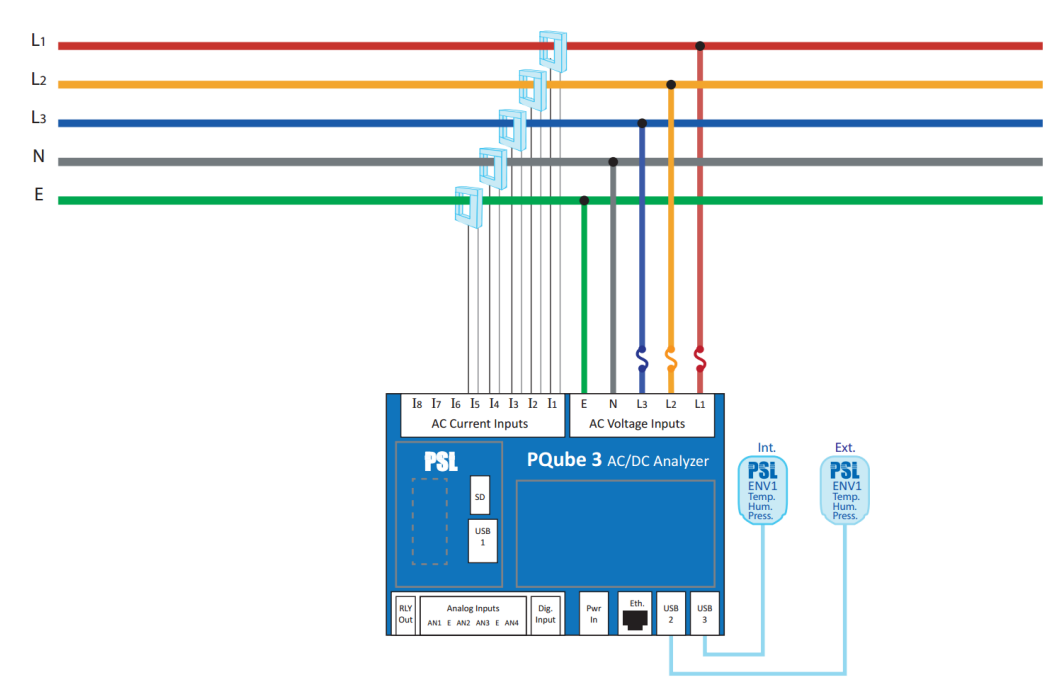

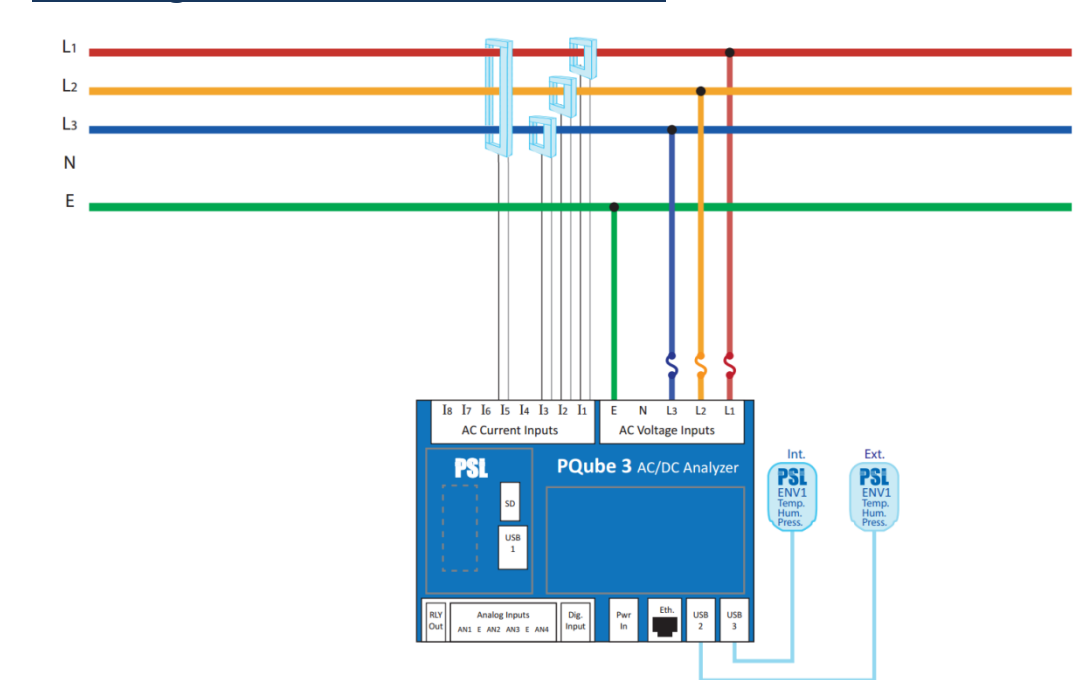

## 3.2.9 Messung von Net Erde Strom – Delta

# 3.2.10 Messung von Net Erde Strom – Wye/Star

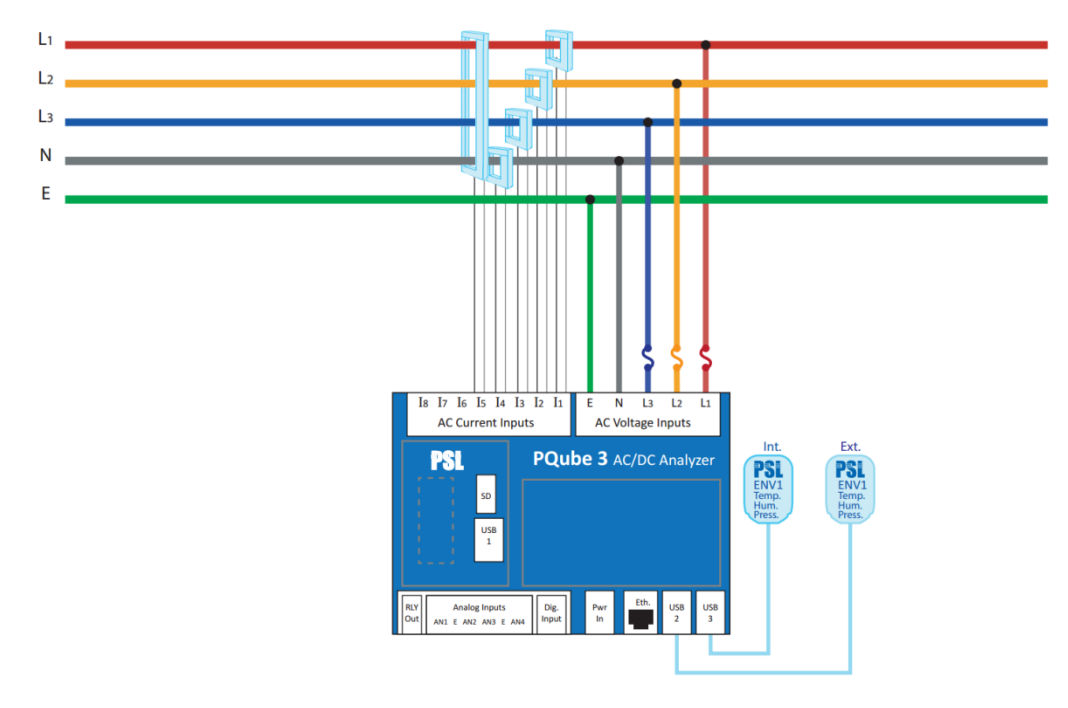

# 3.3 Niedrige Spannung ein-/Ausgangsklemmen

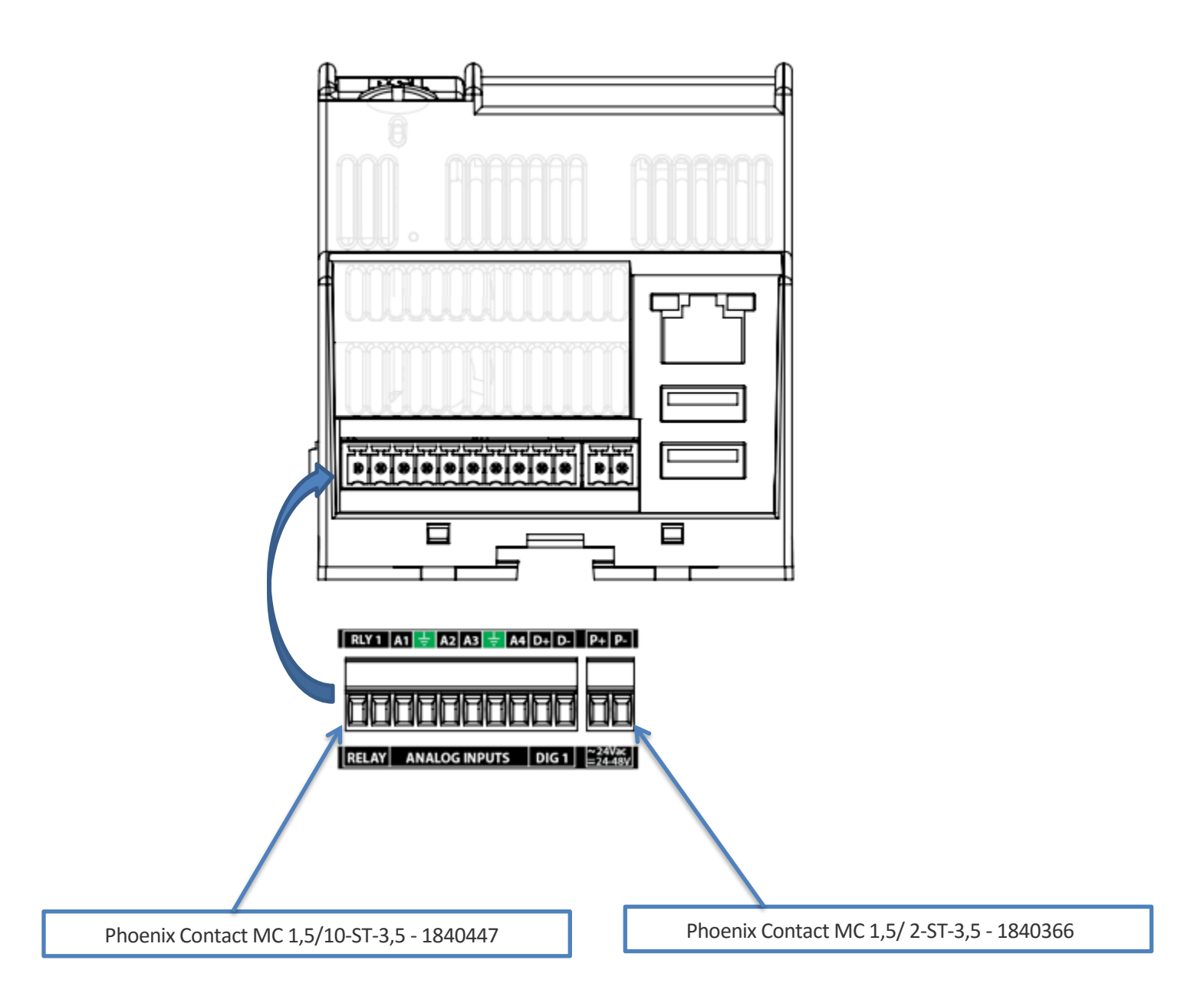

# 4 Ihre PQube 3 einrichten

# 4.1 Ihrer Setup-Datei

Alle Ihre PQube 3 Einstellungen sind in einer einfachen Textdatei namens Setup.ini enthalten.

Die werkseitige Setup-Datei finden Sie auf dem USB-Laufwerk, die mit Ihrer PQube-3 geliefert.

Sie können Ihre PQube 3 vorhandenen Setup-Datei per USB, SD-Card, e-Mail, Web oder FTP abrufen.

Bearbeiten sie mithilfe von PQube 3-Konfigurationsprogramm (empfohlen für die meisten Benutzer). Es ist ein grafischer Bearbeitung Programm, Fehler und mögliche Konflikte über Einstellungen zu vermeiden. Für Fortgeschrittene Anwender können Sie es mit einem Texteditor wie Notepad bearbeiten.

Sie können das Konfigurationsprogramm von PQube 3 kostenlos hier herunterladen:

http://www.powersensorsltd.com/PQube3.php#config

| PQube 3 Configurator 3.3.0.10               |                                                                           |           |                                             |        |                    |                                 |         |                                               |             |          |                       |        |                                      | ×     |
|---------------------------------------------|---------------------------------------------------------------------------|-----------|---------------------------------------------|--------|--------------------|---------------------------------|---------|-----------------------------------------------|-------------|----------|-----------------------|--------|--------------------------------------|-------|
| <u>F</u> ile <u>H</u> elp                   |                                                                           |           |                                             |        |                    |                                 |         | PQube3 version 3.3 🔹                          |             |          |                       |        |                                      |       |
| Global Default Settings<br>EN50160 Settings | Voltage Triggering Curren<br>Network Setup Time Sy<br>POube3 General Info |           | nt Triggering Auxiliary<br>Inch Modbus/SNMP |        | y Triggerin<br>PQu | riggering ENV<br>PQube3 Email S |         | ensor Trend Logging<br>up Email Commands to I |             | s to PC  | Harmonics<br>PQube3 I |        | Mains Signaling<br>mails from PQube3 |       |
|                                             | Restore Defaults                                                          |           | age Acc                                     | urrent |                    |                                 | rents / | Auxiliary III                                 | puts r      | снау О   | utputs                | Carbon | LYCIL                                | Setup |
| E-Current                                   | PQube Informatio                                                          | n         |                                             |        |                    |                                 |         | R                                             | ecording    | 5 🕜      |                       |        |                                      |       |
| 1 AC Additional Currents                    | PQu                                                                       | ibe ID: ( | PQube_ID no                                 | t set) |                    | 0                               |         |                                               | CSV         | / Files  | <b>V</b>              |        |                                      |       |
| Auxiliary Inputs                            | Location Name:                                                            |           | (location not set)                          |        |                    | GIF Graphs                      |         |                                               |             | raphs    | <b>V (</b> )          |        |                                      |       |
| Relay Outputs                               | 1                                                                         | Note 1: ( | note not set)                               |        |                    | 0                               |         |                                               | PQDIF       | Files    |                       | 6      |                                      |       |
| Carbon Event Setup                          | D.                                                                        | Note 2: ( | note not set)                               |        |                    | 0                               |         | Captu                                         | re End of I | Event    |                       |        |                                      |       |
|                                             | Time Zone                                                                 | Label:    | JTC                                         | • 0    |                    |                                 | Event   | RMS Reco                                      | rding Defi  | nition:  |                       |        | Ÿ                                    |       |
| 🖅 🎆 Current Triggering                      | Offset from UTC in                                                        | Hours:    | )                                           | •      |                    |                                 | Bel     | havior whe                                    | n SD card   | is full: |                       |        |                                      | *     |
| 🖅 🙀 Auxiliary Triggering                    | Battery Backu                                                             | p Time: 3 | 🖨 mini                                      | utes 🕜 |                    |                                 |         |                                               |             |          |                       |        |                                      |       |
| . ENV Sensor                                | Fan Temperature Thre                                                      | shold: 5  | 0 ≑ 🕜                                       |        |                    |                                 |         |                                               |             |          |                       |        |                                      |       |
| Trend Logging                               | Primary Lan                                                               | guage: E  | Inglish-Amer                                | ican   | •                  |                                 |         |                                               |             |          |                       |        |                                      |       |
| Mains Signaling                             | Secondary Lan                                                             | guage: 🚺  | lone                                        |        | -                  |                                 |         |                                               |             |          |                       |        |                                      |       |
| Network Setup                               | Output Formattin                                                          | 9         |                                             |        |                    |                                 |         |                                               |             |          |                       |        |                                      |       |
| - Modbus/SNMP                               | Decimal Sep                                                               | arator:   | -                                           |        |                    |                                 |         |                                               |             |          |                       |        |                                      |       |
| PQube3 Email Setup                          | Date Sep                                                                  | arator: / | •                                           |        |                    |                                 |         |                                               |             |          |                       |        |                                      |       |
| 🖅 🏶 Email Commands to PQube3                | Time Sep                                                                  | arator:   | -                                           |        |                    |                                 |         |                                               |             |          |                       |        |                                      |       |
| Emails from PQube3                          | CSV Sep                                                                   | arator:   | •                                           |        |                    |                                 |         |                                               |             |          |                       |        |                                      |       |
|                                             |                                                                           |           |                                             |        |                    |                                 |         |                                               |             |          |                       |        |                                      |       |
|                                             |                                                                           |           |                                             |        |                    |                                 |         |                                               |             |          |                       |        |                                      |       |
|                                             |                                                                           |           |                                             |        |                    |                                 |         |                                               |             |          |                       |        |                                      | al    |

Nachdem Sie Ihre Änderungen vorgenommen haben, speichern Sie die Datei **Setup.ini** und laden Sie sie zurück zu Ihrem PQube 3 per e-Mail, werden Web-, FTP- und es automatisch neu starten und die neuen Einstellungen beim Start zu laden. Sie können auch Ihrer neue Setup-Datei auf einem USB-Laufwerk oder MicroSD-Karte kopieren und direkt in Ihre PQube 3 einfügen. Nach der Feststellung der neuen Setup-Datei, wird Ihre PQube Fragen Sie neu starten, damit die neuen Einstellungen geladen werden kann.
Einzelheiten zu den einzelnen Setup-Datei-Tags finden Sie in Anlage 1 auf Seite 71.

## 4.2 Erstes Einrichten des Geräts

Ihre PQube 3 funktioniert direkt aus der Box. Sobald Ihre PQube 3 hat installiert, Überwachungskreis angeschlossen und eingeschaltet wurde, beginnt es sofort Aufnahmedaten. Standardeinstellungen werden für die meisten Anwendungen geeignet, aber wenn Sie spezielle Anforderungen haben, müssen Sie möglicherweise einige Einstellungen ändern. Keine Sorge, es ist ein einfacher Prozess.

### 4.2.1 Stellen Sie Datum und Zeit

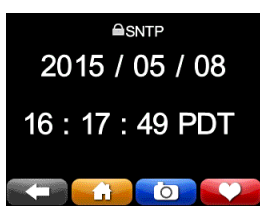

Nachdem Ihr PQube 3 installiert ist und ausgeführt wird, wird die erste Sache, die Sie tun müssen, das Datum und die Uhrzeit festgelegt. Einstellen von Datum und Uhrzeit ist wichtig, da alle Ausgabedateien, die Ihre PQube erzeugt einen Zeitstempel enthalten.

Ihre PQube 3 wird in der Fabrik in UTC-Zeit synchronisiert.

Wenn Ihre PQube 3 über eine Internetverbindung verfügt, können Sie es auf UTC-Zeit über SNTP oder NTP-Server synchronisiert konfigurieren.

Wenn Ihre PQube 3 Module MS1 und GPS1 ausgestattet ist, wird es automatisch in UTC-Zeit durch GPS synchronisieren.

Wenn Sie eine Zeitzone in die Setup-Datei angeben, wird Ihre PQube 3 die Uhr um Ihre lokale Zeit automatisch anpassen, nach der Synchronisierung in UTC-Zeit per GPS oder SNTP/NTP.

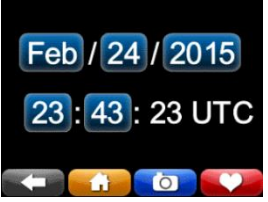

Wenn Ihre PQube 3 hat keinen GPS und für SNTP oder NTP nicht konfiguriert ist, können Sie die Zeit mit den Steuerelementen auf dem Display manuell festlegenWenn Sie eine Zeitzone in die Setup-Datei angeben, wird Ihre PQube 3 die Uhr um Ihre lokale Zeit automatisch anpassen, nach der Synchronisierung in UTC-Zeit per GPS oder SNTP/NTP.

Wenn Ihre PQube 3 hat keinen GPS und für SNTP oder NTP nicht konfiguriert ist, können Sie die Zeit mit den Steuerelementen auf dem Display manuell festlegen.

## 4.2.2 Legen Sie Ihre Sprachen

| ие шенр                  |                                        |             |                       |                |       |                           |              |                           |               | PO    | lube3 y | ersion | 3.3                       |
|--------------------------|----------------------------------------|-------------|-----------------------|----------------|-------|---------------------------|--------------|---------------------------|---------------|-------|---------|--------|---------------------------|
| Global Default Settings  | Voltage Triggering                     | Current Tri | gering A              | axiliary Trigg | ering | ENV S                     | Sensor       | Trend L                   | ogging        | Han   | monics  | M      | ains Signaling            |
| EN50160 Settings         | Network Setup T<br>PQube3 General Info | AC Voltage  | Modbus/S<br>AC Curren | NMP P          | Qube  | 3 Email Sel<br>I Currents | Auxi         | Email Comn<br>lary Inputs | Relay 0       | utput | 3 0     | Emails | from PQube3<br>Event Setu |
| POube General Info       | Restore Defauts                        |             |                       |                |       |                           | all a second |                           | 1             |       |         |        |                           |
| AC Voltage               | POube Information                      |             |                       |                |       |                           |              | Recon                     | dinas D       |       |         |        |                           |
| AC Current               | r qube mornation                       |             |                       |                |       |                           |              | Recon                     | unys 0        |       |         |        |                           |
| AC Additional Currents   | PQub                                   | e ID: (PQ   | ube_ID not set        | 66 - C         |       | 0                         |              |                           | CSV Files     | 4     | 0       |        |                           |
| Auxiliary Inputs         | Location N                             | ame: (loc   | ation not set)        |                |       | 0                         |              | G                         | IF Graphs     | 1     | 0       |        |                           |
| Relay Outputs            | No                                     | te 1: (not  | e not set)            |                |       | 0                         |              | P                         | QDIF Files    | 13    | 0       |        |                           |
| Carbon                   | No                                     | 4a 7: (and  | (test cat)            |                | Ξ.    | 0                         |              | Capture En                | d of Event    |       |         |        |                           |
| Event Setup              | 144                                    | 40 Z. (1101 | e not set)            | 7 -            |       |                           | Sand Day     | Dacordino                 | Deficitioni   |       |         |        | -                         |
| Voltage Triggering       | Time Zone L                            | abel: UTC   |                       | . 0            |       |                           |              | a recording               |               |       |         |        |                           |
| Current Triggering       | Offset from UTC in H                   | ours: 0     |                       | . 0            |       |                           | Behavio      | or when SD                | card is full: |       |         |        |                           |
| Auxiliary Triggering     | Battery Backup                         | Time: 3     | i minutes             | 0              |       |                           |              |                           |               |       |         |        |                           |
| ENV Sensor               | Fan Temperature Threat                 | hald 50     | 1                     |                |       |                           |              |                           |               |       |         |        |                           |
| Trend Logging            | Dimenul and                            |             | (*) <b>V</b>          |                |       |                           |              |                           |               |       |         |        |                           |
| Harmonics                | Prindi y Cango                         | aye. [ape   | mon-cauname           | ilua 🔻         | 0     |                           |              |                           |               |       |         |        |                           |
| Mains Signaling          | Secondary Langu                        | age: Eng    | lish-American         | •              |       |                           |              |                           |               |       |         |        |                           |
| Network Setup            | Output Formatting                      |             |                       |                |       |                           |              |                           |               |       |         |        |                           |
| Time Synch               | output rormatung                       |             |                       |                |       |                           |              |                           |               |       |         |        |                           |
| Modbus/SNMP              | Decimal Separ                          | ator:       | *                     |                |       |                           |              |                           |               |       |         |        |                           |
| PQube3 Email Setup       | Date Separ                             | ator: /     | -                     |                |       |                           |              |                           |               |       |         |        |                           |
| Email Commands to PQube3 | Time Separ                             | ator:       |                       |                |       |                           |              |                           |               |       |         |        |                           |
| Emails from PQube3       | CSV Separ                              | ator:       | -                     |                |       |                           |              |                           |               |       |         |        |                           |
|                          |                                        |             |                       |                |       |                           |              |                           |               |       |         |        |                           |
|                          |                                        |             |                       |                |       |                           |              |                           |               |       |         |        |                           |

Eine primäre Sprache und Zweitsprache in Ihrer Setup-Datei angeben. Ereignisse und Entwicklungen werden mit beiden Sprachen generiert werden.

Sie können auch wählen, welche Sprache auf dem Display aus dem Sprachen-Bildschirm auf dem Display erscheint.

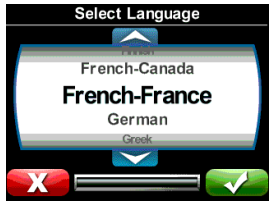

Seite 37 von 105

## 4.2.3 Setzen Sie Ihre potenziellen Transformator (PT)-Verhältnis

Wenn Sie mögliche Transformatoren (PT) verwenden, um Spannungen oberhalb 690Vac--Phasen (400Vac Phase gegen Erde) überwachen können Sie das PT-Verhältnis in Ihre PQube 3 programmieren, so dass die tatsächliche Primärspannung berichtet.

Um Ihre PQube-3 auf einem 24-Kilovolt-Verteilung-System zu verwenden, könnten Sie beispielsweise einen potenziellen Transformator 100: 1 verwenden, 24 kV auf 240 Volt zu reduzieren.

Legen Sie im Setup-Datei die PT-Ratio auf 24000:240 oder 100: 1. Sie müssen auch Ihre Nennspannung verwenden die Primärspannung Ihr PT festgelegt. Obwohl Ihre PQube-3 240V auf seinen Netzspannung AC Spannung Terminals angewendet hat, müssen Sie die Nennspannung auf 24000 festgelegt.

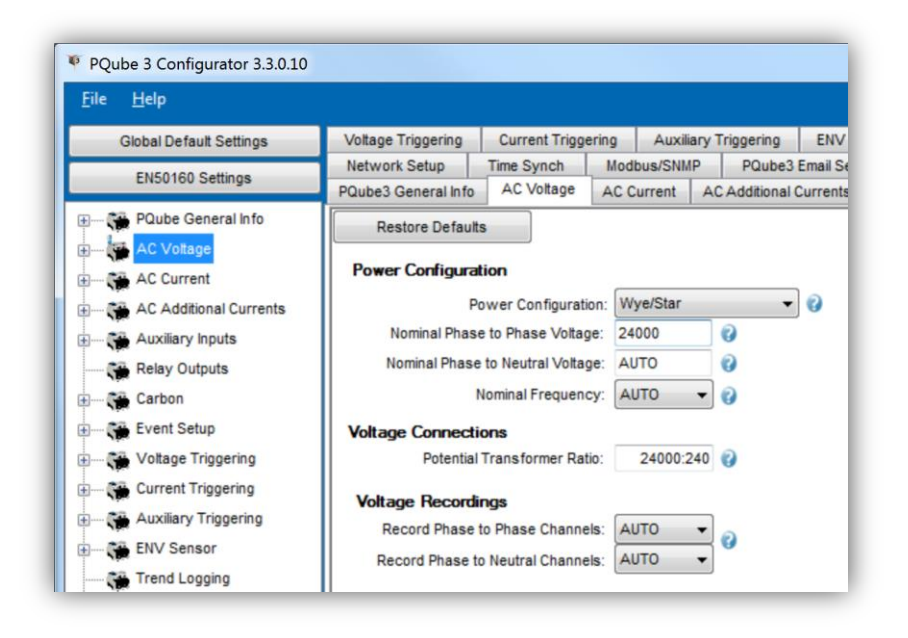

## 4.2.4 Stellen Sie Ihre Stromwandler (CT) Verhältnis

#### 4.2.4.1 Bei Verwendung von CTs mit sekundären 0.333V

Wenn das CT-Verhältnis festlegen möchten, geben Sie einfach die Primärspannung Strom und sekundäre in Ihre CT-Verhältnis. Beispielsweise haben Sie ein Stromwandler bewertete 300 Ampere, mit 0.333V sekundären, würde Sie Ihre CT-Verhältnis auf 300:0.333 festlegen. Der Wert im Feld **Stromwandler** wird auf die Strom L1, L2 und L3-Kanäle angewendet.

| Global Default Settings                                                                                                 | Voltage Triggering                                                      | Current Trigg                                                                                            | ering         | Auxili  | ary Triggeri |
|----------------------------------------------------------------------------------------------------|-------------------------------------------------------------------------|----------------------------------------------------------------------------------------------------|---------------|---------|--------------|
| EN50160 Settings                                                                                                    | Network Setup                                                           | Time Synch                                                                                               | Modi          | bus/SNM | P PQu        |
| Litter for Ortango                                                                                                    | PQube3 General Info                                                     | AC Voltage                                                                                               | AC C          | urrent  | AC Additio   |
| PQube General Info                                                                                                    | Restore Default                                                         | s                                                                                                    |               |         |              |
| AC Voltage                                                                                                    |                                                                         |                                                                                                    |               |         |              |
| E                                                                                                    | Current Connect                                                         | ions 👔                                                                                                   |               |         | _            |
| AC Additional Currents                                                                                                  | Curren                                                                  | t Transformer Ra                                                                                         | atio:         | 300:0.3 | 33           |
| Austian Innute                                                                                                    | Neutral Curren                                                          | t Transformer Ra                                                                                         | atio:         | 1       | :1           |
| Auxiliary inputs                                                                                                    | incollar conten                                                         |                                                                                                    |               |         |              |
| Relay Outputs                                                                                                    | Earth Curren                                                            | t Transformer Ra                                                                                         | atio:         | 1       | :1           |
| Relay Outputs                                                                                                    | Earth Current                                                           | t Transformer Ra                                                                                         | atio:         | 1       | :1           |
| Hutmary inputs<br>Helay Outputs<br>Here Carbon<br>Here Carbon                                                           | Earth Current<br>L1 Current Gair                                        | t Transformer Ra<br>Calibration Factor<br>Calibration Factor                                             | atio:<br>tor: | 1       | :1           |
| Auximary inputs     Relay Outputs     Carbon     Carbon     Event Setup     Voltage Triggering                          | L1 Current Gair<br>L2 Current Gair<br>L3 Current Gair                   | t Transformer Ra<br>Calibration Fact<br>Calibration Fact<br>Calibration Fact                             | atio:         | 1       | :1           |
| Auximary inputs     Relay Outputs     Carbon     Carbon     Current Setup     Voltage Triggering     Current Triggering | L1 Current Gair<br>L2 Current Gair<br>L3 Current Gair<br>N Current Gair | t Transformer Ra<br>n Calibration Fact<br>n Calibration Fact<br>n Calibration Fact<br>n Calibration Fact | atio:         | 1       | :1           |

#### 4.2.4.2 Bei Verwendung von CTs mit 1A oder 5A Sekundär

Verwenden Sie die CTI-1A oder CTI-5A-Module sollen die 1A oder 5A akzeptieren sekundäre Metering CTs.

Das CTI-1A-Modul hat ein Verhältnis von 1A:0.333V. Das CTI-5A-Modul hat ein Verhältnis von 5A:0.333V.

Um Ihre CT-Verhältnis zu berechnen, Multiplizieren Sie das Verhältnis von Ihrer Dosierung CT durch das Verhältnis der Ihren CTI-Modul.

|            | CT-<br>Verhältnis | CTI-Modul    | CT-Verhältnisberechnung                                           | CT-Kosten-Quote in der Setup-Datei |
|------------|-------------------|--------------|-------------------------------------------------------------------|------------------------------------|
| Beispiel 1 | 300A:5A           | CTI-5A modul | $\frac{300A}{5A} \times \frac{5A}{0.333V} = \frac{300A}{0.333V}$  | 300:0.333                          |
| Beispiel 2 | 300A:5A           | CTI-1A modul | $\frac{300A}{5A} \times \frac{1A}{0.333V} = \frac{300A}{1.666V}$  | 300:1.666                          |
| Beispiel 3 | 300A:1A           | CTI-5A modul | $\frac{300A}{1A} \times \frac{5A}{0.333V} = \frac{1500A}{0.333V}$ | 1500:0.333                         |

## 4.2.5 <u>überprüfen Ihre PQube 3 ordnungsgemäß konfiguriert wurde</u>

#### 4.2.5.1 Power-Konfiguration prüfen

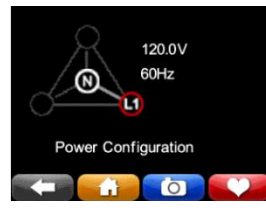

Gehen Sie im Hauptmenü auf dem Touchscreen-Display System, Config, Power-Config. Überprüfen Sie, ob die Energiekonfiguration, Nennspannung und Nennfrequenz korrekt aussehen. Dies ist wichtig, daß korrekte Ereigniserkennung und Datenaufzeichnung. Ihre PQube startet nicht aufnehmen, bis es auf die Energiekonfiguration gesperrt hat. Die minimale Lock-on-Spannung ist 30VAC angewendet zwischen L1 und N

oder zwischen L1 und L2.

Wenn Sie Ihre PQube für DC Überwachung nur verwenden und nicht Wechselspannung aufnehmen möchten, können Sie Ihre Power-Konfiguration auf "NO\_MAINS" in Ihrem Setup-Datei festlegen.

#### 4.2.5.2 Zählerstände überprüfen

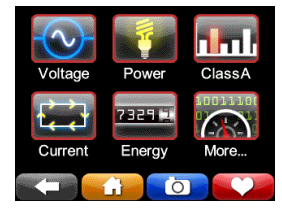

Drücken Sie aus der Anzeige die Taste m und prüfen Sie, ob alles richtig aussieht. Wenn Sie PT und CT-Verhältnisse in Ihrem Setup-Datei eingegeben haben, überprüfen Sie, ob Ihre Spannungs- und Stromwerte geeignete aussehen. Stellen Sie außerdem sicher, dass Ihre Werte für Leistung (Watt) und Leistungsfaktor geeignete aussehen. Wenn Sie umgekehrt Ihre CTs oder CTs auf den falschen Phasen installiert haben,

werden Ihre Strom-Messungen ungenau sein.

#### 4.2.5.3 Spannung und Strom Vektoren überprüfen

Sie wollen auch sicherstellen, dass Ihre Spannung und Strom Vektoren geeignete aussehen. Unser Vektor ein ausgewogenes 3-Phasen-System ist L1 Spannung bei 0°, mit L2-Spannung bei -120° und L3 Spannung an +120°.

### 4.2.6 Häufige Fehler bei Installation

#### 4.2.6.1 Negative Folge übermäßig hohen Unwucht

Wenn Ihre PQube 3 einen übermäßig hohen negativen Folge Unwucht Verhältnis meldet, bedeutet dies, dass Ihre Phase Drehung umgekehrt wird. Falls Sie einen 3-Phasen-Motor mit dieser Sequenz verbunden waren, würde es anfangen, in die entgegengesetzte Richtung drehen, wie beabsichtigt. Tauschen Sie Ihre Phase Drehung ändern alle 2 Phasen.

#### 4.2.6.2 Macht Lesungen niedriger als erwartet

Wenn Ihr Watt und macht Faktor Lesungen viel niedriger als erwartet werden, überprüfen Sie ob Ihr CTs auf den richtigen Dirigenten installiert sind. Zum Beispiel, wenn Ihre Strom Sensor, auf dem Leiter L2 installiert ist L1, Ihr L1 macht viel niedriger als sein wird erwartet und möglicherweise negativ.

#### 4.2.6.3 Unerwartete Negative macht Lesungen

Während der Installation ist es einfach, einen Fehler in Ihrem Strom Transformator-Verbindungen durch Umkehrung der sekundären Verbindungen oder durch Fütterung der Hauptstromversorgung Dirigent durch Ihre Stromwandler rückwärts zu machen.

#### Warum die Mühe?

Es ist wichtig, richtig verbinden Ihre CTs (oder die oben beschriebenen Methode verwenden, um einen Verdrahtung-Fehler zu korrigieren). Leistung (Watt) Berechnungen erfolgen durch Multiplikation den momentanen Strom mit der momentanen Spannung. Wenn eine oder mehrere Ihrer Stromwandler nicht ordnungsgemäß eingerichtet ist, wird Ihre PQube negative Kraft für diese Phase berechnet.

Sie können immer die Macht Herunterfahren und eröffnen das Kabinett, die Verkabelung zu beheben; aber ein einfacher Weg, Ihrer CT-Polarität in Ihrer Setup-Datei zu invertieren.

Beispielsweise, wenn Sie merken, dass Sie Ihre L2-Stromwandler rückwärts installiert haben, nur invertieren Sie die L2-Strömungskanal in Ihrem Setup-Datei.

| <u>F</u> ile <u>H</u> elp |                                    |             |                |             |                 |           | PQub    | be3 ve |
|---------------------------|------------------------------------|-------------|----------------|-------------|-----------------|-----------|---------|--------|
| Global Default Settings   | Voltage Triggering Current Trigger | ing Auxilia | ary Triggering | ENV Senso   | or Trend Lo     | gging     | Harmo   | nics   |
| EN50160 Settings          | Network Setup Time Synch           | Modbus/SNM  | P PQube3       | Email Setup | Email Comm      | ands to I | PQube3  | E      |
| Encorros counigo          | PQube3 General Info AC Voltage     | AC Current  | AC Additional  | Currents A  | uxiliary Inputs | Relay     | Outputs | Car    |
| 🕀 🦬 PQube General Info    | Restore Defaults                   |             |                |             |                 |           |         |        |
| 🕀 — 🎇 AC Voltage          |                                    |             |                |             |                 |           |         |        |
| AC Current                | Current Connections                |             |                | Fix Con     | nections Erro   | IS        |         |        |
| AC Additional Currents    | Current Transformer Rati           | io: 300     | :5             | L1          | Amps Input Con  | nected 1  | To:     |        |
| Auxiliary Inputs          | Neutral Current Transformer Rati   | io: 1       | :1             | L2          | Amps Input Con  | nected 1  | To:     |        |
| Relay Outputs             | Earth Current Transformer Rati     | o: 1        | :1             | L3          | Amps Input Con  | nected 1  | To:     | +      |
| 🗄 🛶 Carbon                | L1 Current Gain Calibration Facto  | n           |                | N           | Amps Input Con  | nected 1  | fo:     | -      |
| Event Setup               | L2 Current Gain Calibration Facto  | r:          |                | E           | Amps Input Con  | inected T | o:      | -      |
| Uoltage Triggering        | L3 Current Gain Calibration Facto  | c.          |                | (           | Invert L1 Curre | nt Chann  | el 🔳 (  | 2      |
| E                         | N Current Gain Calibration Facto   | c 🗌         |                |             | Invert L2 Curre | nt Chann  |         |        |
| + Auxiliary Triggering    | E Current Gain Calibration Factor  | ci 🚺        |                |             | Invert N Curre  | nt Chann  | el 🔲    |        |
| ENV Second                |                                    |             |                |             | Invert E Curre  | nt Chann  | el 📄    | J      |

#### 4.2.6.4 PQube 3 nicht auf Power-Konfiguration Sperren

Ihre PQube 3 besitzt einen ein/aus-Schalter zum Aufzeichnen von Daten nicht. Es soll die Aufnahmedaten beginnt automatisch, sobald es auf die Energiekonfiguration gesperrt hat. Wenn es auf einem Energiekonfiguration Sperren nicht möglich, es kann keine Daten speichern.

Wenn Ihre PQube 3 Sperren auf Probleme ist, überprüfen Sie Folgendes:

Überprüfen Sie zunächst, dass Sie sich zumindest 30VAC zwischen L1 und N-Klemmen oder die Klemmen L1 und L2 aufgetragen.

Als nächstes überprüfen Sie, ob Sie Ihre PQube 3 der Schutzleiter verbunden habe. Wenn Sie vergessen, den Schutzleiter auf Ihre PQube 3 installieren, kann Ihre PQube 3 Probleme auf die Energiekonfiguration Sperren haben. Den Schutzleiter anschließen wird benötigt, um die Sicherheit, Zuverlässigkeit und Genauigkeit der Ihre PQube 3 zu gewährleisten.

Brauchen Sie noch Hilfe? Kontaktieren Sie uns unter support@powerstandards.com.

# 5 PQube 3 Bedienung

## **5.1 Benutzersteuerelemente**

## 5.1.1 Das Touchscreen-Display navigieren

Verwenden Sie den Touchscreen auf der PQube 3 Display navigieren. Sie können anzeigen Leben Metern, die jüngsten Ereignisse, Systeminformationen und Aktionen wie Wechselmedien auswerfen und das Gerät neu zu starten.

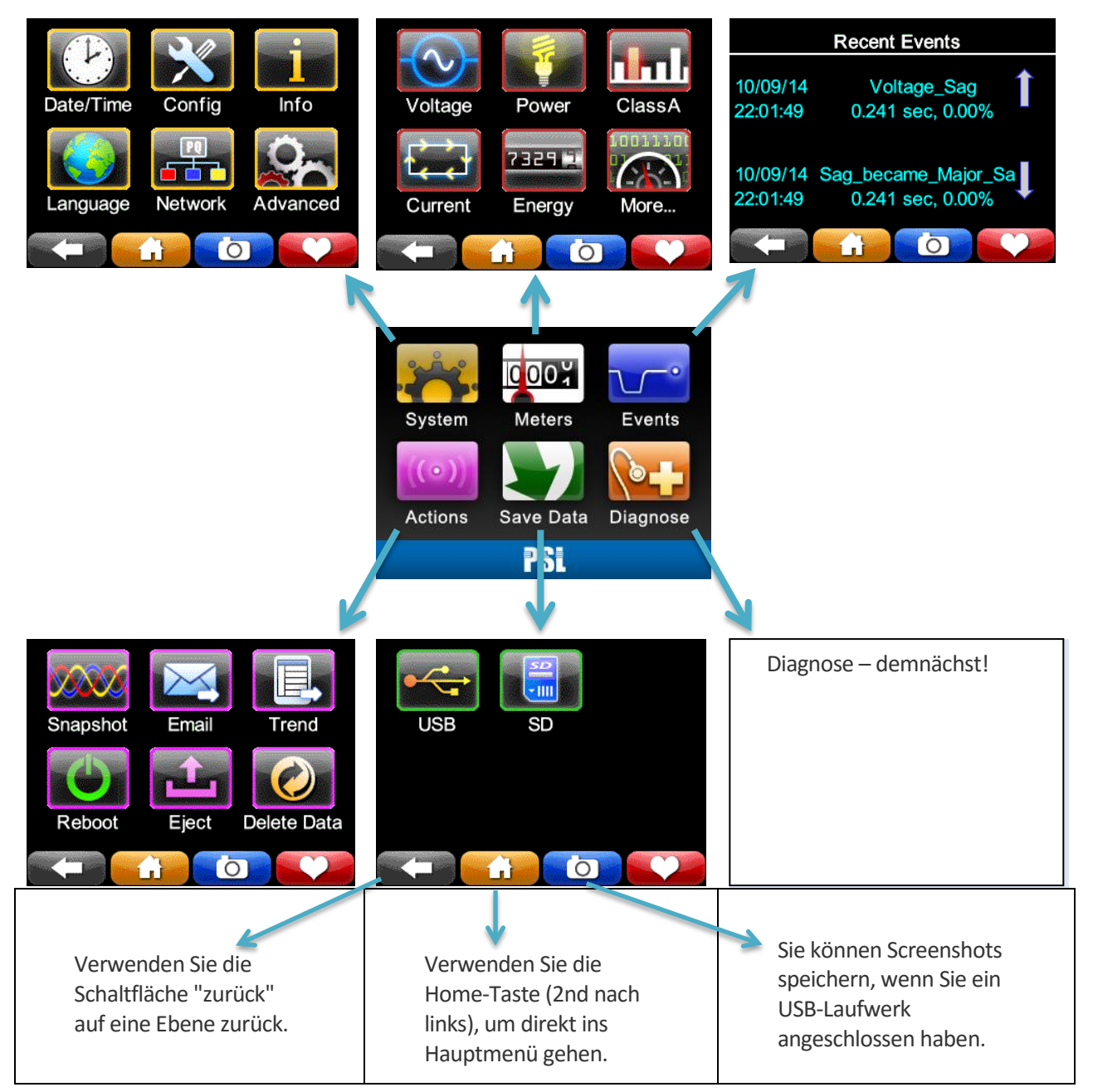

### 5.1.1.1 System

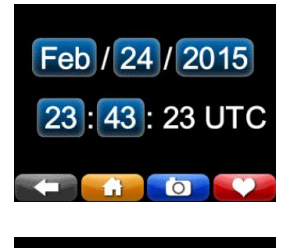

Feb / 24 / 2015

15:51:41 PST

Ó

SNTP

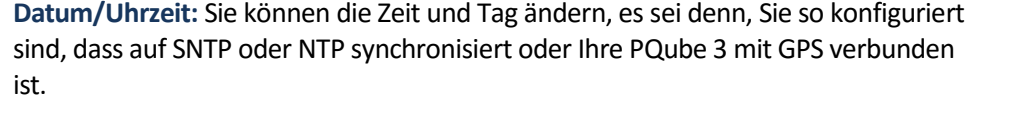

Ihre PQube 3 wird automatisch den richtigen Wochentag festgelegt.

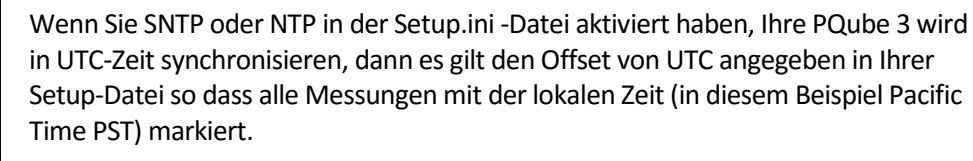

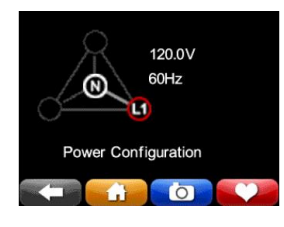

**Power-Konfiguration:** Dieser Bildschirm zeigt Ihnen die Energiekonfiguration, Nennspannung und Nennfrequenz, die Ihre PQube verwendet.

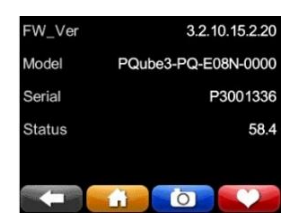

**Informationen:** Suchen Sie Ihre PQube 3 Firmware-Version, Modellnummer, Seriennummer. Status ist nur für interne Fabrik.

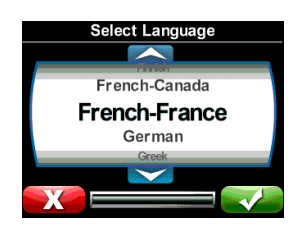

**Sprache:** Wählen Sie die Sprache für die Benutzeroberfläche auf dem Bildschirm. Standardmäßig ist die Sprache Englisch-US.

Hinweis: Wenn Sie eine Meldung "Fehlende Schriftarten" erhalten haben, erneut Sprachpaket installieren Ihre von den Sprachen-Ordner auf einem USB-Laufwerk oder MicroSD-Karte kopieren und schließen Sie es in Ihre PQube-3.

| IP Address  | 172.17.69.229     |
|-------------|-------------------|
| MAC_Address | 00:1D:0B:64:71:74 |
| Gateway     | 172.17.1.1        |
| Subnet Mask | 255.255.0.0       |
|             |                   |
|             |                   |

**Network:** Ihre PQube 3 IP- und MAC-Adresse finden Sie auf diesem Bildschirm. Dies ist nützlich, wenn Sie eine dynamische IP-Adresse haben. Es ist auch nützlich für die Behandlung von Verbindungsproblemen.

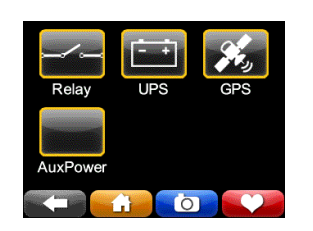

**Erweiterte:** UPS Batteriestatus und GPS-Synchronisierungsstatus finden Sie hier. Demnächst! Sie werden Status Ihrer Signal-Relay(s) und Ihre PM2 24V aux Ausgänge anzeigen können.

### 5.1.1.2 Meter

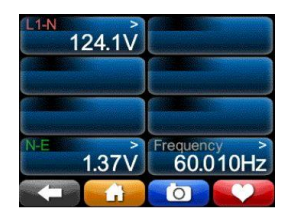

**Spannung und Frequenz:** Dies sind die Zeile um Zeile, Linie-Neutral und Neutral gegen True-RMS-Voltmeter. Verschiedenen Messgeräte zeigt auf diesen Bildschirmen, abhängig von Ihrer Konfiguration macht. (Z. B. wenn die Energiekonfiguration "Delta" ist, es werden keine L-N-Meter, da kein Neutralleiter vorhanden ist.) Wenn Sie eine potenziellen Transformator-Verhältnis in der **Setup.ini** -Datei festgelegt haben, spiegeln die Werte dieses Verhältnis.

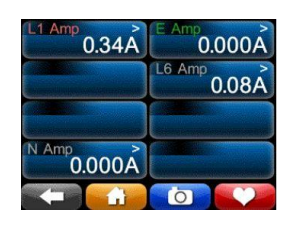

**Strom:** Diese Zähler Umlauf-True-RMS. Wenn Sie ein Stromwandler in Ihrer **Setup.ini** festgelegt haben Datei, dann diese Zähler dieses Verhältnis verwendet werden, also diese Zähler manchmal, deren Werte in Kilo-Verstärker oder sogar Mega-Ampere zeigen. Verschiedenen Messgeräte zeigen auf diesem Bildschirm, abhängig von Ihrer Konfiguration macht. (Z. B. wenn die Energiekonfiguration "Delta" ist, dieser Bildschirm einen neutralen Strom Meter zeigt nicht da im Delta macht kein Neutralleiter vorhanden ist.)

| -w-      |              | -VAR- |
|----------|--------------|-------|
| Watts    | Volt-Amps    | VAR   |
| PF<br>PF | PEAK<br>Peak |       |
|          | ii o         |       |

| Total Watts | 0.046MW   |
|-------------|-----------|
| L1          | 0.008MW/  |
| L2          | 0.0001010 |
| L3          | 0.013MW   |
|             | 0.025MW   |
|             |           |

| Total Volt-Amps | 0.046MVA |
|-----------------|----------|
| L1              | 0.008MVA |
| L2              | 0.013MVA |
| L3              | 0.025MVA |
|                 |          |

**Power:** Dies sind die wahre Macht, Scheinleistung und Blindleistung Lesungen, und sie korrekt Oberschwingungen (verzerrt Spannungen und Ströme verzerrt). Wenn Sie ein Stromwandler und/oder potenzielle Transformator-Verhältnis in der **Setup.ini** -Datei festgelegt haben, werden diese Zähler diese Verhältnisse widerspiegeln.

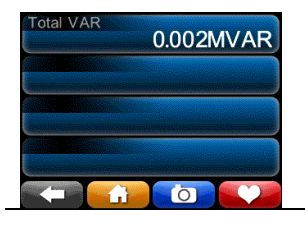

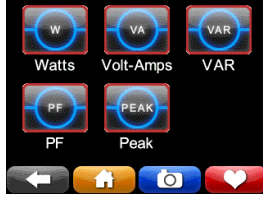

PF Peak Peak 1-cyc 1-min 2.04Arms

2.04Arms

6

15-min

2014/10/10

C

**Peaks:** Diese Zähler zeigen die Spitzenwerte auf Load, Watt und VARS erreicht. Die Peak-Akkumulatoren können zurückgesetzt werden, durch Drücken der Reset-Taste

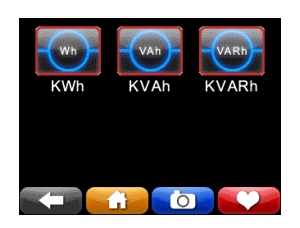

| Total Ene | <sup>rgy</sup> 289.332092kWh |
|-----------|------------------------------|
| L1        | 49.543003kWh                 |
| L2        | 81.598595kWh                 |
| L3        | 158.195679kWh                |
| 2014/10/1 | 0                            |
|           |                              |

**Energie:** Diese drei Meter zeigen die Gesamtenergie, scheinbare Energie und reaktive Energie.

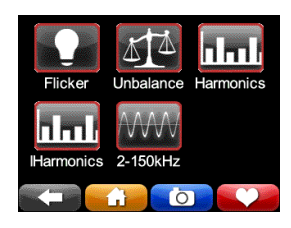

**Klasse A:** Hier finden Sie zusätzliche Energie Qualitätsparameter gemäß IEC 61000-4-30 Klasse A, der internationale Standard für Methoden zur Messung der Qualität von macht.

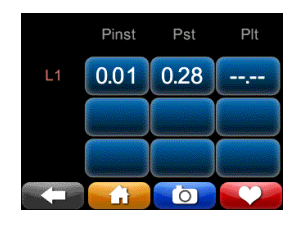

**Flicker:** Diese Zähler anzeigen flackern nach IEC 61000-4-15 Edition 2 Methoden. Pinst ist der momentane Flimmern-Wert für Kunstlicht flackert.  $P_{ST}$  ist, dass die kurzfristige Flicker, eine statistische Analyse der  $P_{inst}$  nach 10 Minuten mit Echtzeituhr synchronisiert.  $P_{LT}$  ist der Mittelwert Pinst über vorherige 2 Stunden, mit Echtzeituhr synchronisiert.

| V Unbal Zero Seq | 0.25% |
|------------------|-------|
| V Unbal Neg Seq  | 0.23% |
| I Unbal Zero Seq | 0.00% |
| I Unbal Neg Seq  | 0.00% |
|                  |       |

**Unbalance:** Diese Zähler zeigen die Spannungsunsymmetrie und der aktuellen Unwucht. Sie wählen in der Setup.ini -Datei, ob Ihre PQube Unwucht, die mit der ANSI-C84.1-Methode oder die IEC-Methode oder der GB-Methode berechnet.

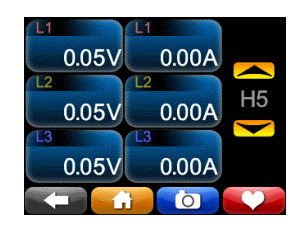

**Harmonics:** Verwenden Sie dieses jede harmonische bis zu 50th für Spannung und Strom anzeigen. Eine harmonische gleichzeitig auswählen. Die ausgewählten harmonische gilt für alle Kanäle. (Harmonische Werte bis zu den 63rd werden in CSV-Dateien für Ihre PQube 3 aufgezeichnet.)

|       | L1    |          |
|-------|-------|----------|
| 0.00V | 0.00A |          |
| L2    | L2    |          |
| 0.00V | 0.00A | IH5      |
| 43    | L3    |          |
| 0.00V | 0.00A |          |
|       | 0     | <b>V</b> |

**Interharmonics:** Verwenden Sie dieses zeigen Sie jede Interharmonic bis zu 50th für Spannung und Strom an. Eine harmonische gleichzeitig auswählen. Die ausgewählten Interharmonic gilt für alle Kanäle. (Harmonische Werte bis zu den 63rd werden in CSV-Dateien für Ihre PQube 3 aufgezeichnet.)

| Max 2kHz-9kHz         |
|-----------------------|
| 15.17V @ 2.2KHz       |
| Max 8kHz-150kHz       |
| 0.69 V @ 4kHz on L3-E |
|                       |

**2-150kHz:** Verwenden Sie dieses an die leitungsgebundene im Bereich von 2-150 kHz. Nützlich für die Überwachung von Lärm durch Interferenz-Quellen, einschließlich solar-Wechselrichter.

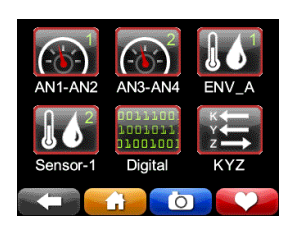

Mehr Meter: Zusätzliche Meter finden Sie hier.

| AN3-MOD           | 2.50V                       |
|-------------------|-----------------------------|
| AN4-MOD           | 2.49A                       |
| AN3XAN4 Power     | 6W                          |
| Analog Energy(AN3 | <sup>AN4)</sup><br>0.468kWh |
|                   |                             |

**Analoge Kanäle:** Die analoge Messgeräte zeigen die RMS-Spannung (DC-Spannung für DC-Signalen entspricht). Sie können die Erde-analoge Kanäle (Gemeinsamer Modus) und die Analog-Analog-Kanäle (differential-Modus) anzeigen.

Die interne Pull-up-Spannung ist 2,5V schwimmende. Es wird aus 0, nachdem Sie etwas an diese Klemmen angeschlossen.

| Temperature | ≥<br>24.7deg C |
|-------------|----------------|
| Humidity    | 45.4% RH       |
| Pressure    | 1012.961hPa    |
|             |                |

**Umwelt Meter:** Wenn Sie ENV2 Umwelt Sonden haben, können Sie Ihre Temperatur, Luftfeuchtigkeit, Luftdruck, Beschleunigung, Thermoelementeingang und Solarstrahlung Eingang hier anzeigen.

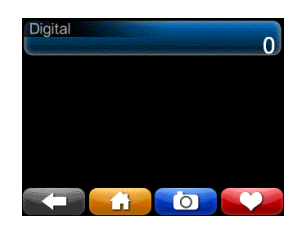

**Digitaler Eingang:** Das DIG1-Meter zeigt den Durchschnittswert der DIG1 Digitaleingang über einen Zyklus – Wenn das Signal DIG1 rasch ist nützlich, gemittelt weil sie das Tastverhältnis des Signals DIG1 zeigen.

Diese Klemmen sind am 2.2VDC mit einem Schwellenwert von 1.5V benetzt.

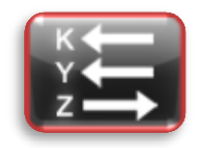

**KYZ Pulse Output:** Demnächst! Verwendung für Einnahmen-Klasse Energie-Anwendungen.

### 5.1.1.3 Die jüngsten Ereignisse

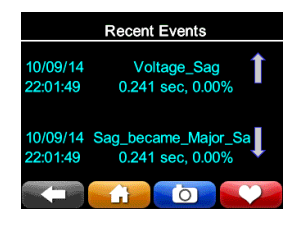

Ihre PQube zeigt die 10 neuesten Ereignisse. Für jede Veranstaltung erhalten Sie Datum/Uhrzeit, Art der Veranstaltung und Helligkeit/Dauer ggf.. Verwenden Sie die Pfeile nach oben/unten, um die Liste zu navigieren.

### 5.1.1.4 Aktionen

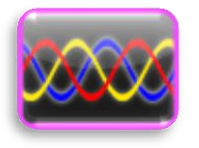

**Snapshot:** Jederzeit mit dieser Schaltfläche können Sie ein Snapshot (Waveform Capture) Ereignis auslösen.

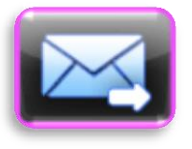

Email: Drücken Sie diese Taste, um eine Test-e-Mail zu senden.

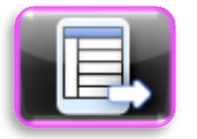

**Trend:** Eine teilweise tägliche Tendenz heute auslösen. Die Daten werden um Mitternacht beginnt und endet zum Zeitpunkt Sie die Taste gedrückt.

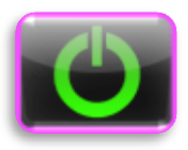

**Neustart:** Benutzen Sie diesen Button, einen weichen Neustart einzuleiten. Eine Bestätigungsmeldung angezeigt wird, wählen Sie ja um neu zu starten.

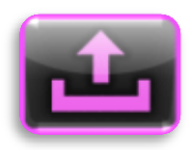

**Werfen:** Betätigen Sie den Button alle flash-Medien (USB oder MicroSD) sicher zu entfernen, die Sie in Ihre 3 PQube gesteckt haben.

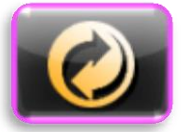

**Klar:** Betätigen Sie den Button löschen Sie alle Ereignisse und Trends aus Ihrem PQube-3.

#### 5.1.1.5 Speichern von Dateien

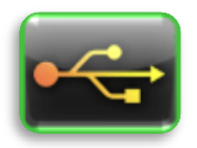

**USB:** Verwenden Sie diese Schaltfläche, um Ihre aufgezeichneten Daten auf dem USB-Laufwerk speichern. Jetzt sind Sie alle Daten auf das Laufwerk kopieren, aber Sie werden in einem zukünftigen Update können Daten nur von heute, diese Woche oder diesen Monat auch wählen.

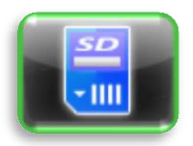

**SD:** Demnächst! Sie werden diese Schaltfläche verwenden, um Daten in die herausnehmbare MicroSD-Karte in einem zukünftigen Firmware-Update zu kopieren.

## 5.1.2 Neustart Ihres PQube 3

#### 5.1.2.1 Einen Software-Neustart durchführen

Sie haben einem Neustart der Software Ihre PQube 3 mit zwei Methoden:

1. Touchscreen-Hauptmenü gehen zu Aktionen, dann neu starten.

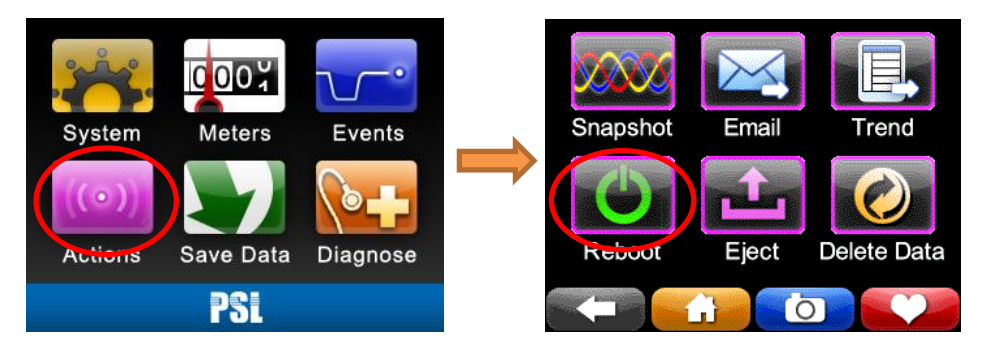

2. Web-Server-Seite Befehle

| Power Sensors Ltd. |                                 | San diego, Ca<br>booth 1945                                                      |
|--------------------|---------------------------------|----------------------------------------------------------------------------------|
| Status             | Actions & Commands              | Filenames are case sensitive!                                                    |
| Meters             | Generate Snapshot               | "updates.tar" file to update the firmware                                        |
| Events             |                                 | Setup Management                                                                 |
| Trends/Statistics  | Generate Daily Trends           | Choose a "Setup.ini" file:                                                       |
| Commands           | Reset Energy Accumulators       | Browse No file selected. Send                                                    |
|                    | Reset Analog Energy Accumulator | Firmware Update                                                                  |
|                    | Reset Peak Measurements         | Choose an "updates.tar" file:                                                    |
|                    |                                 | Browse No file selected. Send<br>(Firmware update may take 2 minutes to upload.) |
|                    | Send Test E-mail                | File Downloads                                                                   |
|                    | Reset PQube 3                   |                                                                                  |
|                    |                                 | Download Current Setup.ini :                                                     |

### 5.1.2.2 Einen Hardware-Neustart durchführen

Wenn Sie einen Software-Neustart nicht durchführen können, drücken Sie die Reset-Taste nahe den MicroSD-Kartensteckplatz mit einer Büroklammer.

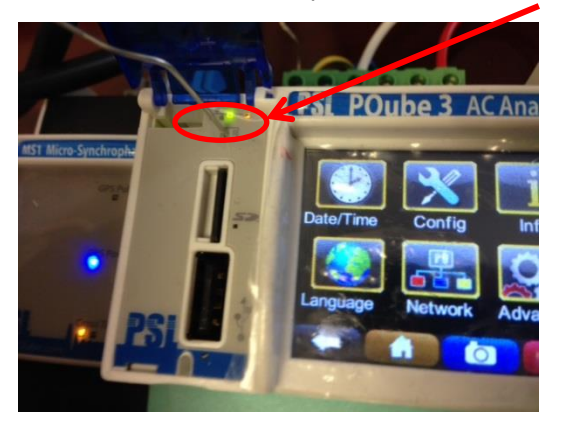

### 5.1.3 Daumen-Laufwerk Auswerfen USB oder MicroSD-Karte

Sie können Ihre PQube 3 eine USB-Daumen-Laufwerk oder MicroSD-Karte einlegen. Ihre PQube 3 erkennt es automatisch.

Um die USB-Laufwerk oder MicroSD-Karte zu entfernen, gehen Sie zu den Aktionen-Bildschirm und drücken Sie die Taste "Auswerfen". Nachdem die Fortschrittsanzeige abgeschlossen ist, können Sie das Laufwerk aus Ihrer PQube 3 entfernen.

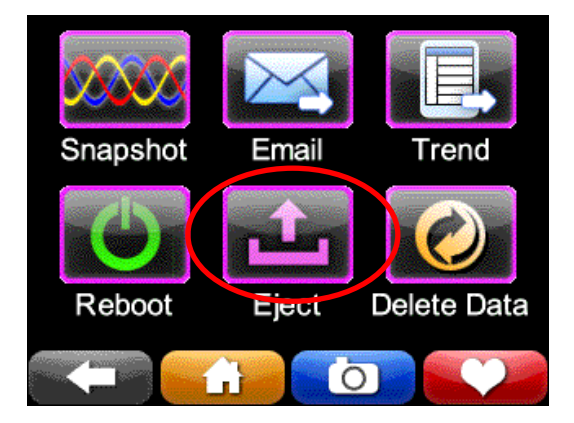

## 5.2 Zugriff auf den FTP-Server auf Ihrem PQube 3

Ihre PQube 3 verfügt über eine integrierte schlicht FTP-Server, die Sie zugreifen können, verwenden standard-FTP-Client.

Es gibt 5 verschiedene FTP-Konten.

#### 1. ftp\_user\_1, ftp\_user\_2, ftp\_user\_3

Verwenden Sie diese Konten auf Ereignisse, Trends und Protokolle zugreifen.

#### 2. ftp\_config

Verwenden Sie dieses Konto, um eine neue Setup-Datei hochladen. Nachdem der Upload abgeschlossen ist, wird automatisch Ihre PQube 3 starten und Ihre neuen Einstellungen zu laden. Sie können auch Ihre PQube 3 vorhandenen Setup-Datei, die mit diesem Konto abrufen.

#### 3. ftp\_updater

Sie können neue Firmware auf Ihre PQube 3 über dieses Konto hochladen. Nachdem der Upload abgeschlossen ist, wird automatisch Ihre PQube 3 starten und die neue Firmware zu installieren.

**Standardmäßig jedes FTP-Konto ist deaktiviert.** Um den Zugriff für ein bestimmtes Konto zu aktivieren, müssen Sie ein Kennwort für dieses Konto angeben.

Das Konfigurationsprogramm von PQube 3 gehen Sie zur Registerkarte Netzwerkeinrichtung und suchen Sie den FTP-profile-Abschnitt.

Wählen Sie den FTP-Account, den Sie verwenden, und drücken Sie die Schaltfläche aktivieren möchten. Geben Sie ein Passwort (mindestens 8 Zeichen lang), und speichern Sie die Datei Setup. Nach dem Hochladen Ihrer Setup-Datei, werden dass FTP-Account für Sie verwenden.

| PQube 3 Configurator 3.3.0.10     |                                      |                          |         |          |                         |                                |        |                                           |           |                   |                  | X                          |
|-----------------------------------|--------------------------------------|--------------------------|---------|----------|-------------------------|--------------------------------|--------|-------------------------------------------|-----------|-------------------|------------------|----------------------------|
| <u>F</u> ile <u>H</u> elp         |                                      |                          |         |          |                         |                                |        |                                           |           | PQube             | e3 version       | 3.3 👻                      |
| Global Default Settings           | Voltage Triggering                   | Current Trig             | gering  | Auxiliar | y Triggering            | ENV Se                         | nsor   | Trend Lo                                  | ogging    | Harmon            | ics N            | lains Signaling            |
| EN50160 Settings                  | PQube3 General Info<br>Network Setup | AC Voltage<br>Time Synch | AC C    | urrent   | AC Additional<br>PQube3 | Currents Auxili<br>Email Setup |        | ciliary Inputs Relay<br>Email Commands to |           | Outputs<br>PQube3 | Carbon<br>Emails | Event Setup<br>from PQube3 |
| PQube General Info     AC Voltage | Restore Defaults                     | \$                       |         |          |                         |                                |        |                                           |           |                   |                  |                            |
| AC Current                        | IP Settings                          |                          |         |          |                         | FT                             | P Set  | tings<br>Enable                           | FTP Ser   | ver 🗸             |                  |                            |
| AC Additional Currents            | IP Addres                            | Address:                 | se_DHCP | 172.17.  | 69.20                   |                                |        | FTP C                                     | Control p | ort:              | 21               |                            |
| Relay Outputs                     |                                      | IP Mask:                 |         | 255.255. | 255.0                   |                                |        | FTI                                       | P Data p  | ort:              | 20               |                            |
| 🕂 🐨 🎇 Carbon                      | IP IP                                | Gateway:                 |         | 172.1    | 17.1.1                  |                                | P Pro  | files 🌍                                   |           |                   |                  |                            |
| 🕀 🐨 🚰 Event Setup                 |                                      | IP DNS1:                 |         | 8        | .8.8.8                  |                                | User n | ame: ft                                   | p_user_   | 1                 |                  |                            |
| 🗈 🍓 Voltage Triggering            |                                      | IP DNS2:                 |         | 8        | .8.4.4                  |                                | Dis    | sable                                     |           |                   |                  |                            |
| 🕀 🛲 Current Triggering            |                                      |                          |         |          |                         |                                | Passw  | vord:                                     | enteryou  | urpasswor         | dhere            |                            |
| Auxiliary Triggering              | Web Server                           | Settings                 |         |          |                         | F                              | TP 1   | FTP 2 FT                                  | P3 CF     | G UPD             |                  | J                          |
|                                   | Enable W                             | eh Server 📝              |         |          |                         | _                              |        |                                           |           |                   |                  |                            |

## 5.3 Zugriff auf die HTTP-Webserver auf Ihrem PQube 3

Um Zugriff auf den Webserver in Ihrem PQube 3 muss es sein:

- Mit einem Netzwerk verbunden
- Haben Sie eine gültige IP-Adresse zugewiesen ist (von DHCP zugewiesen oder feste IP)

Um Ihre PQube 3 online zu gelangen, geben Sie die IP-Adresse des PQube 3 in Ihren Internet-Browser.

| Connecting ×           | + |                         |        | <u>_D×</u> |
|------------------------|---|-------------------------|--------|------------|
| <b>( 172.17.69.227</b> |   | → 🛛 - power Sensors Ltd | ዖ☆ 🗎 🖡 | <b>8</b> ≡ |

PQube<sup>®</sup> 3 Alex's Demo PQube - Distributech 2015 San diego, Ca booth 1945 Power Sensors Ltd. Status C Meters PQube 3 Information Events Distributech 2015 Location: Trends/Statistics PQube 3 ID: Alex's Demo PQube Note 1: San diego, Ca Commands Note 2: booth 1945 PQube 3 Serial Number: P3001354 Model Number: PQube3-PQ-E08N-0000 Firmware Version: 3.2.10.15.2.20 IP Address: 172.17.4.25 Configuration Single Phase L1-N Power Configuration: Nominal Line-to-Neutral Voltage: 120V Nominal Frequency: 60Hz Potential Transformer Ratio: 1:1 Current Transformer Ratio: 5:0.333 PQube 3 Time Time: Tue Feb 24 16:42:52 PST 2015 Data from the PSL PQube® 3 by www.PowerSensorsLtd.com

Ihres Browsers gelangen Sie automatisch auf die Hauptseite der Status Seiten.

## 5.3.1 <u>Status</u>

| PQube 3 Information                           |                             | PQube Ort Name &                                            |
|-----------------------------------------------|-----------------------------|-------------------------------------------------------------|
| Location:                                     | Distributech 2015           | PQube ID wie in der<br>Setup-Datei                          |
| PQube 3 ID:                                   | Alex's Demo PQube           | angegeben                                                   |
| Note 1:                                       | San diego, Ca               | Note 1 and Note                                             |
| Note 2:                                       | booth 1945                  | 2 von Ihrem                                                 |
| PQube 3 Serial Number:                        | P3001354                    | Setup-Datei                                                 |
| Model Number:                                 | PQube3-PQ-E08N-0000         |                                                             |
| Firmware Version:                             | 3.2.10.15.2.20              | PQube 3                                                     |
| IP Address:                                   | 172.17.4.25                 | die Modellnummer                                            |
| Configuration                                 |                             | PQube3 IP                                                   |
| Power Configuration:                          | Single Phase L1-N           | Addresse                                                    |
| Nominal Line-to-Neutral Voltage:              | 120V                        | Netzkonfiguration                                           |
| Nominal Frequency:                            | 60Hz                        | Neuzkonnguration,                                           |
| Potential Transformer Ratio:                  | 1:1                         | Nennfrequenz                                                |
| Current Transformer Ratio:                    | 5:0.333                     | Transformer                                                 |
| PQube 3 Time                                  |                             | ratios                                                      |
| Time:                                         | Tue Feb 24 16:42:52 PST 201 | 5 POuho3 Datum und                                          |
| Data from the PSL PQube <sup>®</sup> 3 by www | w PowerSensorsLtd.com       | Uhrzeit (automatisch<br>aktualisiert alle paar<br>Sekunden) |

### 5.3.2 Meter

Die Seite zeigt und aktualisiert regelmäßig die verschiedenen Meter. Die Meter-Liste hängt von der Macht-Konfigurationen, Kanäle aufgezeichnet werden festgelegt und Umgebung Sonden angeschlossen. Sie können manuell die Zähler jederzeit aktualisieren, durch Drücken der Schaltfläche "Aktualisieren".

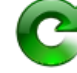

| PQube <sup>®</sup> 3<br>Power Sensors Ltd. |                                        |           | Alex's Demo | PQube - Distribut<br>San diego, Ca<br>booth 1945 | tech 2015       |                   |                                    |             |                |
|--------------------------------------------|----------------------------------------|-----------|-------------|--------------------------------------------------|-----------------|-------------------|------------------------------------|-------------|----------------|
| Status                                     | C                                      |           |             |                                                  |                 |                   |                                    |             |                |
| Meters                                     |                                        |           |             |                                                  |                 |                   |                                    |             |                |
| Fuente                                     | Meters                                 |           |             |                                                  |                 |                   |                                    |             |                |
| Events                                     | Meter Value                            |           |             |                                                  |                 |                   |                                    |             |                |
| Trends/Statistics                          | L1-N 123.4                             | v         |             |                                                  |                 |                   |                                    |             |                |
| Commands                                   | N-E 0.81                               | v         |             |                                                  | ClassA          |                   |                                    |             |                |
|                                            | DCIN 1 2.50                            | v         |             |                                                  |                 |                   |                                    |             |                |
|                                            | AMPS IN1 2.50                          | A         |             |                                                  | Meter           |                   | Valu                               | ue          |                |
|                                            | DCIN 2 2.50                            | v         |             |                                                  |                 | P <sub>inst</sub> |                                    | 1.14        |                |
|                                            | AMPS IN 2 2.50                         | A         |             |                                                  | L1 Flicker      | P <sub>ST</sub>   |                                    | 1.28        |                |
|                                            | L1 Amp 0.00                            | A         |             |                                                  |                 | PLT               |                                    | 4.26        |                |
|                                            | N Amp 0.000                            | A         |             |                                                  | Max 2kHz-9      | kHz               | 0.09                               | /@2000Hz    |                |
|                                            | E Amp 0.000                            | A         |             |                                                  | Max 8kHz 14     | 0247              | 0.62 V @ 24                        |             |                |
|                                            | Frequency 59.996H                      | z         |             |                                                  |                 |                   | 0.02 V @ 2K                        |             | I              |
|                                            |                                        |           |             |                                                  |                 |                   |                                    |             |                |
|                                            | Energy                                 |           |             |                                                  | Probe_1         |                   |                                    |             |                |
|                                            | Meter                                  |           | Value       |                                                  | External Pro    | bes               | Value                              |             |                |
|                                            | AN1XAN2 Pow                            | er        | 6.25W       |                                                  | Temperatu       | re                | 24.7deg C                          |             |                |
|                                            | AN3XAN4 Pow                            | er        | 6.24W       |                                                  | Humidity        |                   | 29.6% RH                           |             |                |
|                                            | Analog Energy(AN<br>(alice 2015/02/13) | HAN2)     | 0.098kWh    |                                                  | Pressure        |                   | 1023.123HPA                        |             |                |
|                                            | Analog Energy(AN<br>(sites 2015/02/12) | BAN4)     | 0.098kWh    |                                                  |                 |                   |                                    | _           |                |
|                                            | Power                                  | Tota/     | 0.000kW     |                                                  |                 |                   |                                    |             |                |
|                                            | , one                                  | L1        | 0.000kW     |                                                  | Internal Se     | nsors             | S                                  |             |                |
|                                            | Apparent Power                         | Tota/     | 0.017kVA    |                                                  |                 |                   | Malara                             |             |                |
|                                            | Apparent i onei                        | L1        | 0.000kVA    |                                                  | Meter           |                   | Value                              |             |                |
|                                            | True Power Factor                      | Tota/     | 0.00        |                                                  | Battery Cu      | rrent             | -0.01 A                            |             |                |
|                                            |                                        | L1        | 0.00        |                                                  | Battery Vo      | ltage             | 7.34 V                             |             |                |
|                                            | Reactive Pow                           | er        | 0.017kVAR   |                                                  | Battery Temp    | eratur            | e 35.8 C                           |             |                |
|                                            | Energy<br>(alter 2015/02/12)           |           | 2.107499kWh |                                                  | Battery G       | auge              | 99.1 %                             |             |                |
|                                            | Apparent Energy<br>(alice 2015/02/12)  |           | 2.107kVAh   |                                                  |                 |                   |                                    |             |                |
|                                            | Reactive Ener<br>(shoe 2015/02/12)     | ay        | 0.000kVARh  |                                                  | Data from the P | sl PQu            | be <sup>∞</sup> 3 by <u>www.</u> P | owerSensors | <u>_td.com</u> |
|                                            |                                        | 1 cycle   | 3.74Arms    |                                                  |                 |                   |                                    |             |                |
|                                            | Peak RMS Ourrent<br>(ance 2015/02/12)  | 1 minute  | 3.61Arms    |                                                  |                 |                   |                                    |             |                |
|                                            |                                        | 16 minute | 3.48Arms    |                                                  |                 |                   |                                    |             |                |
|                                            |                                        | 1 cycle   | 0.447kW     |                                                  |                 |                   |                                    |             |                |
|                                            | Peak Power<br>(since 2015/02/12)       | 1 minute  | 0.432kW     |                                                  |                 |                   |                                    |             |                |
|                                            |                                        | 16 minute | 0.418kW     |                                                  |                 |                   |                                    |             |                |

f cycle

1 minute

16 minute

Peak Apparent Power

0.466kVA

0.451kVA

0.437kVA

## 5.3.3 Veranstaltungen

Die Seite zeigt die Liste der Veranstaltungen organisiert um Jahre und Monate. Durch Klicken auf die Links bietet Zugriff auf Weitere Details die Datendateien und Graphen für jedes der Ereignisse. Sie können die Liste jederzeit durch Drücken der Schaltfläche "Aktualisieren" Ereignisse aktualisieren.

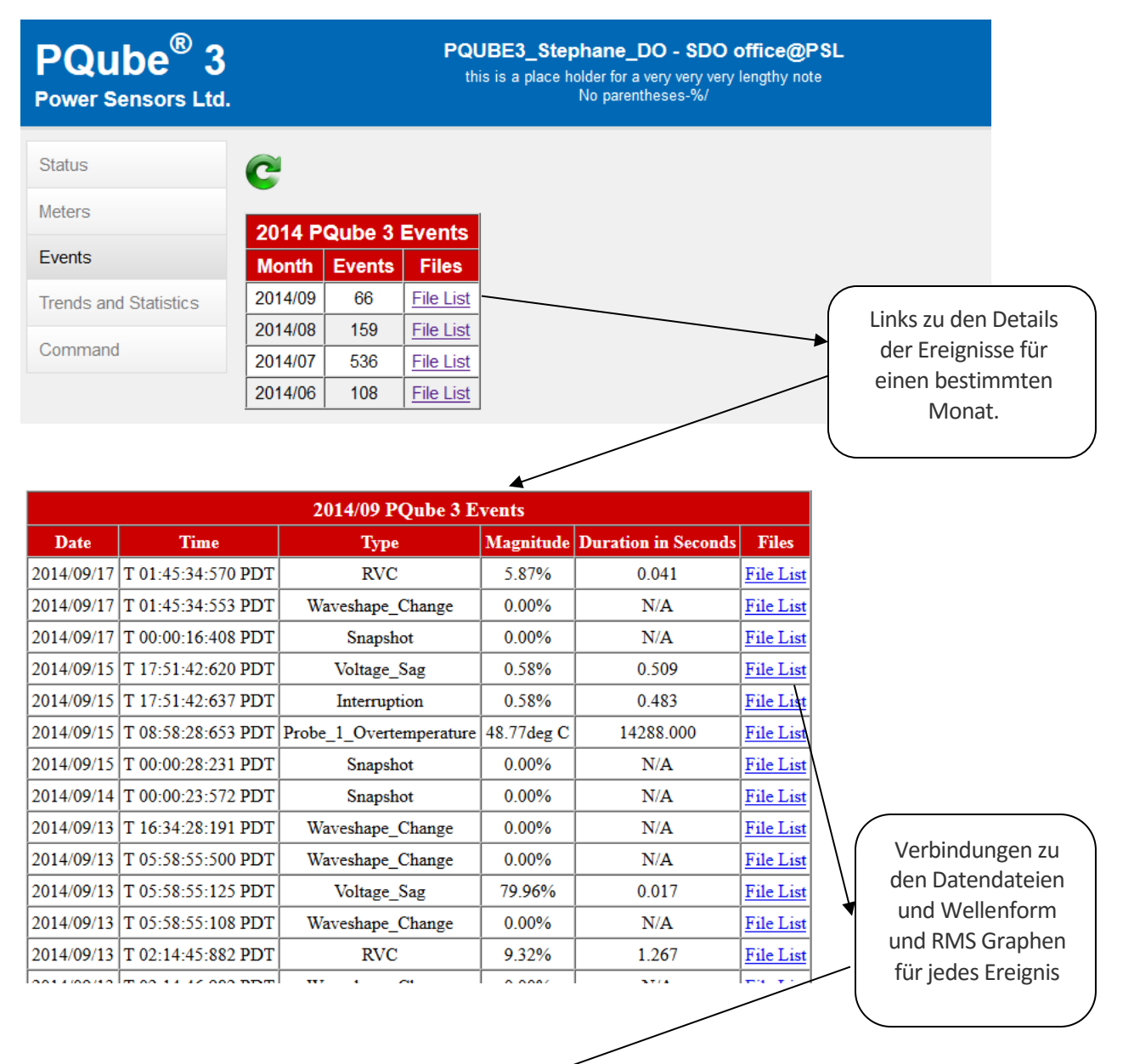

| Distributech 2015<br>2015/02/24 (T 17:15:26.445 PST) Voltage_Sag |                                                          |                                                                 |                    |  |  |  |  |  |  |  |
|------------------------------------------------------------------|----------------------------------------------------------|-----------------------------------------------------------------|--------------------|--|--|--|--|--|--|--|
| Graphs                                                           | PQDIF                                                    | Spreadsheets                                                    | Summaries          |  |  |  |  |  |  |  |
| P3001354 2015-02-24 T 17-15-26-445 Voltage Sag RMS.gif           | P3001354 2015-02-24 T 17-15-26.445 Voltage Sag PQDIF.pqd | P3001354 2015-02-24 T 17-15-26-445 Voltage Sag RMS.csv          | P3001354 Event.htm |  |  |  |  |  |  |  |
| P3001354 2015-02-24 T 17-15-26-445 Voltage Sag Waveform.gif      |                                                          | P3001354 2015-02-24 T 17-15-26-445 Voltage Sag Waveform Beg.csv | P3001354 Event.txt |  |  |  |  |  |  |  |
|                                                                  |                                                          | P3001354 2015-02-24 T 17-15-26-445 Voltage Sag Waveform End.csv | P3001354 Event.xml |  |  |  |  |  |  |  |

## 5.3.4 <u>Trends</u>

Sie können die Trends Inserat jederzeit durch Drücken der Schaltfläche "Aktualisieren" aktualisieren.

| PQub<br>Power Sen                                        | e <sup>®</sup> 3<br>sors Ltd. | Alex's Demo PQube - Distributech 2015<br>San diego, Ca<br>booth 1945                |
|----------------------------------------------------------|-------------------------------|-------------------------------------------------------------------------------------|
| Status<br>Meters<br>Events<br>Trends/Statist<br>Commands | tics 2015 Weekly              | E 3 Trends and Statistics<br>Trends/Statistics Files<br>23 File List<br>3 File List |
| 2015/02 F<br>Type                                        | PQube 3 Trends a<br>Date      | d Statistics<br>Files                                                               |
| Daily                                                    | 2015/02/23 (Monday            | File List                                                                           |
| Daily                                                    | 2015/02/22 (Sunday            | File List                                                                           |
| Daily                                                    | 2015/02/21 (Saturda           | ) <u>File List</u>                                                                  |
| Daily                                                    | 2015/02/20 (Friday            | File List                                                                           |
| Daily                                                    | 2015/02/19 (Thursda           | ) File List                                                                         |
| Daily                                                    | 2015/02/18 (Wednesd           | y) <u>File List</u>                                                                 |
| Daily                                                    | 2015/02/17 (Tuesday           | File List                                                                           |
|                                                          |                               | Ein Klick auf "File List"<br>bringt die täglichen<br>Trenddateien                   |

|                                                           | Distributech 2015<br>Daily Trends and Statistics |                                    |                        |
|-----------------------------------------------------------|--------------------------------------------------|------------------------------------|------------------------|
| Graphs                                                    | PQDIF                                            | Spreadsheets                       | Summaries              |
| P3001354 2015-02-23 Daily AN-Digital Trends.gif           | P3001354 2015-02-23 Trends-Stats PQDIF.pqd       | P3001354 2015-02-23 Statistics.csv | P3001354 TrendStat.htm |
| P3001354 2015-02-23 Daily Flicker Trends.gif              |                                                  | P3001354 2015-02-23 Trends.csv     | P3001354 TrendStat.txt |
| P3001354 2015-02-23 Daily Individual Current Trends.gif   |                                                  |                                    | P3001354 TrendStat.xml |
| P3001354 2015-02-23 Daily Individual Power Trends.gif     |                                                  |                                    |                        |
| P3001354 2015-02-23 Daily L-N Voltage Trends.gif          |                                                  |                                    |                        |
| P3001354 2015-02-23 Daily Power Trends.gif                |                                                  |                                    |                        |
| P3001354 2015-02-23 Daily THD-Unbalance Trends.gif        |                                                  |                                    |                        |
| P3001354 2015-02-23 Daily Temperature-Humidity Trends.gif |                                                  |                                    |                        |
| P3001354 2015-02-23 Daily Voltage-Current Trends.gif      |                                                  |                                    |                        |

## 5.3.5 Befehle

Befehle auf der Seite können Sie Schnappschüsse oder tägliche Trends auslösen, Test-e-Mails zu senden oder Zurücksetzen Ihres PQube-3. Sie können von hier aus auch neue Setup-Dateien und Firmware-Updates anwenden.

| PQube • 3<br>Power Sensors Ltd.                             |                                                                                                    | Alex's Demo PQube - Distributech 2015<br>San dego, Ca<br>booth 1945                                                                                                    |
|-------------------------------------------------------------|----------------------------------------------------------------------------------------------------|----------------------------------------------------------------------------------------------------|
| Status<br>Meters<br>Events<br>Trends/Statistics<br>Commands | Actions & Commands         Generate Snapshot         Generate Daily Trends         Reset Energy Accumulators         Reset Analog Energy Accumulator         Reset Peak Measurements         Send Test E-mail         Reset PQube 3 | Filenames are case sensitive!         Please choose a "Setup in" file for configuration or an "updates tar" file to update the firmware         Setup Management         Choose a "Setup in" file:         Browse       No file selected.         Firmware Update         Choose an "updates tar" file:         Browse       No file selected.         Send         Firmware update may take 2 minutes to upload.)         File Downloads         Download Current Setup ini :         Download Log : |
|                                                             |                                                                                                    | Download                                                                                                    |

Sie können Zugang zu dieser Seite einschränken, indem Sie einen Benutzernamen und ein Kennwort für den HTTP-Administrator in Ihrem Setup-Datei angeben.

| PQube 3 Configurator 3.3.0.10 |                     |               |         |          |         |            |             |       |               |            |         |           | . 🗆 🗙           |
|-------------------------------|---------------------|---------------|---------|----------|---------|------------|-------------|-------|---------------|------------|---------|-----------|-----------------|
| <u>F</u> ile <u>H</u> elp     |                     |               |         |          |         |            |             |       |               |            | PQub    | e3 versio | n 3.3 👻         |
| Global Default Settings       | Voltage Triggering  | Current Trig  | ggering | Auxilia  | ry Trig | gering     | ENV Se      | nsor  | Trend I       | ogging     | Harmon  | ics I     | Mains Signaling |
| EN50160 Settings              | PQube3 General Info | AC Voltage    | AC C    | urrent   | ACAd    | ditional ( | Currents    | Aux   | iliary Inputs | Relay      | Outputs | Carbon    | Event Setup     |
| m #2 Doubs Oscimulitate       | Network Setup       | Time Synch    | Modi    | bus/SNMP |         | PQube3     | Email Setup | p     | Email Com     | mands to i | PQube3  | Emails    | s from PQube3   |
|                               | Restore Defaults    | 5             |         |          |         |            |             |       |               |            |         |           |                 |
| AC Voltage                    | IP Settings         |               |         |          |         |            | FT          | P Sel | ttings        |            |         |           |                 |
| AC Additional Currente        | IP Addres           | s Method: U   | se DHCP |          | -       | 0          |             |       | Enabl         | e FTP Serv | /er 🗸   |           |                 |
| Ac Additional Currents        | P                   | Address       |         | 172 17   | 69.20   | 0          |             |       | FTP           | Control po | ort.    | 21        |                 |
| Pelay Outputs                 |                     | IP Mask:      |         | 255.255  | 255.0   |            |             |       | F             | TP Data po | ort:    | 20        |                 |
| Relay Outputs                 | P                   | Gateway:      |         | 172.     | 17.1.1  |            | FT          | P Pro | ofiles 👔      |            |         |           |                 |
| Carbon                        |                     | IP DNS1:      |         | 8        | 8.8.8.8 |            |             | llear | name:         | fin upar   | 1       |           | ]               |
| Event Setup                   |                     | IP DNS2:      |         | 8        | 3.8.4.4 |            |             | F     | nable         | np_user_   |         |           |                 |
| Votage Inggering              |                     | _             |         |          |         |            |             |       | indulo        |            |         |           |                 |
|                               |                     |               |         |          |         |            |             | Passv | word:         |            |         |           |                 |
| Auxiliary Triggering          | Web Server          | Settings      |         |          |         |            | F           | TP 1  | FTP 2 F       | TP 3 CF    | G UPD   | (         |                 |
| ENV Sensor                    | Enable W            | eb Server 🔽   | ]       |          |         |            |             |       |               |            |         |           |                 |
| Trend Logging                 | Web Se              | erver port:   | 8       | 0        |         |            |             |       |               |            |         |           |                 |
| Harmonics                     | Restrict Gene       | ralAccess     | 0       |          |         |            |             |       |               |            |         |           |                 |
| Mains Signaling               | U                   | ser Name:     |         |          |         |            |             |       |               |            |         |           |                 |
| Network Setup                 |                     | Password:     |         |          |         |            |             |       |               |            |         |           |                 |
| Time Synch                    | Web server Comma    | and Page      |         |          |         |            |             |       |               |            |         |           |                 |
| + Modbus/SNMP                 |                     | Enable 🔽      | 0       |          |         |            |             |       |               |            |         |           |                 |
| POube3 Email Setup            | Command             | Page Port:    | 888     | 8        | _       |            |             |       |               |            |         |           |                 |
| Email Commands to PQube3      | Require Aut         | thorization 🔽 | 0       |          |         |            |             |       |               |            |         |           |                 |
| Emails from PQube3            | U                   | ser Name:     | а       | dminuser | name    |            |             |       |               |            |         |           |                 |
|                               |                     | Password:     | your    | password | dhere   | J          |             |       |               |            |         |           |                 |
|                               |                     |               |         |          |         |            |             |       |               |            |         |           |                 |
|                               | 1                   |               |         |          |         |            |             |       |               |            |         |           |                 |
|                               |                     |               |         | _        | -       | _          |             |       |               |            |         |           |                 |

## 5.4 PQube 3 Email Setup

Sie können konfigurieren, dass Ihre PQube 3 ein, um Ihnen eine e-Mail schicken, sobald neue Daten verfügbar ist, oder wenn es alle Systemaktivitäten. Sie können auch auf Ihre PQube 3 Befehle ausführen, durch das Senden von e-Mails mit dem Befehlsnamen in der Betreffzeile. Alles, was Sie tun müssen, ist eine dedizierte Email-Konto für Ihre PQube 3 liefern und definieren eine Liste der e-Mail-Empfänger.

### 5.4.1 Einrichten eines e-Mail-Kontos für Ihre PQube 3

Ihre 3 PQube braucht ein eigene e-Mail-Konto. Alle e-Mails aus Ihrem PQube von diese e-Mail-Adresse versendet werden, und alle e-Mail-Befehle von Ihnen an diese e-Mail-Adresse versendet werden.

PSL bietet ein kostenloses e-Mail-Konto für alle PQube-3. Verwenden Sie die PQube 3 Konfigurator pqube.com-e-Mail-Konto für Ihre PQube 3 automatisch einrichten.

Wenn Sie nicht, dass Ihre freie und pqube.com-e-Mail-Konto verwenden möchten, unterstützt unsere PQube 3 Konten aus gemeinsamen e-Mail-Anbieter wie Yahoo! und Google. Zu diesem Zeitpunkt wird die Microsoft Exchange Server nicht unterstützt.

Wenn Sie ein e-Mail-Konto unter Verwendung Ihres eigenen Unternehmens Domäne verwenden möchten, gehen Sie zum Abschnitt PQube3 Email Setup Ihrer Setup-Datei, und geben Sie die folgende Informationen unten. Sie müssen diese Informationen aus Ihrer IT zu erhalten oder Systemadministrator.

Bitte informieren Sie Ihren Systemadministrator, die:

- Ihre PQube-3 ist ein standard-email-Client.
- Für ausgehende e-Mails unterstützt Ihre PQube nur-Text-Authentifizierung, SSL, Cram-MD5 oder MD5-Digest-Anmeldung-Protokolle.
- Für eingehende Mail unterstützt Ihre PQube nur-Text-Authentifizierung, SSL, Cram-MD5, MD5-Digest, USER-PASS oder APOP-Login-Protokolle.
- Bitten Sie den Systemadministrator, um ein E-mail-Konto einzurichten, und erhalten Sie die folgende Informationen von ihnen:

| SMTP Server:            | Port: | Auth method: | , |
|-------------------------|-------|--------------|---|
| POP Server:             | Port: | Auth method: |   |
| PQube e-mail address:   |       |              |   |
| PQube e-mail user name: |       |              |   |
| PQube e-mail password:  |       |              |   |

• Bitten Sie den Systemadministrator, um ein E-mail-Konto einzurichten, und erhalten Sie die folgende Informationen von ihnen.

#### WARNUNG

Weisen Sie Ihre persönliche e-Mail-Adresse nicht auf Ihre PQube-3. Ihre PQube 3 muss eine eigene spezielle e-Mail-Adresse, die sie zum Senden und empfangen von e-Mail verwenden können. Power Sensoren Ltd. ist nicht verantwortlich für den Verlust von Daten.

## 5.4.2 Immer Ereignisbenachrichtigungen und Trenddaten von Ihrer PQube 3 per e-Mail

Zunächst entscheiden Sie, welche Art von Daten Sie von Ihrem PQube 3 erhalten möchten. Sie können Ereignisdaten, Trenddaten, Reset e-Mails oder alle e-Mail-Typen wählen. Wenn zutreffend, wird Ihre PQube 3 Ausgabedateien als Anlagen enthalten.

Sie müssen angeben, wer diese e-Mails empfangen wird. Sie können bis zu fünf Email\_To Empfänger, fünf Email\_CC\_To Empfänger und fünf Email\_BCC\_To Empfänger angeben.

Für Veranstaltungen können Sie auch bis zu neun total Empfänger für Ereignis Zusammenfassung e-Mails festlegen. Dies ist nützlich für Leute, die brauchen nur schnelle Benachrichtigungen, dass ein Ereignis aufgetreten ist, ohne detaillierte Wellenformen und Graphen.

| e <u>H</u> elp            |                      |                |           |            |         |             |            |         |             |           | PQube:   | 3 version | 1             |
|---------------------------|----------------------|----------------|-----------|------------|---------|-------------|------------|---------|-------------|-----------|----------|-----------|---------------|
| Global Default Settings   | Voltage Triggering   | Current Trig   | gering    | Auxiliary  | y Trigg | ering       | ENV Se     | ensor   | Trend L     | ogging    | Harmonic | s M       | ains Signalin |
| EN50160 Settings          | PQube General Info   | AC Voltage     | AC Cu     | rrent 4    | AC Add  | litional Ci | urrents    | Auxi    | iary Inputs | Relay     | Outputs  | Carbon    | Event Set     |
| ***                       | Network Setup 1      | ime Synch      | Addition  | al Protoco | ols     | PQube       | 3 Email Se | tup     | Email Con   | nmands to | PQube3   | Emails    | from PQube    |
| PQube General Info        |                      |                |           |            |         |             |            |         |             |           |          |           |               |
| AC Voltage                | Outgoing Email       |                |           |            |         |             | 0          | utgoir  | g Event S   | Summary   | Email 🕜  |           |               |
| AC Current                | Send Email On Reco   | ording 📃 💡     |           |            |         |             | Er         | able E  | vent Summa  | ary Email |          |           |               |
| AC Additional Currents    | Send Reset E         | mails 🔽        | Send      | Trends E   | mails   |             |            | 1. Ever | t Summary   | Email to: |          |           |               |
| Auxiliary Inputs          | Send Events E        | mails 🔽        | Send Sr   | napshot E  | mails   | ~           | 2          | . Ever  | t Summary   | Email to: |          |           |               |
| Relay Outputs             | Email Body           | Type: Huma     | n_Readab  | le_HTML    | •       | 0           | 3          | . Ever  | t Summary   | Email to: |          |           |               |
| Carbon                    | Email Subject Begins | With:          |           |            | Ĩ       | 0           | 1          | Event   | Summary E   | mail CC:  | -        |           |               |
| Event Setup               | 1. Em                | ail to: vour e | email@ser | ver name   | e.com   | 0           | 2          | Event   | Summary E   | mail CC:  |          |           |               |
| Voltage Triggering        | 2. Em                | ail to:        |           | -          | _       | 0           | 3          | Event   | Summary E   | mail CC:  |          |           |               |
| Current Triggering        | 3. Em                | ail to:        |           |            | _       |             | 1          | Event   | Summary En  | ail BCC.  |          |           |               |
| Auxiliary Triggering      | 4. Em                | ail to:        |           |            | _       |             | 2          | Event   | Summary En  | ail BCC:  |          |           |               |
| ENV Sensor                | 5. Em                | ail to:        |           |            | _       |             | 2          | Event   | Summary En  | all BCC.  |          |           |               |
| Trend Logging             | 1. Email (           | CC to:         |           |            | _       |             | 5.         | LVCIIL  | Summary En  | iali DCC. |          |           |               |
| Harmonics                 | 2. Email (           | CC to:         |           |            | _       |             |            |         |             |           |          |           |               |
| Mains Signaling           | 3. Email (           | CC to:         |           |            | _       |             |            |         |             |           |          |           |               |
| Network Setup             | 4. Email 0           | CC to:         |           |            | _       |             |            |         |             |           |          |           |               |
| Time Synch                | 5. Email (           | CC to:         |           |            | _       |             |            |         |             |           |          |           |               |
| Additional Protocols      | 1. Email BO          | CC to:         |           |            | _       |             |            |         |             |           |          |           |               |
| Doube3 Email Satur        | 2. Email BO          | CC to:         |           |            | _       |             |            |         |             |           |          |           |               |
| Email Commande to DOurbe? | 3. Email BO          | CC to:         |           |            |         |             |            |         |             |           |          |           |               |
| Email Commands to PQUDe3  | 4. Email BO          | CC to:         |           |            |         |             |            |         |             |           |          |           |               |
| Cinalis from Poubes       | 5. Email BO          | CC to:         |           |            | _       |             |            |         |             |           |          |           |               |
|                           | Send email erro      | rs to:         |           |            | _       |             |            |         |             |           |          |           |               |
|                           |                      |                |           |            |         |             |            |         |             |           |          |           |               |

### 5.4.3 Senden von Befehlen an Ihre PQube 3 per e-Mail

Zunächst ermöglichen Sie eingehende E-Mails [an Ihre PQube 3] indem Sie das Kontrollkästchen eingehende E-Mails an die E-Mail-Befehle zur PQube 3 Registerkarte überprüfen. Ihre PQube 3 wird in regelmäßigen Abständen in ihren e-mail-Account einloggen. Sie können dieses Intervall (in Sekunden) auf diesem Abschnitt festlegen.

Aus Sicherheitsgründen sollten Sie angeben ein téma und Hinzufügen von Namen in die Liste der e-Mail. Für ein e-Mail-Befehl erfolgreich verarbeitet werden mithilfe des Befehls e-Mail von jemandem auf der Whitelist e-Mail gesendet werden muss, und das erste Wort in der Betreffzeile muss mit diesem téma beginnen. Legen Sie die téma und e-Mail Whitelist im Abschnitt eingehende E-Mail-Filter.

### 5.4.3.1 Liste der E-Mail-Befehle

| Befehl (Groß-<br>/Kleinschreibung) | Beschreibung                                                                                                    |
|------------------------------------|----------------------------------------------------------------------------------------------------|
| New Setup File                     | Ihrer neuen Setup-Datei muss den Namen Setup.iniund muss<br>an die E-mail angehängt werden.                                                                                                    |
|                                    | Ihre 3 PQube schickt Ihnen zwei Antwort-e-Mails: eine wenn<br>er erhält die neue Setup-Datei, und eine andere, wenn die<br>neue Setup-Datei erfolgreich installiert wurde.                                              |
| Firmware Update                    | Erhalten Sie ein Firmware-Update von<br>www.PowerStandards.com und hängen Sie ihn an die e-Mail<br>an. Wenn Ihre PQube 3 eine gültige Firmware-Update erhält,<br>wird zurückgesetzt und die Aktualisierung durchführen. |
| Reset PQube                        | Setzt PQube 3 nach Erhalt der e-Mail. Dies ist nützlich, wenn<br>Sie ein neues Setup-Datei oder die Firmware per FTP zu laden.                                                                                          |
| Send Logs                          | Sie können Ihre PQube 3 bis Sie die Log-Dateien per E-mail<br>senden lassen. Die Protokolldateien können helfen PQube<br>Setup-Probleme zu diagnostizieren, und zeigen sie die<br>komplette Geschichte von Ihrem PQube. |
|                                    | Schneller technischer Support Bitte geben Sie diese Dateien, wenn Sie unseren technischen Kundendienst zu kontaktieren.                                                                                                 |
| Send Setup                         | Rufen Sie die bestehenden Setup-Datei von Ihrer PQube-3.                                                                                                    |
| Generate Snapshot                  | Nimmt eine Wellenform-Aufnahme Ihrer macht.                                                                                                    |
| Generate Daily Trends              | Generiert die tägliche Trends für heute. Die Daten reichen von Mitternacht bis der Moment, den die e-Mail-Anforderung empfangen wird.                                                                                   |
| Reset Energy Accumulators          | Setzt alle kumulierten Energiewerte.                                                                                                    |
| Reset Peak Measurements            | Setzt alle Spitzenwerte für die Peak-Amps, Spitzenbedarf und Peak-VA-Meter.                                                                                                    |
| Reset Analog Energy Accumulator*   | Setzt angesammelt analoge Energiewerte.                                                                                                    |
| Set Harmonic of Interest to #*     | Legt die harmonische von Interesse auf dem PQube Display<br>und Web-Server. Ersetzen Sie # durch die gewünschte<br>harmonische Reihenfolge des Interesses (1-50).                                                       |

\* = in Kürze

## 5.5 Modbus Setup

### 5.5.1 Grundlagen

Ihre PQube 3 verfügt über eine integrierte Modbus-über-TCP-Server, den Sie verwenden können, lesen Meter und bestimmen, wann die neue Event oder Trend-Aufnahmen zur Verfügung stehen.

Sie können die folgenden Parameter in Ihrem PQube 3 Datei setup.ini festlegen:

**Base Modbus-Adresse:** Die globale Basisadresse, aus der alle Register ausgeglichen werden. Standard ist 0x7000.

**Modbus Query Port:** Der TCP/IP Port, den der Modbus Server abhört. Standardeinstellung ist Port 502.

**Modbus-Byte-Reihenfolge:** Datenwerte, die aus mehreren Registern (z. B. float) können in BIG-ENDIAN oder LITTLE ENDIAN gemeldet werden. Standardwert ist BIG\_ENDIAN.

**Modbus-Slave-ID:** Die PQube kann eine Slave-ID benötigt, die in Abfragen zugeordnet werden. Standardwert ist 0 x 1.

### 5.5.2 Scan-Preise, Clientlast und Einschränkungen

Das Modbus-Protokoll beschränkt einzelne Register der Abfrageergebnisse auf 125 Register pro Scan. Ein Scan der Sätze von Registern kann am Client, PQube, auftreten und Netzwerk-Geschwindigkeiten. Jedoch die PQube3 Modbus Registerwerte nur Update auf der Update-Rate von internen Zähler, die ist etwa 2 Hz. Daher ändert hohe Scans von Werten in den Sätzen von Registern zurückgegebenen bei 2 Hz, nur selbst wenn Scannen zu höheren Sätzen unterstützt wird.

Die PQube unterstützt Multi-Client, Multi-Session Modbus, mit konventionellen Begrenzung auf 10 Clients gleichzeitig. Dieser Wert kann intern in der Software geändert werden.

### 5.5.3 Unterstützte Clients

Die PQube3 unterstützt die **PSL Modbus Client**, freie Modbus-Clients von Drittanbietern oder jede Software, die das Modbus-Protokoll (z. B. Groov) entsprechen.

### 5.5.4 Liste zu registrieren (siehe Modbus-Referenzhandbuch)

Finden Sie die PQube 3 Modbus-Referenzhandbuch für die Register-Tabellen.

### 5.5.5 Downloads

Die **PSL Modbus Client** und **PQube 3 Modbus Reference Manual** sind zum Download verfügbar unter:

http://www.powersensorsltd.com/PQube3\_Reg.php

# 5.6 LED Definitionen

## 5.6.1 <u>PQube 3</u>

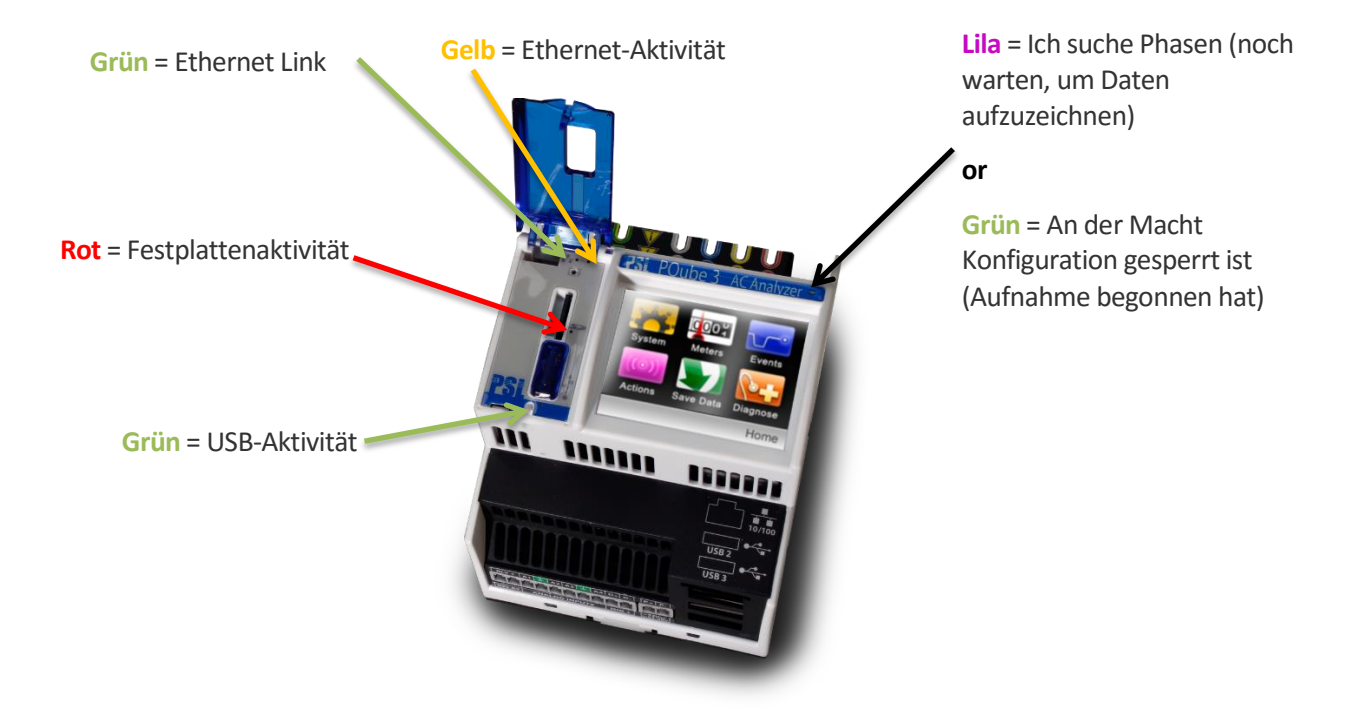

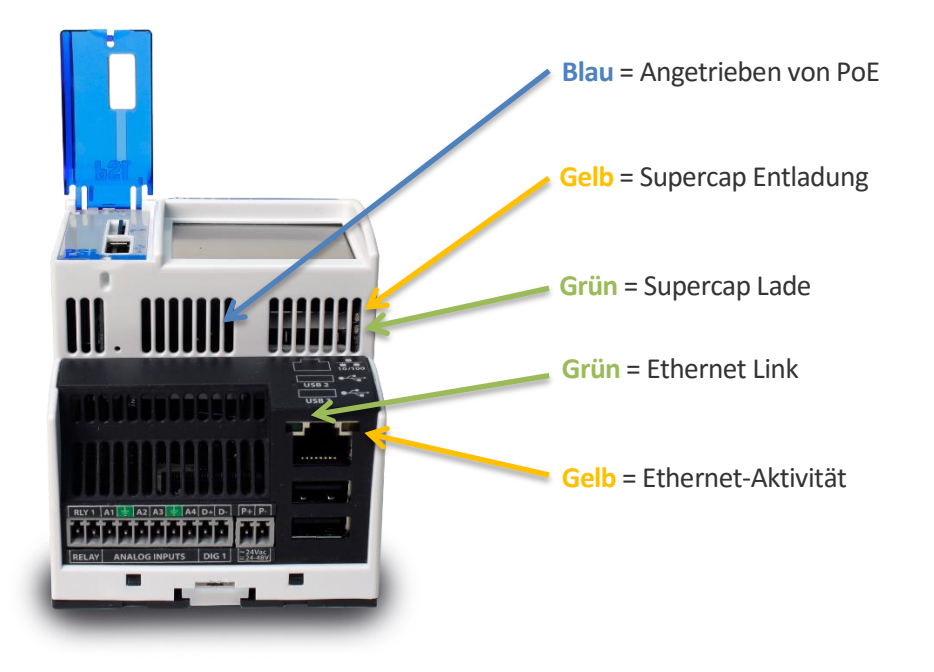

## 5.6.2 <u>MS1</u>

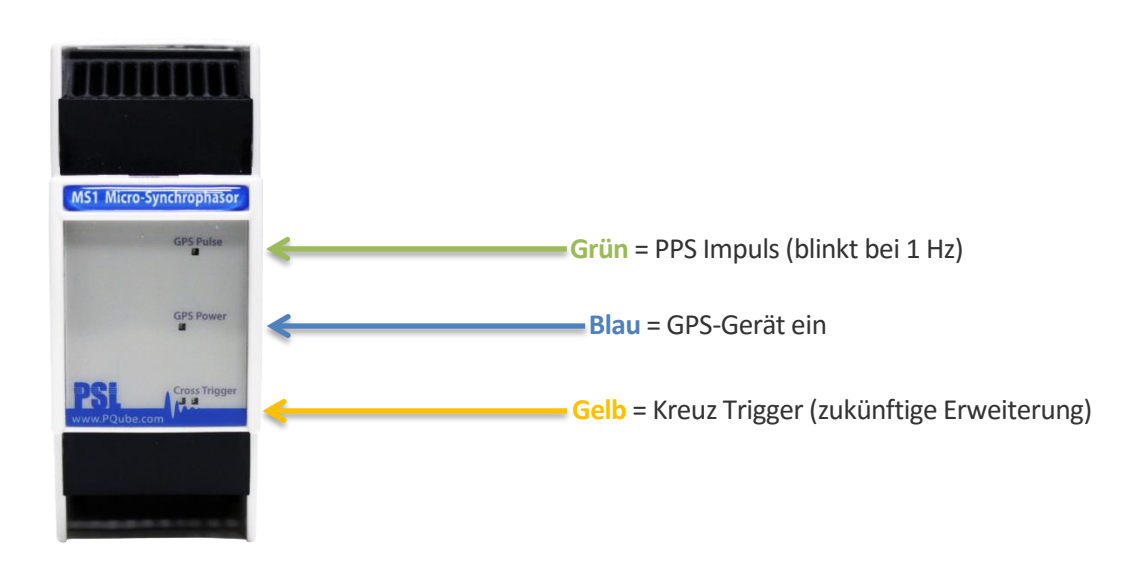

## 5.6.3 <u>PM1/PM2</u>

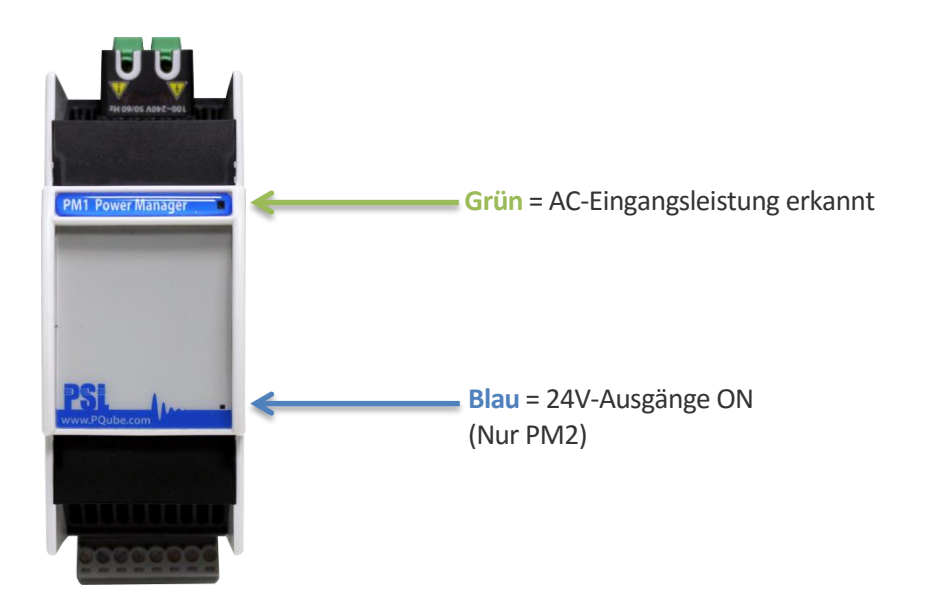

## 5.6.4 <u>UPS1</u>

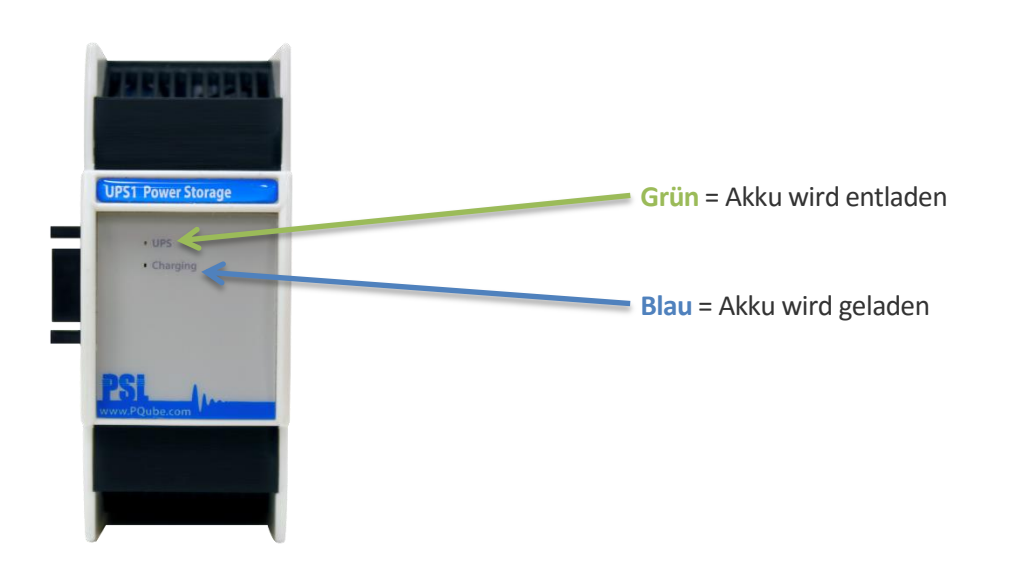

## 5.6.5 <u>ENV1/ENV2</u>

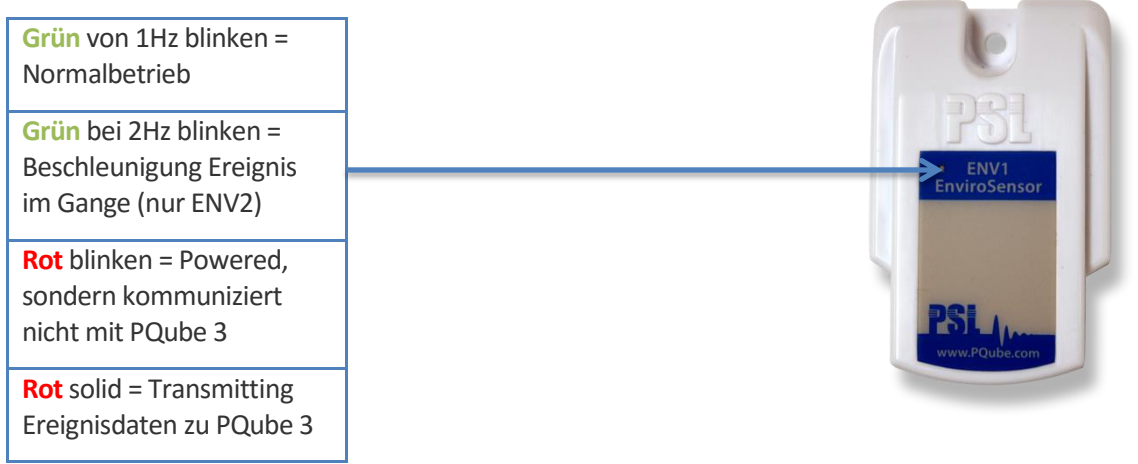

## 5.7 Aktualisieren der Firmware auf Ihren PQube 3

Firmware-Updates durchführen ähnelt dem neuen Setup-Dateien anwenden.

#### 5.7.1.1 Firmware-Updates lokal anwenden

Updates.tar auf eine USB-Daumen-Laufwerk oder MicroSD-Karte kopieren und dann in Ihre PQube 3 einfügen. Der Update-Vorgang startet automatisch und das Gerät wird neu gestartet, nach einigen Minuten. PSL bietet Firmware-Updates als komprimierte Tar-Dateien. Stellen Sie sicher, dass der Dateiname ist updates.tar, wenn Sie es auf Ihrem flash-Laufwerk kopieren.

Nach erfolgreichem Update und Neustart benennt Ihre PQube 3 automatisch updates.tar in updatesYYYYMMDDHHMMSS.tar, so dass es nicht immer wieder die Firmware-Aktualisierung zu initiiert. Sehen Sie sich den Dateinamen zu überprüfen, ob Ihre PQube 3 erfolgreich das Firmware-Update verarbeitet.

#### 5.7.1.2 Firmware-Updates über das Internet anwenden

Sie können auch die Firmware über die Webseite < Command > Aktualisieren auswählen die Datei mit die Schaltfläche [Durchsuchen], und drücken die [senden]. Obwohl der Browser behauptet, dass die Datei gesendet wird, dauert es bis zu 15 Minuten für die PQube 3 eine Firmware und Computer neu starten, je nach Verbindungsgeschwindigkeit für die Firmware-Datei Größe und Netzwerk zu aktualisieren.

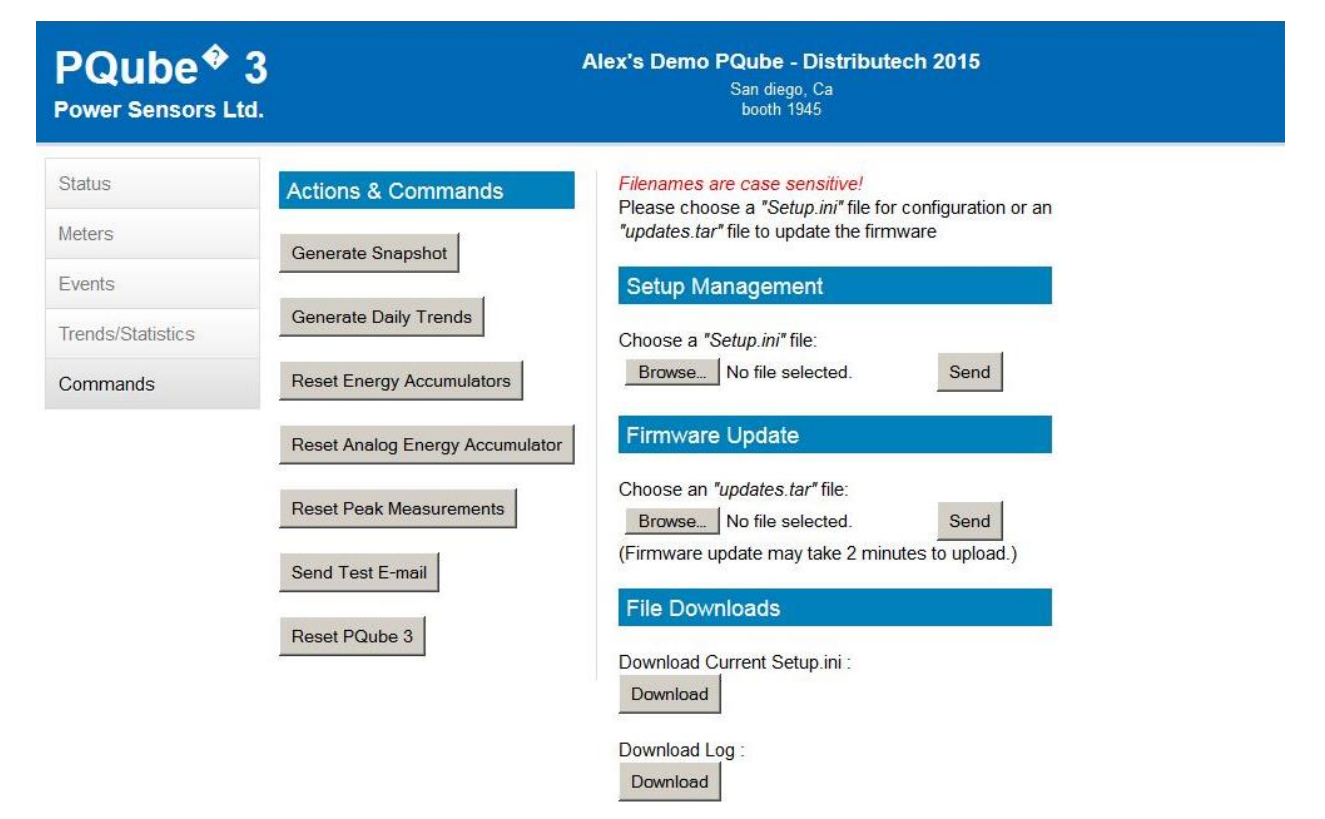

Webseite für das Senden einer Konfigurations oder Aktualisieren der firmware

#### 5.7.1.3 Anwenden eines Firmware-Updates per e-Mail

Wenn Sie eingehende E-Mails auf Ihre PQube 3 aktiviert haben, können Sie updates.tar an eine e-Mail Anhängen und Ihr PQube herunter und die Datei automatisch zu verarbeiten.

| 🔗 Write: PQube3        | Firmware Update                                                                         |                  | - • ×   |
|------------------------|-----------------------------------------------------------------------------------------|------------------|---------|
| <u>File Edit V</u> iew | Insert Format Options Tools Help                                                        |                  |         |
| Send 🖌 S               | pelling 🔻 🖲 Attach 🝷 🔒 Security 🝷 🔚 Save 🝷                                              |                  |         |
| From                   | : Thomas Pua <thomas@powerstandards.com>thomas@powerstand *</thomas@powerstandards.com> | 1 attachment     | 16.0 MB |
| ▼ To:                  | p3001234@pqube3.com                                                                     | updates.tar      | 16.0 MB |
|                        |                                                                                         |                  |         |
|                        |                                                                                         |                  |         |
| Subjec                 | PQube3 Firmware Update                                                                  |                  |         |
| Body Text 🔻            | Calibri • • • • • • • • • • • • • • • • • • •                                           | 편 프· <b>····</b> |         |
| 1                      |                                                                                         |                  |         |
| L.                     |                                                                                         |                  |         |
|                        |                                                                                         |                  |         |
|                        |                                                                                         |                  |         |
|                        |                                                                                         |                  |         |
|                        |                                                                                         |                  |         |
|                        |                                                                                         |                  |         |
|                        |                                                                                         |                  |         |
|                        |                                                                                         |                  |         |
|                        |                                                                                         |                  |         |
|                        |                                                                                         |                  |         |
|                        |                                                                                         |                  |         |
|                        |                                                                                         |                  |         |
|                        |                                                                                         |                  |         |
|                        |                                                                                         |                  |         |
|                        |                                                                                         |                  |         |
|                        |                                                                                         |                  |         |
|                        |                                                                                         |                  |         |

#### 5.7.1.4 Wenden Sie ein Firmware-Update über FTP

Melden Sie sich Ihre PQube 3 FTP-Server mit dem Benutzernamen **Ftp\_updater**. Uploadupdates.tar in den Ordner und Ihre PQube 3 automatisch neu starten und das Update anwenden.

Anweisungen zum Zugriff auf Ihre PQube 3 ftpserver finden auf Seite <u>52</u>.

#### 5.7.1.5 Benachrichtigt werden, wenn ein neue Firmware-Update verfügbar ist

Melden Sie sich an <u>www.pqube3.com</u> und wir schicken Ihnen eine e-Mail, sobald ein neue Firmware-Update verfügbar ist.

Wenn Sie nicht registrieren lieber, können Sie auch regelmäßig <u>www.pqube3.com</u> für News und Updates überprüfen.

## 5.8 Wartung

### 5.8.1 Ausschalten Ihres PQube 3

Ihre PQube 3 soll einen fest eingebauten Monitor sein. Es muss kein Ein-/Ausschalter, da es entworfen ist, um kontinuierlich ausgeführt. Benötigen Sie Ihre PQube 3 deaktivieren, entfernen Sie Ihre PQube 3 Instrument macht (entweder die Macht Schraubklemmenanschlussblock auf Ihre PQube 3, die optionale PM1 Power Supply Modul oder PoE). Ihre 3 PQube initiiert automatisch ordnungsgemäßes Herunterfahren verhindern Schäden schreiben zu blinken.

Wenn Sie eine UPS-Modul installiert haben, wird Ihre PQube 3 weiterhin für die zugeteilten Zeitspanne ausgeführt. Sofort schalten Sie das Gerät während des backup-Stromversorgung aus dem UPS-Modul öffnet den Bildschirm Aktionen und Neustart drücken. Mit keine permanente Stromquelle zur Verfügung wird Ihre PQube-3 einfach ausgeschaltet.

### 5.8.2 Ihre PQube 3 Batteriewechsel Uhr

Ihre PQube 3 verwendet eine austauschbare, nicht wiederaufladbare Lithium-Mangan-Knopfzelle, um die Systemuhr im Falle eines Stromausfalls Instrument zu sichern. PSL empfiehlt diese Batteriewechsel alle 10 Jahre. Wenn Sie einen Ersatzakku bestellen, immer daran denken Sie, schalten Sie das Gerät zuerst, Stromnetz-Verbindungen trennen und Trennungen zu überprüfen.

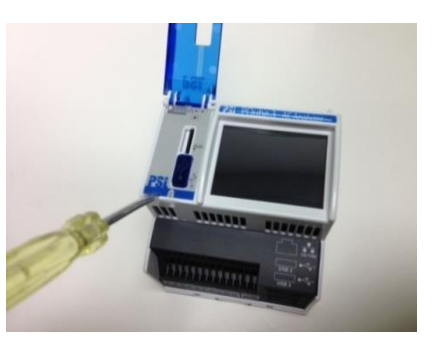

Zum Entfernen und ersetzen Sie die Batterie, legen Sie einen kleinen Wohnung-Schraubendreher Hebeln das Label in der Nähe von den USB-Port und MicroSD-Karten-Slot. Entfernen Sie die alte Batterie und installieren Sie das neue zu. Es ist nicht möglich, den Akku falsch herum zu installieren.

Befolgen Sie alle geltenden Bundes-, Staats- und örtlichen Vorschriften, wenn der gebrauchte Batterie Entsorgung.

#### Trennen Sie das Gerät vor dem Ersetzen der Batterie.

Ersetzen Sie die Batterie mit einem PSL gelieferten Akku. Ein weiterer Akku kann ein Risiko Brand-und Explosionsgefahr darstellen. Dieser Teil muss angegeben werden, nur von PSL oder PSL Agenten.

### 5.8.3 Lebenserwartung von PQube-3 und das Modul PM1

Die geschätzte Lebenserwartung von PQube 3 und seine PM1-Modul ist 8 Jahre (Schätzung basierend auf Betriebstemperatur auf 20-30degC).

### 5.8.4 UPS1 Lebenserwartung und langfristig Lagerungshinweise

Die Lithium-Ionen-Akkus in Ihrem UPS1-Modul für 3 Jahre bewertet werden oder welcher Fall zuerst eintritt 500 Zyklen. Kontaktieren Sie PSL die Batterien ersetzen. Versuchen Sie nicht, die Batterien selbst ersetzen.

Benötigen Sie Ihre PQube 3 und Module für 3 Monate oder länger auf dem Regal zu speichern, müssen Sie die Batterien in Ihrem UPS1-Modul der Akku vor Einlagerung ihnen. Laden Sie die

Akkus voll, schalten Sie Ihre PQube 3 mit dem UPS1-Modul eingesteckt und für mindestens 1 Tag laufen lassen.

PSL empfiehlt Aufladen Ihrer UPS1-Module alle 6 Monate, während sie sich im Speicher befinden. Sie müssen Ihre UPS1-Module bei einer Umgebungstemperatur zwischen-20 – 35 ° c speichern.

### 5.8.5 <u>Reinigungsanleitung</u>

Ggf. Wischen Sie der zugänglichen Teile von Ihrem PQube-3 mit einem leicht angefeuchteten Tuch, während es ausgeschaltet ist. Verwenden Sie keine Schleifmittel oder chemische Reinigungsmittel und reinigen Sie Ihre PQube 3 nicht, während es eingeschaltet ist.

### 5.8.6 Gründe für reset

Wenn Ihre PQube 3 konfiguriert ist, um Sie per e-Mail die Systemaktivität eintreten, wird es Sie benachrichtigen, sobald es zurückgesetzt hat.

| Zurücksetzen-Gründe         | Beschreibung                                                       |
|-----------------------------|--------------------------------------------------------------------|
| System-Timeout erreicht     | Einer der Prozesse von der PQube klebt oder nimmt zu viel Zeit in  |
|                             | Anspruch im Vergleich zu erwarten                                  |
| Setup-Datei gesendet        | Eine neue Datei Setup.ini wurde gesendet                           |
| Aktualisierung der          | Ein Firmware-Update wurde geschickt und PQube3 neu gestartet       |
| erforderlichen Neustart     |                                                                    |
| Benutzer ausgelöst Display- | Der Touchscreen < Aktion >< Neustart > wurde verwendet.            |
| Neustart                    |                                                                    |
| Web Befehl Neustart         | Ein Reset wurde von der Webseite der Befehl angefordert            |
| Batterie-Timeout erreicht.  | Die PQube wurde heruntergefahren nach Erreichen der konfigurierten |
| Batterie-Prozentsatz: XX %  | Autonomie der Batterie (siehe PQube Konfiguration).                |
| Aus unbekannten Grund       | Keinen Grund identifiziert (Standard)                              |

## 5.9 Kalibrierungsinformationen für Ihre PQube 3

Alle 3 PQube ist kalibriert und zu NIST in der Fabrik verfolgt. Du kannst ein kostenloses Zertifikat des NIST-Ablaufverfolgung, das die spezifische Kalibrierung für Ihre PQube 3 enthält durch Eingabe Ihrer PQube 3 Seriennummer bei http://www.powersensorsltd.com/CalibCerts3.php.

## 5.10 PQube 3 Technische Spezifikationen

Die PQube 3 Technische Spezifikationen sind zum Download verfügbar unter:

http://www.powersensorsltd.com/PQube3.php

# 6 Anhang 1: Setup-Datei Anleitung

## 6.1.1 Geräte-Setup

| Setup.ini Tags                                                                                                    | Comments                                                                                                    | Valid Values                                                                                                    | Example                                                                                                    |
|----------------------------------------------------------------------------------------------------|----------------------------------------------------------------------------------------------------|----------------------------------------------------------------------------------------------------|----------------------------------------------------------------------------------------------------|
| [PQube_Information]                                                                                                    | Allgemeine Informationen über Ihre PQube                                                                                                    |                                                                                                    |                                                                                                    |
| PQube_ID="PSL PQube in PSL Cal Lab"                                                                                           | Der eindeutige Bezeichner erscheinen alle<br>Informationen ausgegeben. Anführungszeichen (")<br>sind erforderlich.                                                                                                    | Eine beliebige<br>Kombination aus<br>Buchstaben,<br>Zahlen,<br>Leerzeichen und<br>Sonderzeichen ['-<br>', '%', '_'] bis zu<br>63 Zeichen | D0         (Hz)         60.000         (Hz)         60.500           1 % of day         E3E3 Range           50%         59, 956 ~ 60.061 Hz           95%         59, 886 ~ 60.162 Hz           99%         59, 886 ~ 60.122 Hz           99%         59, 881 ~ 60.148 Hz           99.9%         59, 817 ~ 60.191 Hz           PSL PQube in PSL Cal Lab         P002902 51.2.2 |
| Location_Name="PSL Calibration Lab"<br>Note_1="PSL PQube – General Demonstrator"<br>Note_2="(Located in PSL Calibration Lab)" | Auf alle Event/Snapshot und Trends und Statistiken<br>Aufnahmen angezeigt. Anführungszeichen ('') sind<br>erforderlich.                                                                                                    | Eine beliebige<br>Kombination aus<br>Buchstaben,<br>Zahlen,<br>Leerzeichen und<br>Sonderzeichen ['-<br>', '%', '_'] bis zu<br>63 Zeichen | 277/480 V<br>60Hz<br>PSL Calibration Lab<br>PSL Calibration Lab<br>(Located in PSL Calibration Lab)<br>Coverage 100,0%                                                                                                    |
| Power_Configuration=AUTO                                                                                                    | Stellen Sie diesen Tag, um AUTO, wenn Sie Ihre<br>PQube automatisch wählen, ihre<br>Stromkonfiguration basierend auf der Spannung<br>findet es auf seinen Eingangsanschlüssen, wenn<br>er startet möchten.<br>Alternativ können Sie genau festlegen, welche<br>Netzkonfiguration , die Sie möchten, dass Ihre<br>PQube um auf sperren.<br>Wählen Sie AUX, um die Datenaufzeichnung nur<br>mit den Zusatzkanäle (analog, digital, Umwelt) zu<br>ermöglichen. Kein Netzwechselspannung wird | AUTO<br>Single_Phase_L1_N<br>Single_Phase_L1_L2<br>Split_Phase<br>Star<br>Wye<br>Delta                                                   | 120.0V<br>60Hz<br>Power Configuration                                                                                                    |

|                            | benötigt, um die Aufnahme zu starten.                                                                                                    | AUX                                          |                     |
|----------------------------|----------------------------------------------------------------------------------------------------|----------------------------------------------|---------------------|
| Time_Zone=PST              | Geben Sie die Zeitzone, in Ihrem PQube befindet.<br>UTC manchmal auch als Greenwich Mean Time<br>(GMT)                                                                                                    | Any combination of 3<br>or 4 capital letters |                     |
| Offset_From_UTC_In_Hours=  | <ul> <li>Wählen Sie die Anzahl der Stunden Ihrer PQube<br/>sollte addieren oder subtrahieren von UTC in die<br/>lokale Zeit zu berechnen, wenn Sie mit SNTP-<br/>Protokoll, um Ihre PQube die Zeit einzustellen.</li> <li>Zum Beispiel den Offset von UTC in Pacific<br/>Normalzeit ist -8.</li> <li>Ihre PQube gelten automatisch nach der<br/>Synchronisierung mit einer externen Zeitquelle,<br/>etwa einem Zeitserver oder GPS-Empfänger<br/>dieser Versatz.</li> </ul> | -24 to +24                                   |                     |
| UPS_Time_In_Minutes=       | Wählen Sie die Anzahl der Minuten Ihren PQube<br>UPS1 Batterieautonomie. Dies ermöglicht es, eine<br>ausreichende Reservestrom mehrere Ausfälle in<br>kurzen Sequenz programmieren<br>Standardmäßig ist die Autonomie ist 3 Minuten.                                                                                                    | 3 to 30                                      |                     |
| Fan_Temperature_Threshold= | Innenlüfter Ihre PQube 3 ist eingeschaltet, wenn<br>die CPU-Temperatur diesen Grenzwert<br>überschreitet.<br>Standardmäßig werden die Temperaturschwelle<br>für die interne Lüfter ist 60.                                                                                                    | 40-60                                        |                     |
| PQube_Primary_Language=    | Wählen Sie die Sprache unter einer Liste von 30                                                                                                    | Arabic-Standard                              | Magyar              |
| PQube_Secondary_Language=  | Sprachen.                                                                                                    | Cambodian                                    | Malaysian-Bahasa    |
|                            | Die Standardeinstellung ist English-American.                                                                                                    | Chinese-                                     | Norwegian           |
|                            |                                                                                                    | Simplified                                   | Dersian             |
|                            |                                                                                                    | Chinese-                                     |                     |
|                            |                                                                                                    | Traditional                                  | Polish              |
|                            |                                                                                                    | Croatian                                     | Portuguese-Brazil   |
|                            |                                                                                                    | Czech                                        | Portuguese-Portugal |
|                            |                                                                                                    |                                              | Romanian            |
|                                                                              |                                                                                                    | Danish                                                           | Russian                                                                                       |
|------------------------------------------------------------------------------|----------------------------------------------------------------------------------------------------|------------------------------------------------------------------|-----------------------------------------------------------------------------------------------|
|                                                                              |                                                                                                    | Dutch                                                            | Serbian                                                                                       |
|                                                                              |                                                                                                    | English-American                                                 | Slovakian                                                                                     |
|                                                                              |                                                                                                    | English-British                                                  | Slovenian                                                                                     |
|                                                                              |                                                                                                    | English-India                                                    | Spanish-LatinAmerica                                                                          |
|                                                                              |                                                                                                    | Finish                                                           | Spanish-Mexico                                                                                |
|                                                                              |                                                                                                    | French-Canada                                                    | Spanish-Spain                                                                                 |
|                                                                              |                                                                                                    | French-France                                                    | Swedish                                                                                       |
|                                                                              |                                                                                                    | German                                                           | Tagalog                                                                                       |
|                                                                              |                                                                                                    | Greek                                                            | Thai                                                                                          |
|                                                                              |                                                                                                    | Hebrew                                                           | Turkish                                                                                       |
|                                                                              |                                                                                                    | Hindi-Devenagari                                                 | Ukrainian                                                                                     |
|                                                                              |                                                                                                    | Indonesian-<br>Bahasa                                            | Vietnamese                                                                                    |
|                                                                              |                                                                                                    | Italian                                                          |                                                                                               |
|                                                                              |                                                                                                    | Japanese                                                         |                                                                                               |
|                                                                              |                                                                                                    | Korean                                                           |                                                                                               |
| [Nominal_Inputs]                                                             |                                                                                                    |                                                                  |                                                                                               |
| Nominal_Phase_To_Phase_Voltage=AUTO<br>Nominal_Phase_To_Neutral_Voltage=AUTO | Standardmäßig wird Ihre PQube Ihre<br>Nennspannung automatisch zu erkennen, wenn sie<br>eine der folgenden:<br>Phase-Neutral-<br>69V. 120V. 230V. 277V. 350V. 400V oder | AUTO<br>Any number<br>between 50 to<br>400 for Phase-<br>Neutral | Nominal_Phase_To_Phase_<br>Voltage= <b>110</b><br>If using a 1000:1 Potential<br>Transformer: |
|                                                                              | Phase-Phase<br>69V, 100V, 200V, 208V, 240V, 400V, 480V, 600V,<br>690V oder<br>Bei Verwendung von Spannungswandler, müssen                                               | Any number<br>between 50 to<br>690 for Phase-<br>Phase           | Nominal_Phase_To_Phase_Voltage=<br>110000                                                     |

|                                                   | Ciel die tete Vehiliehen Deite Versteren eine eine eine                                                                                                    |                                                                          |  |
|---------------------------------------------------|----------------------------------------------------------------------------------------------------|--------------------------------------------------------------------------|--|
|                                                   | Sie die tatsachliche Primarspannung eingeben.                                                                                                    |                                                                          |  |
|                                                   |                                                                                                    |                                                                          |  |
| Nominal_Frequency=AUTO                            | Standardmäßig wird Ihre PQube Ihre<br>Nennfrequenz automatisch zu erkennen, wenn es<br>50, 60 oder 400 Hz.<br>Sie können auch manuell die Frequenz auf 50, 60<br>oder über Frequenz zwischen 320 und 560Hz<br>eingestellt.                                                                                                    | AUTO<br>16 (corresponds<br>to 16.67Hz)<br>50<br>60<br>Any number between |  |
|                                                   |                                                                                                    | 320 10 560                                                               |  |
| [Channel_Recordings]                              |                                                                                                    |                                                                          |  |
| Generate_GIF_Graphs=ON<br>Generate_PQDIF_Files=ON | Wählen Sie die Dateitypen aus Ihrem PQube wird<br>für Veranstaltungen und Trends zu generieren<br>; Valid Values: ON, OFF                                                                                                    |                                                                          |  |
| Recorded_Samples_Per_Cycle=256                    | ; Wählen Sie die Anzahl der Proben / Zyklus<br>für Wellenform-Aufnahmen<br>; Dies entspricht nicht Ihren Abtastrate<br>PQube 3 ist, nur die Detailebene in Ihrer<br>Signalverlaufsgraphen ändern. Ihre PQube 3<br>immer Proben bei 512 Abtastungen / Zyklus.<br>; Ihre Wahl ist ein Kompromiss zwischen<br>Graphen Auflösung und die Gesamtzahl der<br>Zyklen in der Grafik angezeigt.<br>; Gültige Werte: 32, 64, 128, 256, 512.<br>Typischer Wert 256<br>; Es gibt insgesamt 4096 Proben im<br>Wellenformpuffer. Ihre PQube Aufzeichnungen 8<br>Zyklen bei Wert 512, 16 Zyklen bei Wert 256,,<br>128 Zyklen bei Wert 32 |                                                                          |  |
| Record_Phase_To_Phase_Channels=AUTO               | Wenn Ihr Stromkonfiguration umfasst einen<br>Nullleiter, wird Ihr POube automatisch auf Phase-                                                                                                    | AUTO                                                                     |  |
| Record_Phase_To_Neutral_Channels=AUTO             | Neutral-Kanälen aufzuzeichnen.                                                                                                    | ON                                                                       |  |

|                                          | Wenn Ihr Stromkonfiguration umfasst mehrere<br>Phasen, wird es automatisch aufzeichnen Phase-<br>Phase-Kanäle in den Meters (auf dem Display, die<br>Homepage und Modbus), GIFs und CSV-Dateien. | OFF  |  |
|------------------------------------------|----------------------------------------------------------------------------------------------------|------|--|
| Record_Current_I1_I2_I3_Channel=OFF      | Neue Etiketten in PQube 3. Sie können wählen,                                                                                                    | AUTO |  |
| Record_Current_I4_Channel=AUTO           | anzeigen oder ausblenden oder alle der 8<br>Stromkanäle.                                                                                                    | ON   |  |
| Record_Current_I5_Channel=AUTO           |                                                                                                    | OFF  |  |
| Record_Current_I6_Channel=OFF            |                                                                                                    |      |  |
| Record_Current_I7_Channel=OFF            |                                                                                                    |      |  |
| Record_Current_I8_Channel=OFF            |                                                                                                    |      |  |
| Record_AN1_E_Channel=AUTO                | Die AUTO-Einstellung zeichnet die analogen und                                                                                                    | AUTO |  |
| Record_AN2_E_Channel=AUTO                | digitalen Eingangskanäle, wenn Ereignisse werden<br>auf diesen Kanälen aktiviert.                                                                                                    | ON   |  |
| Record_AN1_AN2_Differential_Channel=AUTO |                                                                                                    | OFF  |  |
| Record_AN3_E_Channel=AUTO                |                                                                                                    |      |  |
| Record_AN4_E_Channel=AUTO                |                                                                                                    |      |  |
| Record_AN3_AN4_Differential_Channel=AUTO |                                                                                                    |      |  |
| Record_DIG1_Channel=AUTO                 |                                                                                                    |      |  |
|                                          |                                                                                                    |      |  |
| Record_Flicker=ON                        | Schaltet Aufnahmen für die ausgewählten                                                                                                    | ON   |  |
| Record_Voltage_THD=ON                    | Parameter. Wenn auf ON gesetzt ist, wird der<br>ausgewählte Parameter zeigen, bis in den Meter                                                                                                   | OFF  |  |
| Record_Current_TDD=ON                    | (Anzeige, die Homepage und Modbus), sowie das                                                                                                    |      |  |
| Record_Voltage_Unbalance=ON              | Vielleicht möchten Sie einige dieser Parameter                                                                                                    |      |  |
| Record_Current_Unbalance=ON              | OFF, um die Dateigröße zu reduzieren und<br>Bandbreite umzuschalten.                                                                                                    |      |  |
| [Measurement_Setup]                      |                                                                                                    |      |  |
| Peak_Demand_Interval_In_Minutes=15       | ; Definieren von Nachfragespitzen - Spitzen<br>Watt und VA - 1 Zyklus und min enthalten sind                                                                                                    |      |  |

|                                           | ; Gültige Werte: 3, 5, 10, 15, 20, 30, 60,<br>typische Werte 10 Minuten (oder 15 in<br>Nordamerika)                                                                                                    |                                     |                                           |
|-------------------------------------------|----------------------------------------------------------------------------------------------------|-------------------------------------|-------------------------------------------|
| KYZ_Relay_in_Wh_per_Pulse=0               | Energieleistung KYZ, in Wattstunden pro Impuls<br>zum Ausdruck.                                                                                                    | 0 (to disable output)<br>Any number |                                           |
| Record_IEC_61000-4-30_10_Min_Interval=OFF | Aktivieren Sie in 10 Minuten und 2-Stunden-<br>Intervall Trendaufzeichnungen in einem<br>separaten CSV-Datei, gemäß den Anforderungen<br>der Norm IEC 61000-4-30 Klasse A.                                                                           | ON<br>OFF                           |                                           |
| Enable_10_Second_Frequency=OFF            | Die Standardeinstellung ist OFF. Bei Einstellung<br>AUS ist die Frequenzmessintervall 1 Sekunde.<br>Setzen Sie diesen Tag auf, um das<br>Frequenzintervall auf 10 Sekunden in IEC 61000-<br>4-30 Klasse A Ziffer 5.1 zu ändern, nach den<br>Methoden | ON<br>OFF                           |                                           |
| Record_2-150kHz_Conducted_Emissions=ON    | Schaltet die 2-150kHz täglichen Trenddatei<br>Generation.                                                                                                    | ON<br>OFF                           |                                           |
| Current_Range="LOW"                       | für Ströme,<br>HIGH range = ±10V peak<br>LOW range = 0.333Vrms                                                                                                    | HIGH<br>LOW                         |                                           |
| Flicker_Lamp_Voltage=230                  | Setzt die Lampenspannung Skala für Ihre Flicker-<br>Messungen gemäß den Anforderungen der IEC<br>61000-4-15 Ed. 2 Klasse F1.<br>Ihre PQube setzt die Antwortkurve auf der Basis<br>der Lampennennspannung und Nennfrequenz.                          | 120<br>230                          |                                           |
| [Potential_Transformers]                  | Dies ermöglicht Ihnen, Amplituden, gemessen an<br>der Primärseite des Transformators zum<br>Ausdruck.                                                                                                    |                                     |                                           |
| Potential_Transformer_Ratio=1:1           | Sie können Bruchwerte, wie beispielsweise<br>1250,5 verwenden: 120. Der PT-Verhältnis wird<br>auf dem Display, die Homepage und die CSV-                                                                                                    | From 1:1 to 50000:1                 | Potential_Transformer_Ratio=<br>14400:120 |

|                                                                                                    | Header angezeigt.<br>Wenn der PT-Verhältnis ist hoch genug, wird Ihr<br>PQube die Geräte automatisch in den kV oder<br>MV.                                                                                                    |                     |                                       |
|----------------------------------------------------------------------------------------------------|----------------------------------------------------------------------------------------------------|---------------------|---------------------------------------|
| [Current_Transformers]                                                                                                    | Hier können Sie die Amplitude der Ströme<br>gemessen an der Primärseite des Stromwandlers<br>zum Ausdruck bringen.                                                                                                    |                     |                                       |
| Current_Transformer_Ratio=1:1<br>Neutral_Current_Transformer_Ratio=1:1<br>Earth_Current_Transformer_Ratio=1:1<br>Current_I6_Transformer_Ratio=1:1<br>Current_I7_Transformer_Ratio=1:1<br>Current_I8_Transformer_Ratio=1:1 | Bei der Verwendung von PSL CTs mit 0.333V<br>Sekundär Bewertung ist die zweite Zahl die<br>Spannung.<br>Sie können Bruchwerte, wie beispielsweise<br>100.35 verwenden: 0.333<br>Wenn der CT-Verhältnis ist hoch genug, wird Ihr<br>PQube die Einheiten kA automatisch. | From 1:1 to 50000:1 | Current_Transformer_Ratio=<br>5:0.333 |
| [Adjust_Phase_Connections]                                                                                                    |                                                                                                    |                     |                                       |
| Invert_Current_I1_Channel=OFF                                                                                                    | Diese Tags sind für praktisch Invert-Verkabelung                                                                                                    | ON                  |                                       |
| Invert_Current_I2_Channel=OFF                                                                                                    | der Stromeingange (Swap-Drahte) verwendet, für<br>jeden Eingang.                                                                                                    | OFF                 |                                       |
| Invert_Current_I3_Channel=OFF                                                                                                    | Dies kann nützlich sein, wenn ein<br>Verdrahtungsfehler wurde während der                                                                                                    |                     |                                       |
| Invert_Current_I4_Channel=OFF                                                                                                    | Inbetriebnahme vorgenommen.                                                                                                    |                     |                                       |
| Invert_Current_I5_Channel=OFF                                                                                                    |                                                                                                    |                     |                                       |
| Invert_Current_I6_Channel=OFF                                                                                                    |                                                                                                    |                     |                                       |
| Invert_Current_I7_Channel=OFF                                                                                                    |                                                                                                    |                     |                                       |
| Invert_Current_I8_Channel=OFF                                                                                                    |                                                                                                    |                     |                                       |
| [Analog_Channel_Setup]                                                                                                    |                                                                                                    |                     |                                       |
| AN1xAN2_Energy_Mode=OFF                                                                                                    | Toggle Analog Energiemodus.                                                                                                    |                     |                                       |
| AN3xAN4_Energy_Mode=OFF                                                                                                    | AN1-AN2 Differenzkanal wird Analog Power (AN1<br>× AN2) und Analog-Energy (AN1 × AN2 ×<br>Stunden).<br>AN3-AN4 Differenzkanal wird Analog Power (AN3                                                                                                    |                     |                                       |

|                                                                                                    | × AN4) und Analog-Energy (AN3 × AN4 × Stunden)                                                                                                    |                                                                                                    |  |
|----------------------------------------------------------------------------------------------------|----------------------------------------------------------------------------------------------------|----------------------------------------------------------------------------------------------------|--|
|                                                                                                    | Spannung anlegen zu AN1 und Strom an AN2.<br>Spannung anlegen, um AN3 und AN4 Strom an.                                                                                                    |                                                                                                    |  |
| AN1_E_Channel_Ratio=1:1<br>AN2_E_Channel_Ratio=1:1<br>AN3_E_Channel_Ratio=1:1<br>AN4_E_Channel_Ratio=1:1                                                                                                    | Sie können Teilwerte zu verwenden.                                                                                                    | From 1:1 to<br>10000:1                                                                                                    |  |
| AN1_E_Range="HIGH"                                                                                                    | Bereich für ANx_E Eingangskanäle.                                                                                                    | HIGH                                                                                                    |  |
| AN2_E_Range="HIGH"                                                                                                    | HIGH range is (±100V Full scale)                                                                                                    | LOW                                                                                                    |  |
| AN3_E_Range="HIGH"                                                                                                    | LOW range is (±10V Full scale)                                                                                                    |                                                                                                    |  |
| AN4_E_Range="HIGH"                                                                                                    |                                                                                                    |                                                                                                    |  |
| AN1_and_AN2_Measurement_Mode=DC<br>AN3_and_AN4_Measurement_Mode=DC                                                                                                    | Wenn Sie messen ein Wechselstromsignal an den<br>Analogkanälen, stellen Sie den Messmodus, um<br>den AC RMS berechnen (nur positive Werte).<br>Wenn Sie messen, ein DC-Signal an den<br>Analogkanälen, stellen Sie den Messmodus, um<br>den DC-Durchschnitt (positive und negative<br>Werte) zu berechnen. | AC<br>DC                                                                                                    |  |
| AN1_E_Channel_Name=AN1-E<br>AN1_E_Channel_Unit=V<br>AN2_E_Channel_Name=AN2-E<br>AN2_E_Channel_Unit=A<br>AN3_E_Channel_Name=AN3-E<br>AN3_E_Channel_Unit=V<br>AN4_E_Channel_Name=AN4-E<br>AN4_E_Channel_Unit=A | Passen Sie die Namen und Einheiten der analogen<br>Kanäle.                                                                                                    | Gültige Namen<br>können bis zu 5<br>Zeichen lang<br>sein.<br>Gültige Einheiten<br>sind:<br>"V", "A", "W",<br>"DEG", "%",<br>"NONE" |  |

| [EnviroSensor_Probe_Setup] |                                                                                        |                       |  |
|----------------------------|----------------------------------------------------------------------------------------|-----------------------|--|
| Probe_A_Serial_Number=     | Wenn diese Tags werden leer gelassen wird, ist                                         | Serial Number:        |  |
| Probe_A_Channel_Name=      | Probe_A die erste Sonde nachgewiesen ist<br>Probe_B die zweite Sonde detektiert.       | E300xxxx              |  |
| Probe_B_Serial_Number=     | Die Umwelt Probe Seriennummer Format ist "E",<br>gefolgt von 7 Stellen (zB "E3001163") | kann bis zu 7         |  |
| Probe_B_Channel_Name=      |                                                                                        | Zeichen lang<br>sein. |  |

## 6.1.2 Ereignis auslösen

| Setup.ini Tags                                                                                                    | Comments                                                                                                    | Valid Values                                                                                                    | Example |
|----------------------------------------------------------------------------------------------------|----------------------------------------------------------------------------------------------------|----------------------------------------------------------------------------------------------------|---------|
| [Phase_To_Neutral_Events]                                                                                                    |                                                                                                    |                                                                                                    |         |
| Phase_To_Neutral_Events=AUTO                                                                                                    | Verwenden Sie die Einstellung AUTO, lassen Sie<br>Ihre PQube entscheiden, Phase-Neutral-Ereignisse<br>aufzuzeichnen. Wenn Ihr Stromkonfiguration<br>umfasst einen Neutralleiter, wird Ihr PQube Phase-<br>Neutral-Ereignisse aufzuzeichnen. | AUTO<br>ON<br>OFF                                                                                                    |         |
| Phase_To_Neutral_Dip_Threshold_In_Percent=<br>90.00<br>Phase_To_Neutral_Swell_Threshold_In_Percent=<br>110.00<br>Phase_To_Neutral_Interruption_Threshold_In_<br>Percent=10.00<br>Phase_To_Neutral_Event_Hysteresis_In_Percent=<br>2.00 | Schwellenwerte für Spannungseinbrüche, schwillt<br>an, und Unterbrechungen.<br>Schwellenwerte werden als Rest der<br>Nennspannung Prozent angegeben.                                                                                        | Für Dips, eine<br>beliebige Zahl<br>zwischen 0 und<br>100.<br>Für quillt<br>beliebige Zahl<br>größer als 100<br>ist.<br>Für Hysterese,<br>eine beliebige<br>Anzahl von bis<br>zu 100. |         |
| [Phase_To_Phase_Events]                                                                                                    |                                                                                                    |                                                                                                    |         |
| Phase_To_Phase_Events=AUTO                                                                                                    | Verwenden Sie die Einstellung AUTO, lassen Sie<br>Ihre PQube schließen, um Phase-Phase Ereignisse<br>oder nicht aufnehmen. Wenn Ihr<br>Stromkonfiguration umfasst mehrere Phasen, wird<br>Ihr PQube Phase-Phase Ereignisse aufzuzeichnen.   | AUTO<br>ON<br>OFF                                                                                                    |         |
| Phase_To_Phase_Dip_Threshold_In_Percent=<br>90.00<br>Phase_To_Phase_Swell_Threshold_In_Percent=<br>110.00<br>Phase_To_Phase_Interruption_Threshold_In_<br>Percent=10.00<br>Phase_To_Phase_Event_Hysteresis_In_                         | Schwellenwerte für Spannungseinbrüche, schwillt<br>an, und Unterbrechungen.<br>Prozent bezieht sich auf Prozent Rest der<br>Nennspannung.                                                                                                   | For dips, any<br>number<br>between 0 and<br>100.<br>For swells, any<br>number greater<br>than 100.<br>For hysteresis.                                                                 |         |

| Percent=2.00                                   |                                                                  | any number up                   |                                                                      |
|------------------------------------------------|------------------------------------------------------------------|---------------------------------|----------------------------------------------------------------------|
|                                                |                                                                  | to 100.                         |                                                                      |
| [Phase_To_Neutral_RVC_Events]                  |                                                                  |                                 |                                                                      |
| Phase_To_Neutral_RVC_Events=AUTO               |                                                                  | AUTO                            |                                                                      |
|                                                |                                                                  | ON                              |                                                                      |
| Phase_To_Neutral_RVC_Threshold_In_Percent=2.5  |                                                                  | OFF                             |                                                                      |
| Phase_To_Neutral_RVC_Hysteresis_In_Percent=1.5 |                                                                  |                                 |                                                                      |
| [Phase_To_Phase_RVC_Events]                    |                                                                  |                                 |                                                                      |
| Phase_To_Phase_RVC_Events=AUTO                 |                                                                  | AUTO                            |                                                                      |
|                                                |                                                                  | ON                              |                                                                      |
| Phase_To_Phase_RVC_Threshold_In_Percent=6      |                                                                  | OFF                             |                                                                      |
| Phase_To_Phase_RVC_Hysteresis_In_Percent=2     |                                                                  |                                 |                                                                      |
| [Snapshot_Events]                              |                                                                  |                                 |                                                                      |
| Waveform_Snapshot_Interval_In_Hours=24         | Auslöser einer Wellenform / RMS Aufzeichnung in                  | OFF                             |                                                                      |
|                                                | geplanten Zeitintervallen.                                       | 3                               |                                                                      |
|                                                |                                                                  | 6                               |                                                                      |
|                                                |                                                                  | 24                              |                                                                      |
| Enable_Snapshot_Harmonics=ON                   | Toggle Snapshot harmonischen Aufnahmen                           | ON                              |                                                                      |
|                                                |                                                                  | OFF                             |                                                                      |
| Waveform_Snapshot_At_Startup=OFF               | Setzen Sie diese Variable auf ON, um einen                       | ON                              |                                                                      |
|                                                | Mal, wenn Sie Ihre PQube eingeschaltet oder                      | OFF                             |                                                                      |
|                                                | zurückgesetzt werden.                                            |                                 |                                                                      |
| Snapshot_Trigger_Hour=12                       | Definieren Sie eine bestimmte Zeit, um die<br>Snapshot auslösen. | Any integer<br>between 0 and 23 | To record at 5:00pm everyday:<br>Waveform Snapshot Interval In Hours |
|                                                |                                                                  |                                 | =24                                                                  |
|                                                |                                                                  |                                 | Snapshot_Trigger_Hour=17                                             |
|                                                |                                                                  |                                 | To record every 3 hours starting at 8:00am:                          |

| [AN1_E_Events]                                                                                                   |                                                                                                    |                                                                                                    | Waveform_Snapshot_Interval_In_Hours<br>=3<br>Snapshot_Trigger_Hour=8 |
|----------------------------------------------------------------------------------------------------|----------------------------------------------------------------------------------------------------|----------------------------------------------------------------------------------------------------|----------------------------------------------------------------------|
| AN1_E_Events=OFF                                                                                                 | Stellen Sie diesen Tag, um ON oder OFF zu schalten<br>Ereignis Auslösung auf AN1-E-Kanal.<br>Setzen Sie den Wert auf USER_COUNTER an einen<br>Zähler jedes Mal, wenn ein Ereignis eintritt, auf<br>diesem Kanal zu erhöhen (keine Ereignisse,<br>Wellenformen oder RMS Umschläge generiert).<br>* USER_COUNTER noch nicht unterstützt       | ON<br>OFF<br>USER_COUNTER*                                                                                                    |                                                                      |
| AN1_E Dip_Threshold_In_Volts=2.00<br>AN1_E Swell_Threshold_In_Volts=60.00<br>AN1_E Event_Hysteresis_In_Volts=0.5 | Set event detection thresholds for Analog channel<br>1. Set Event Erkennungsschwellen für Analogkanal<br>1.                                                                                                    | Verwenden Sie die<br>Werte, nachdem sie von<br>den Analog-Verhältnisse,<br>nicht die tatsächliche<br>Spannung, die in die<br>Analoganschlüsse<br>umgewandelt. |                                                                      |
| [AN2_E_Events]                                                                                                   |                                                                                                    |                                                                                                    |                                                                      |
| AN2_E_Events=OFF                                                                                                 | Stellen Sie diesen Tag, um ON oder OFF zu schalten<br>Ereignis Auslösung auf Ihrem AN2-E-Kanal.<br>Setzen Sie den Wert auf USER_COUNTER an einen<br>Zähler jedes Mal, wenn ein Ereignis eintritt, auf<br>diesem Kanal zu erhöhen (keine Ereignisse,<br>Wellenformen oder RMS Umschläge generiert).<br>* USER_COUNTER noch nicht unterstützt | ON<br>OFF<br>USER_COUNTER*                                                                                                    |                                                                      |
| AN2_E_Dip_Threshold_In_Volts=2.00<br>AN2_E_Swell_Threshold_In_Volts=60.00<br>AN2_E_Event_Hysteresis_In_Volts=0.5 | Set Event Erkennungsschwellen für Analogkanal 2.                                                                                                    | Verwenden Sie die<br>Werte, nachdem sie von<br>den Analog-Verhältnisse,<br>nicht die tatsächliche<br>Spannung, die in die<br>Analoganschlüsse<br>umgewandelt. |                                                                      |
| [AN1_AN2_Events]                                                                                                 |                                                                                                    |                                                                                                    |                                                                      |

| AN1_AN2_Events=OFF                                                                                                    | Stellen Sie diesen Tag, um ON oder OFF zu schalten<br>Ereignis Auslösung auf AN1-AN2 Kanal.<br>Setzen Sie den Wert auf USER_COUNTER an einen<br>Zähler jedes Mal, wenn ein Ereignis eintritt, auf<br>diesem Kanal zu erhöhen (keine Ereignisse,<br>Wellenformen oder RMS Umschläge generiert).<br>* USER_COUNTER noch nicht unterstützt | ON<br>OFF<br>USER_COUNTER*                                                                                                    |  |
|----------------------------------------------------------------------------------------------------|----------------------------------------------------------------------------------------------------|----------------------------------------------------------------------------------------------------|--|
| AN1_AN2_Dip_Threshold_In_Volts=2.00<br>AN1_AN2_Swell_Threshold_In_Volts=60.00<br>AN1_AN2_Event_Hysteresis_In_Volts=0.5 | Set Ereigniserkennung Schwellenwerte für AN1-<br>AN2 Spannung.                                                                                                    | Verwenden Sie die<br>Werte, nachdem sie von<br>den Analog-Verhältnisse,<br>nicht die tatsächliche<br>Spannung, die in die<br>Analoganschlüsse<br>umgewandelt. |  |
| [AN3_E_Events]                                                                                                    |                                                                                                    |                                                                                                    |  |
| AN3_E_Events=OFF                                                                                                    | Stellen Sie diesen Tag, um ON oder OFF zu schalten<br>Ereignis Auslösung auf AN3-E Kanal.<br>Setzen Sie den Wert auf USER_COUNTER an einen<br>Zähler jedes Mal, wenn ein Ereignis eintritt, auf<br>diesem Kanal zu erhöhen (keine Ereignisse,<br>Wellenformen oder RMS Umschläge generiert).<br>* USER_COUNTER noch nicht unterstützt   | ON<br>OFF<br>USER_COUNTER*                                                                                                    |  |
| AN3_E_Dip_Threshold_In_Volts=2.00<br>AN3_E_Swell_Threshold_In_Volts=60.00<br>AN3_E_Event_Hysteresis_In_Volts=0.5       | Set Event Erkennungsschwellen für Analogkanal 3.                                                                                                    | Verwenden Sie die<br>Werte, nachdem sie von<br>den Analog-Verhältnisse,<br>nicht die tatsächliche<br>Spannung, die in die<br>Analoganschlüsse<br>umgewandelt. |  |
| [AN4_E_Events]                                                                                                    |                                                                                                    |                                                                                                    |  |
| AN4_E_Events=OFF                                                                                                    | Stellen Sie diesen Tag, um ON oder OFF zu schalten<br>Ereignis Auslösung auf AN4-E Kanal.<br>Setzen Sie den Wert auf USER_COUNTER an einen<br>Zähler jedes Mal, wenn ein Ereignis eintritt, auf<br>diesem Kanal zu erhöhen (keine Ereignisse,<br>Wellenformen oder RMS Umschläge generiert).<br>* USER_COUNTER noch nicht unterstützt   | ON<br>OFF<br>USER_COUNTER*                                                                                                    |  |

| ANA E Din Threshold In Volts-200           | Set Event Erkennungsschwellen für Analogkanal 4    | Verwenden Sie die        |  |
|--------------------------------------------|----------------------------------------------------|--------------------------|--|
|                                            | Set Event Erkennungsschwellen für Androgkallal 4.  | Werte nachdem sie von    |  |
| AN4_E_Swell_Threshold_In_Volts=60.00       |                                                    | den Analog-Verhältnisse  |  |
| ANIA E Event Hystorocis In Volts-0 E       |                                                    | nicht die tatsächliche   |  |
| AN4_E_EVENL_Hysteresis_III_VOILS=0.5       |                                                    | Spannung, die in die     |  |
|                                            |                                                    | Analoganschlüsse         |  |
|                                            |                                                    | umgewandelt.             |  |
| [AN3 AN4 Events]                           |                                                    |                          |  |
| [/ 415_, 411_210110]                       |                                                    |                          |  |
| AN3_AN4_Events=OFF                         | Stellen Sie diesen Tag, um ON oder OFF zu schalten | ON                       |  |
|                                            | Ereignis Auslösung auf AN3-AN4 Kanal.              | OFF                      |  |
|                                            | Setzen Sie den Wert auf USER_COUNTER an einen      |                          |  |
|                                            | zanier jedes Mai, wenn ein Ereignis eintritt, auf  | USER_COUNTER*            |  |
|                                            | Wellenformen oder RMS Limschläge generiert)        |                          |  |
|                                            | * USER_COUNTER noch nicht unterstützt              |                          |  |
|                                            |                                                    |                          |  |
| AN3_AN4_Dip_Threshold_In_Volts=2.00        | Set Ereigniserkennung Schwellenwerte für AN3-      | Verwenden Sie die        |  |
| AN3 AN4 Swell Threshold In Volts=60.00     | AN4 Spannung.                                      | Werte, nachdem sie von   |  |
|                                            |                                                    | den Analog-verhaltnisse, |  |
| AN3_AN4_Event_Hysteresis_In_Volts=0.5      |                                                    | Spannung, die in die     |  |
|                                            |                                                    | Analoganschlüsse         |  |
|                                            |                                                    | umgewandelt.             |  |
|                                            |                                                    |                          |  |
| [Frequency_Events]                         |                                                    |                          |  |
| Frequency_Events=ON                        | Toggle Veranstaltungen für Unter- und              | ON                       |  |
|                                            | Überfrequenz.                                      | OFF                      |  |
|                                            |                                                    | OFF                      |  |
| Underfrequency_Threshold_In_Percent=99.50  | Schwellenwerte für Frequenzereigniserkennung       | Für Unterfrequenz        |  |
| Overfrequency Threshold In Percent=100.50  | hier.                                              | Veranstaltungen, einen   |  |
|                                            |                                                    | Wert zwischen 0 und 100. |  |
| Frequency_Event_Hysteresis_In_Percent=0.20 |                                                    | Fur Uberfrequenz         |  |
|                                            |                                                    | Veranstaltungen Jeder    |  |
|                                            |                                                    | Für Hysterese einen      |  |
|                                            |                                                    | beliebigen Wert zwischen |  |
|                                            |                                                    | 0 und 100.               |  |
|                                            |                                                    |                          |  |
| [Phase_Current_Events]                     |                                                    |                          |  |

| Phase_Current_Events=OFF                                                                          | Trigger-Ereignisse für Strom auf L1, L2 und / oder<br>L3.                                                                                                    | ON<br>OFF                                                                                                    |                                                                                                    |
|---------------------------------------------------------------------------------------------------|----------------------------------------------------------------------------------------------------|----------------------------------------------------------------------------------------------------|----------------------------------------------------------------------------------------------------|
| Phase_Current_Level_Threshold_In_Amps=<br>AUTO<br>Phase_Current_Level_Hysteresis_In_Amps=<br>AUTO | Stellen Sie die Pegelschwelle hier. Ihre PQube wird,<br>wenn der Strom Kreuze über diesem Niveau ein<br>Ereignis aufzuzeichnen.<br>AUTO setzt die Schwelle, um Ihre Full-Scale-Strom.<br>Um festzustellen, Ihre Full-Scale-Strom,<br>multiplizieren Sie Ihre CT-Verhältnis von der Full-<br>Scale-Eingangsklasse Ihres Stromeingänge (0.333V<br>für niedrigen Bereich, ± 10Vpk für hohe<br>Reichweite).<br>Beispiel:<br>CT-Verhältnis = 100A: 0.333V<br>Full-scale der Stromeingang = 0.333V<br>100: 0.333 * 0.333 = 100A<br>AUTO für Hysterese standardmäßig auf 4%<br>Schwelle.                                                          | AUTO<br>Jede positive<br>Zahl (in<br>Ampere).                                                                                                    |                                                                                                    |
| Phase_Current_Inrush_Threshold_In_Amps=<br>AUTO<br>Phase_Current_Inrush_Threshold_In_Cycles=<br>2 | Stellen Sie die Anlaufschwelle hier. Ihre PQube<br>wird ein Ereignis aufgezeichnet, wenn der Anstieg<br>des Stroms übersteigt die<br>Inrush_Threshold_In_Amps Wert, innerhalb einer<br>Frist von den Inrush_Threshold_In_Cycles oder<br>weniger.<br>AUTO setzt die Schwelle, um Ihre Full-Scale-Strom.<br>Um festzustellen, Ihre Full-Scale-Strom,<br>multiplizieren Sie Ihre CT-Verhältnis von der Full-<br>Scale-Eingangsklasse Ihres Stromeingänge (0.333V<br>für niedrigen Bereich, ± 10Vpk für hohe<br>Reichweite).<br>Beispiel:<br>CT-Verhältnis = 100A: 0.333V<br>Full-scale der Stromeingang = 0.333V<br>100: 0.333 * 0.333 = 100A | AUTO<br>Jeder Wert größer als<br>O für Einschaltstrom<br>Schwelle in Ampere.<br>Jede ganze Zahl<br>größer als O für<br>Einschaltstrom<br>Schwelle in Zyklen. | Current<br>3 0.003 A 3.366A<br>3 0.003 A 0.003A<br>4 0.003 A 0.003A<br>4 0 |
| [Neutral_Current_Events]                                                                          |                                                                                                    |                                                                                                    |                                                                                                    |

| Neutral Consert Franks OFF                                                                            | Triance Fusioning für Charge auf des Nach 114                                                                                                    |                                                                                                    |                                                                                                    |
|----------------------------------------------------------------------------------------------------|----------------------------------------------------------------------------------------------------|----------------------------------------------------------------------------------------------------|----------------------------------------------------------------------------------------------------|
| Neutral_Current_Events=OFF                                                                            | I rigger-Ereignisse für Strom auf der Neutral-Kanal.                                                                                                    | OFF                                                                                                    | Current     (a)     (b)     (c)     (c) |
| Neutral_Current_Level_Threshold_In_Amps=<br>AUTO<br>Neutral_Current_Level_Hysteresis_In_Amps<br>=AUTO | Stellen Sie die Pegelschwelle hier. Ihre PQube wird,<br>wenn der Strom Kreuze über diesem Niveau ein<br>Ereignis aufzuzeichnen.AUTO setzt die Schwelle, um Ihre Full-Scale-Strom.<br>Um festzustellen, Ihre Full-Scale-Strom,<br>multiplizieren Sie Ihre CT-Verhältnis von der Full-<br>Scale-Eingangsklasse Ihres Stromeingänge (0.333V<br>für LOW rnage, ± 10Vpk für hohe Reichweite).<br>Beispiel:<br>CT-Verhältnis = 100A: 0.333V<br>Full-scale der Stromeingang = 0.333V<br>                                                                                                    | AUTO<br>Jede positive<br>Zahl in Ampere.                                                                                                    |                                                                                                    |
| Neutral_Current_Inrush_Threshold_In_Amps<br>=AUTO<br>Neutral_Current_Inrush_Threshold_In_Cycles<br>=2 | Stellen Sie die Anlaufschwelle hier. Ihre PQube<br>wird ein Ereignis aufgezeichnet, wenn der Anstieg<br>des Stroms übersteigt die<br>Inrush_Threshold_In_Amps Wert, innerhalb einer<br>Frist von den Inrush_Threshold_In_Cycles oder<br>weniger.<br>AUTO setzt die Schwelle, um Ihre Full-Scale-Strom.<br>Um festzustellen, Ihre Full-Scale-Strom,<br>multiplizieren Sie Ihre CT-Verhältnis von der Full-<br>Scale-Eingangsklasse Ihres Stromeingänge (0.333V<br>für niedrigen Bereich, ± 10Vpk für hohe<br>Reichweite).<br>Beispiel:<br>CT-Verhältnis = 100A: 0.333V<br>Full-scale der Stromeingang = 0.333V<br>100: 0.333 * 0.333 = 100A | AUTO<br>Jeder Wert<br>größer als 0 für<br>Einschaltstrom<br>Schwelle in<br>Ampere.<br>Jede ganze Zahl<br>größer als 0 für<br>Einschaltstrom<br>Schwelle in<br>Zyklen. |                                                                                                    |
| [Earth_Current_Events]                                                                                |                                                                                                    |                                                                                                    |                                                                                                    |

| Fasth Connect Franks OFF                                                                          | Triana Farth Constant in                                                                                                    |                                                                                                    |                                                                                                    |
|---------------------------------------------------------------------------------------------------|----------------------------------------------------------------------------------------------------|----------------------------------------------------------------------------------------------------|----------------------------------------------------------------------------------------------------|
| Earth_Current_Events=OFF<br>Earth_Current_Level_Threshold_In_Amps=                                | Trigger Earth Current events.<br>Stellen Sie die Pegelschwelle hier. Ihre PQube wird,                                                                                                    | ON<br>OFF<br>AUTO                                                                                                    | Current<br>min max<br>0.706 k. 1.202 k.<br>1.<br>1.<br>1.<br>1.<br>1.<br>1.<br>1.<br>1.<br>1.<br>1 |
| AUTO<br>Earth_Current_Level_Hysteresis_In_Amps=<br>AUTO                                           | <ul> <li>wenn der Strom Kreuze über diesem Niveau ein<br/>Ereignis aufzuzeichnen.</li> <li>AUTO setzt die Schwelle, um Ihre Full-Scale-Strom.</li> <li>Um festzustellen, Ihre Full-Scale-Strom,</li> <li>multiplizieren Sie Ihre CT-Verhältnis von der Full-<br/>Scale-Eingangsklasse Ihres Stromeingänge (0.333V<br/>für LOW rnage, ± 10Vpk für hohe Reichweite).</li> <li>Beispiel:</li> <li>CT-Verhältnis = 100A: 0.333V</li> <li>Full-scale der Stromeingang = 0.333V</li> <li>100: 0.333 * 0.333 = 100A</li> <li>AUTO für Hysterese standardmäßig auf 4%</li> <li>Schwelle.</li> </ul>                                                                                                    | Jede positive<br>Zahl in Ampere.                                                                                                    |                                                                                                    |
| Earth_Current_Inrush_Threshold_In_Amps=<br>AUTO<br>Earth_Current_Inrush_Threshold_In_Cycles=<br>2 | <ul> <li>Stellen Sie die Anlaufschwelle hier. Ihre PQube<br/>wird ein Ereignis aufgezeichnet, wenn der Anstieg<br/>des Stroms übersteigt die<br/>Inrush_Threshold_In_Amps Wert, innerhalb einer<br/>Frist von den Inrush_Threshold_In_Cycles oder<br/>weniger.</li> <li>AUTO setzt die Schwelle, um Ihre Full-Scale-Strom.<br/>Um festzustellen, Ihre Full-Scale-Strom,<br/>multiplizieren Sie Ihre CT-Verhältnis von der Full-<br/>Scale-Eingangsklasse Ihres Stromeingänge (0.333V<br/>für niedrigen Bereich, ± 10Vpk für hohe<br/>Reichweite).</li> <li>Beispiel:<br/>CT-Verhältnis = 100A: 0.333V</li> <li>Full-scale der Stromeingang = 0.333V</li> <li>100: 0.333 * 0.333 = 100A</li> </ul> | AUTO<br>Jeder Wert<br>größer als 0 für<br>Einschaltstrom<br>Schwelle in<br>Ampere.<br>Jede ganze Zahl<br>größer als 0 für<br>Einschaltstrom<br>Schwelle in<br>Zyklen. |                                                                                                    |
| [Major_Dip_Events]                                                                                |                                                                                                    |                                                                                                    |                                                                                                    |

| Major_Dip_Threshold_Settings=OFF                  | Haupt Dips werden von der ausgewählten Tiefe /                                                               |                                | Major Sag |
|---------------------------------------------------|----------------------------------------------------------------------------------------------------|--------------------------------|-----------|
|                                                   | Emulation PSL PQ1 Power Quality Relay.                                                                       |                                |           |
|                                                   | Wenn ein Sprung der Schwellen durch den                                                                      |                                |           |
|                                                   | ausgewählten Standard spezifiziert überschreitet,                                                            |                                | (v)       |
|                                                   | wird es als Haupt Dip charakterisiert werden.                                                                |                                |           |
| Major_Dip_Threshold_Level_1_in_Percent=OFF        | Diese Konfiguration ist nur dann gültig, wenn Sie die                                                        |                                |           |
| Major_Dip_Threshold_Level_1_Duration_in_Seconds=0 | Major_Dip_Threshold_Setting CUSTOM für den Benutzer<br>festlegen, um ihre eigenen benutzerdefinierten        |                                |           |
| Major_Dip_Threshold_Level_2_in_Percent=OFF        | Schwellenwert erstellen. Jede weitere Schwelle muss<br>niedriger als die vorherige sein, und jeder hat Dauer |                                |           |
| Major_Dip_Threshold_Level_2_Duration_in_Seconds=0 | kürzer.                                                                                                    |                                |           |
| Major_Dip_Threshold_Level_3_in_Percent=OFF        | Beispiel gültiger Nutzungs:                                                                                  |                                |           |
| Major_Dip_Threshold_Level_3_Duration_in_Seconds=0 | Major_Dip_Threshold_Level_1_in_Percent=80                                                                    |                                |           |
| Major_Dip_Threshold_Level_4_in_Percent=OFF        | Major_Dip_Threshold_Level_1_Duration_in_Seconds=5                                                            |                                |           |
| Major_Dip_Threshold_Level_4_Duration_in_Seconds=0 | Major_Dip_Threshold_Level_2_in_Percent=50                                                                    |                                |           |
|                                                   | Major_Dip_Threshold_Level_2_Duration_in_Seconds=0.5                                                          |                                |           |
|                                                   | Example of invalid Usage:                                                                                    |                                |           |
|                                                   | Major_Dip_Threshold_Level_1_in_Percent=70                                                                    |                                |           |
|                                                   | Major_Dip_Threshold_Level_1_Duration_in_Seconds=2                                                            |                                |           |
|                                                   | Major_Dip_Threshold_Level_2_in_Percent=80                                                                    |                                |           |
|                                                   | Major_Dip_Threshold_Level_2_Duration_in_Seconds=1                                                            |                                |           |
| [Waveshape_Change_Events]                         |                                                                                                    |                                |           |
| Waveshape_Change_Events=ON                        | Auslöser einer Kurvenform ändern, wenn die                                                                   | ON                             |           |
|                                                   | Spannungswellenform ändert sich schlagartig. Dies                                                            | OFF                            |           |
|                                                   | Korrekturkondensatorschaltung.                                                                               |                                |           |
| Voltage_Threshold_In_Percent_Of_Nominal=20.00     | Verwendet die "Floating Window" Algorithmus.                                                                 | Für                            |           |
| Duration Threshold In Percent Of Cycle=10.00      | Jeder N-ten Abtastung des momentanen Zyklus                                                                  | Spannungsschw                  |           |
|                                                   | definiert die Schwelle für den N-ten Abtastwert<br>des nächsten Zyklus                                       | elle, eine<br>beliebige Anzahl |           |
|                                                   | Wenn die Spannungsänderung von einem Zyklus                                                                  | von bis zu 100.                |           |

| [DIG1_Events]                                         | zum nächsten die ausgewählte Schwelle<br>überschreitet, für die ausgewählte Dauer oder<br>mehr, eine Kurvenform ändern ausgelöst.                                                                                                    | Für<br>Dauerschwelle,<br>eine beliebige<br>Anzahl auf 100. |  |
|-------------------------------------------------------|----------------------------------------------------------------------------------------------------|------------------------------------------------------------|--|
| Enable_DIG1_Low_Event=OFF                             | Trigger-Ereignisse auf der DIG1 Kanal.                                                                                                    | ON                                                         |  |
| Enable_DIG1_High_Event=OFF                            | WARNUNG: sowohl DIG1_Low und DIG1_High<br>Veranstaltungen zur gleichen Zeit nicht aktivieren.<br>Es wird in einer unendlich langen Veranstaltung,<br>die von der Aufnahme-Wellenform und RMS<br>Diagramme für andere Veranstaltungen zu<br>verhindern, wird Ihre PQube führen. | OFF                                                        |  |
| DIG1_Low_Threshold=0.2                                |                                                                                                    | Eine beliebige                                             |  |
| DIG1_Event_Hysteresis=0.1                             |                                                                                                    | Zahl zwischen 0<br>und 1.                                  |  |
| DIG1_High_Threshold=0.7                               |                                                                                                    |                                                            |  |
| [EnviroSensor_Probe_Events]                           |                                                                                                    |                                                            |  |
| Probe_A_Overtemperature_Events=OFF                    | Definieren oberen / unteren Grenzwerte und                                                                                                    | ON                                                         |  |
| Probe_A_Undertemperature_Events=OFF                   | Hysterese für Temperatur und Feuchte hier.                                                                                                    | OFF                                                        |  |
| Probe_A_Undertemperature_Threshold_in_Deg_C=0         |                                                                                                    |                                                            |  |
| Probe_A_Overtemperature_Threshold_in_Deg_C=50         |                                                                                                    | Zur                                                        |  |
| Probe_A_Temperature_Event_Hysteresis_in_Deg_C=2       |                                                                                                    | l emperaturvera<br>nstaltungen ,<br>eine beliebige         |  |
| Probe_A_High_Humidity_Events=OFF                      |                                                                                                    | Anzahl in Grad<br>C.                                       |  |
| Probe_A_Low_Humidity_Events=OFF                       |                                                                                                    | Für Feuchte<br>Veranstaltunge                              |  |
| Probe_A_Low_Humidity_Threshold_in_Percent_RH=5        |                                                                                                    | n, eine beliebige                                          |  |
| Probe_A_High_Humidity_Threshold_in_Percent_RH=9<br>0  |                                                                                                    | Anzani in %KH.                                             |  |
| Probe_A_Humidity_Event_Hysteresis_in_Percent_RH=<br>2 |                                                                                                    |                                                            |  |

| Probe_B_Overtemperature_Events=OFF                                  |                                                                                                    |                                                                   |  |
|---------------------------------------------------------------------|----------------------------------------------------------------------------------------------------|-------------------------------------------------------------------|--|
| Probe_B_Undertemperature_Events=OFF                                 |                                                                                                    |                                                                   |  |
| Probe_B_Undertemperature_Threshold_in_Deg_C=0                       |                                                                                                    |                                                                   |  |
| Probe_B_Overtemperature_Threshold_in_Deg_C=50                       |                                                                                                    |                                                                   |  |
| Probe_B_Temperature_Event_Hysteresis_in_Deg_C=2                     |                                                                                                    |                                                                   |  |
|                                                                     |                                                                                                    |                                                                   |  |
| Probe_B_High_Humidity_Events=OFF                                    |                                                                                                    |                                                                   |  |
| Probe_B_Low_Humidity_Events=OFF                                     |                                                                                                    |                                                                   |  |
| Probe_B_Low_Humidity_Threshold_in_Percent_RH=5                      |                                                                                                    |                                                                   |  |
| Probe_B_High_Humidity_Threshold_in_Percent_RH=9<br>5                |                                                                                                    |                                                                   |  |
| Probe_B_Humidity_Event_Hysteresis_in_Percent_RH=<br>2               |                                                                                                    |                                                                   |  |
|                                                                     |                                                                                                    |                                                                   |  |
| [HF_Impulse_Events]                                                 |                                                                                                    |                                                                   |  |
| HF_Impulse_Recording=OFF                                            | Toggle hochfrequenten Impulserkennung und Aufnahme.                                                                                                    | ON                                                                |  |
|                                                                     |                                                                                                    | OFF                                                               |  |
| HF_Impulse_Configuration=4-channels                                 | Nehmen HF Impulse auf einem Kanal (L1-E) bei 4 MHz                                                                                                    | L1-E                                                              |  |
|                                                                     | Abtastrate oder auf 4 Kanale bei 1 MHZ Abtastrate pro<br>Kanal.                                                                                                    | 4-channels                                                        |  |
| HF_Impulse_Threshold_in_Volts=2000                                  | Schwelle für positive und negative HF Impuls<br>Veranstaltungen in Volt                                                                                                    | Range between<br>200 x the PT<br>ratio and 5000 x<br>the PT ratio |  |
| [Mains_Signaling]                                                   |                                                                                                    |                                                                   |  |
| Mains_Signaling_Events=OFF<br>Mains_Signaling_Threshold_In_Volts=60 | Richten Sie Netzsignalereignisse (auch Rundsteuer) gemäß<br>den Anforderungen der Norm IEC 61000-4-30 Klasse A<br>Abschnitt 5.10.<br>Definieren Sie die Schwelle und Aufzeichnungsperiode<br>hier. |                                                                   |  |

| Mains_Signaling_Recording_Period_In_Seconds=60 |                                                                          |    |  |
|------------------------------------------------|--------------------------------------------------------------------------|----|--|
| Mains_Signaling_Channel=L1                     | Set, das Kanal Ihre PQube 3 überwacht den Steuersignalen<br>Frequenz auf | L1 |  |
|                                                |                                                                          | L2 |  |
|                                                |                                                                          | L3 |  |
| Mains_Signaling_Harmonic_In_Hz=                | Geben Sie den Steuersignalen Frequenz von Interesse.                     |    |  |

## 6.1.3 Netzwerk-Konfiguration

| Setup.ini Tags                                      | Comments                                                                                                    | Valid Values | Example                                       |
|-----------------------------------------------------|----------------------------------------------------------------------------------------------------|--------------|-----------------------------------------------|
| [Network_Setup]                                     |                                                                                                    |              |                                               |
| IP_Address_Method=Use_DHCP                          | Wenn Sie automatisch eine IP-Adresse von Ihrem                                                                                                    | Use_DHCP     |                                               |
|                                                     | Netzwerk vergeben, verwenden Sie DHCP. Wenn<br>Sie eine statische IP haben, nutzen Sie Feste IP.                                                                                                    | Use_Fixed_IP |                                               |
| [Fixed_IP]                                          |                                                                                                    |              |                                               |
| IP_Address=                                         | Geben Sie hier Ihre IP-Adresse. Diese Information                                                                                                    |              |                                               |
| IP_Mask=                                            | wird ignoriert, wenn DHCP aktiviert ist.                                                                                                    |              |                                               |
| IP_Gateway=                                         |                                                                                                    |              |                                               |
| IP_DNS1=                                            |                                                                                                    |              |                                               |
| IP_DNS2=                                            |                                                                                                    |              |                                               |
| [Email_Server_Settings]                             | Einrichten des E-Mail-Konto für Ihre PQube 3 hier.<br>WICHTIG: Ihr PQube braucht seine eigene E-Mail-<br>Konto. Haben Sie Ihre persönlichen E-Mail-Konto<br>zuordnen nicht, Ihre PQube - PSL ist nicht<br>verantwortlich für den Verlust von Daten. Alle PQubes<br>kommen mit einem freien, temporären PQube.com E-<br>Mail-Konto, von PSL. Kontakt<br>support@powerstandards.com für weitere<br>Informationen. |              |                                               |
| POP_Email_Server_Address=<br>POP_Email_Server_Port= | Eingehende E-Mail-Server-Einstellungen. Fragen<br>Sie Ihren IT-Administrator für diese Informationen.                                                                                                    |              | POP_Email_Server_Address=<br>[mail.pqube.com] |

| Incoming_Email_Protocol=                      |                                                                                                    |                              | POP_Email_Server_Port=110                                                       |
|-----------------------------------------------|----------------------------------------------------------------------------------------------------|------------------------------|---------------------------------------------------------------------------------|
|                                               |                                                                                                    |                              | Incoming_Email_Protocol=POP                                                     |
| Incoming_Email_SSL_Encryption=OFF             | Toggle SSL / TLS-Verschlüsselung beim Abrufen von E-<br>Mail-Befehle                                                                                                    | ON<br>OFF                    |                                                                                 |
| SMTP_Server_Address=<br>SMTP_Server_Port=     | Ausgehende E-Mail-Server-Einstellungen. Fragen Sie<br>Ihren IT-Administrator für diese Informationen.                                                                                                    |                              | SMTP_Server_Address=<br>[mail.pqube.com]<br>SMTP_Server_Port=25                 |
| Outgoing_Email_SSL_Encryption=OFF             | Toggle SSL / TLS-Verschlüsselung beim Senden von E-<br>Mails                                                                                                    | ON<br>OFF                    |                                                                                 |
| PQube_Email_Account=<br>PQube_Email_Password= | WICHTIG: Ihr PQube braucht seine eigene E-Mail-<br>Konto.<br>Haben Sie Ihre persönlichen E-Mail-Konto<br>zuordnen NICHT auf Ihre PQube.<br>Ihre PQube löscht automatisch den Posteingang<br>nach der Verarbeitung von E-Mail-Befehle                                                            |                              | PQube_Email_Account=<br>p3001234@pqube.com<br>PQube_Email_Password=<br>p3001234 |
| Email_Address_Provider=PSL                    | Verwenden Sie vor dem programmierten E-Mail-<br>Server-Einstellungen. Die Server-Einstellungen<br>oben brauchen nicht bei Verwendung von PSL,<br>Gmail oder NTT angegeben werden.                                                                                                    | PSL<br>GMAIL<br>NTT<br>OTHER |                                                                                 |
| [Email_Commands_To_PQube3]                    | Sie können Befehle, um Ihren PQube unter<br>Verwendung des E-Mail-Betreffzeile zu senden.<br>Ihre PQube sucht in seinem Posteingang auf neue<br>eingehende E-Mails und verarbeitet jeden Befehl<br>ein zu einer Zeit.<br>Siehe Seite <u>62</u> Eine Liste der verfügbaren E-Mail-<br>Kommandos. |                              |                                                                                 |
| Email_Commands=OFF                            | Toggle E-Mail-Befehlen (eingehende E-Mails, um<br>Ihre PQube 3)                                                                                                    | ON<br>OFF                    |                                                                                 |
| Check_Every_N_Seconds=300                     | Wie oft Ihr PQube 3 sucht in seinem Posteingang<br>auf neue E-Mail-Befehle.<br>WICHTIG: Für PQube 3 ist dies Intervall in<br>Sekunden, nicht Minuten (wie das Original PQube).                                                                                                    |                              |                                                                                 |

| Subject_Must_Begin_With=PQube3                                                                                                    | Ihre PQube akzeptiert nur eingehende E-Mails,<br>wenn der Betreff beginnt mit diesem Begriff.<br>Verwenden Sie dies als eine zusätzliche<br>Sicherheitsebene.                                                                                                    |                                                                    | Subject_Must_Begin_With=<br>PQube3<br>Email Subject:<br>PQube3 Firmware Update |
|----------------------------------------------------------------------------------------------------|----------------------------------------------------------------------------------------------------|--------------------------------------------------------------------|--------------------------------------------------------------------------------|
| Email_Must_Be_From_1=<br>Email_Must_Be_From_2=<br>Email_Must_Be_From_3=<br>Email_Must_Be_From_4=<br>Email_Must_Be_From_5=                               | Ihre PQube 3 akzeptiert nur E-Mail-Befehle aus<br>den E-Mail-Adressen in dieser Liste.<br>Wenn keine E-Mail-Adressen angegeben sind, wird<br>Ihr PQube 3 E-Mail-Befehle von niemandem<br>akzeptieren.                                                                                               |                                                                    |                                                                                |
| Ignore_Sender_Containing_1=<br>Ignore_Sender_Containing_2=<br>Ignore_Sender_Containing_3=<br>Ignore_Sender_Containing_4=<br>Ignore_Sender_Containing_5= | Ihre PQube 3 ignoriert E-Mails von E-Mail-<br>Adressen, die folgende Stichwörter enthalten, und<br>sind nicht auf der Email_Must_Be_From Liste.<br>Ignoriert E-Mails keine Benachrichtigung auslösen,<br>um die E-Mail-Postmaster gesendet werden.<br>Gültige Schlüsselwörter sind 2 bis x Zeichen. |                                                                    |                                                                                |
| [Email_Notifications_From_PQube3]                                                                                                    | Ihre PQube können Sie eine E-Mail, wenn es ein<br>Ereignis, Snapshot, Trend erzeugt zu schicken,<br>oder, wenn sie zurücksetzt.                                                                                                    |                                                                    |                                                                                |
| Enable_Event_Summary_Email=OFF                                                                                                    | Zusammenfassung E-Mails sind kurz, Klartext-<br>Ereignisbenachrichtigungen. Diese werden in der<br>Regel an einen Manager, der nicht braucht die<br>spezifischen Details eines Ereignisses gesendet.                                                                                                | ON<br>OFF                                                          |                                                                                |
| Send_Reset_Emails=ON<br>Send_Events_Emails=ON<br>Send_Trends_Emails=ON<br>Send_Snapshot_Emails=ON                                                       | Wählen Sie, welche Arten von E-Mails, die Sie von<br>Ihrem PQube möchten. Nützlich für die<br>Reduzierung Ihrer Nutzungsdaten durch den<br>Empfang nur die Arten von E-Mails, die Sie<br>benötigen.                                                                                                 | ON<br>OFF                                                          |                                                                                |
| Email_Body_Type=Human_Readable_HTML                                                                                                    | Stellen Sie das Format der E-Mail Körper.<br>Verwenden Sie HTML für die einfache Anzeige der<br>E-Mail.<br>Verwenden Sie Text, um die E-Mail ohne HTML-                                                                                                    | Human_Readable_HTML<br>Human_Readable_Text<br>Machine_Readable_XML |                                                                                |

|                                           | Interpreter gelesen.<br>Verwenden Sie XML, wenn Sie ein Programm, um<br>die E-Mails verarbeitet werden sollen. |  |
|-------------------------------------------|----------------------------------------------------------------------------------------------------|--|
| ; Distribution list of summary emails     | Stellen Sie die An, CC und BCC-Empfänger der                                                                   |  |
| Event_Summary_Email_To_1=                 | Zusammentassung E-Mails                                                                                        |  |
| Event_Summary_Email_To_2=                 |                                                                                                    |  |
| Event_Summary_Email_To_3=                 |                                                                                                    |  |
| ; CC distribution list of summary emails  |                                                                                                    |  |
| Event_Summary_Email_CC_1=                 |                                                                                                    |  |
| Event_Summary_Email_CC_2=                 |                                                                                                    |  |
| Event_Summary_Email_CC_3=                 |                                                                                                    |  |
| ; BCC distribution list of summary emails |                                                                                                    |  |
| Event_Summary_Email_BCC_1=                |                                                                                                    |  |
| Event_Summary_Email_BCC_2=                |                                                                                                    |  |
| Event_Summary_Email_BCC_3=                |                                                                                                    |  |
| ; Distribution list of emails             | Stellen Sie die An, CC und BCC-Empfänger der                                                                   |  |
| Email_To_1=                               | Standard-E-Mails, die PQube detaillierte E-Mail<br>und Anhänge enthalten.                                      |  |
| Email_To_2=                               |                                                                                                    |  |
| Email_To_3=                               |                                                                                                    |  |
| Email_To_4=                               |                                                                                                    |  |
| Email_To_5=                               |                                                                                                    |  |
| ; CC Distribution list of emails          |                                                                                                    |  |
| Email_CC_1=                               |                                                                                                    |  |
| Email_CC_2=                               |                                                                                                    |  |
| Email_CC_3=                               |                                                                                                    |  |
| Email_CC_4=                               |                                                                                                    |  |

| Email_CC_5=                       |                                                                                                    |  |
|-----------------------------------|----------------------------------------------------------------------------------------------------|--|
| ; BCC Distribution list of emails |                                                                                                    |  |
| Email_BCC_1=                      |                                                                                                    |  |
| Email_BCC_2=                      |                                                                                                    |  |
| Email_BCC_3=                      |                                                                                                    |  |
| Email_BCC_4=                      |                                                                                                    |  |
| Email_BCC_5=                      |                                                                                                    |  |
| Email_Errors_To=                  | Der Empfänger auf dem Gebiet errors_to erhalten<br>eine Benachrichtigung, wenn eine E-Mail-Befehl<br>wurde nicht erfolgreich gesendet, mit dem Grund<br>für das Scheitern (falsche Thema Stichwort, E-Mail<br>nicht auf Whitelist, etc.). |  |

## 6.1.4 Protokolle und Synchronisation

| [Modbus]                           |                                                                                                    |                            |  |
|------------------------------------|----------------------------------------------------------------------------------------------------|----------------------------|--|
| Modbus_Slave_Device_Address=1      | Stellen Sie nach dem Modbus SCADA / Master-<br>Anwendung                                                                             |                            |  |
| Modbus_TCP_port=502                | Stellen Sie nach dem Modbus SCADA / Master-<br>Anwendung                                                                             |                            |  |
| Modbus_Register_Start_Address=7000 |                                                                                                    |                            |  |
| Byte_Order=BIG_ENDIAN              | Big Endian-Byte-Reihenfolge speichert die                                                                                            | BIG_ENDIAN                 |  |
|                                    | wichtigsten Nummer im ersten Byte.<br>Little Endian-Byte-Reihenfolge speichert das am<br>wenigsten signifikante Zahl im ersten Byte. | LITTLE_ENDIAN              |  |
| [Output_Formatting]                |                                                                                                    |                            |  |
| Decimal_Separator="."              | Stellen Sie die Dezimal, Datum, Zeit, und CSV-                                                                                       |                            |  |
| Date_Separator="/"                 | Trennzeichen hier. Diese beeinflussen die PQube<br>Anzeige, die Zähler auf die Web-Schnittstelle, E-                                 |                            |  |
| Time_Separator=":"                 | Mails und Ausgabedateien.                                                                                                    |                            |  |
| CSV_Separator=","                  | als Dezimaltrennzeichen für alle Zahlen, die Sie in<br>der Datei Setup.ini eingeben.                                                 |                            |  |
| [SNMP_Settings]                    |                                                                                                    |                            |  |
| SNMPD_Polling=OFF                  | Toggle SNMP polling.                                                                                                    | ON                         |  |
|                                    |                                                                                                    | OFF                        |  |
| SNMPD_Traps=OFF                    | Toggle SNMP traps.                                                                                                    | ON                         |  |
|                                    |                                                                                                    | OFF                        |  |
| SNMP_Trap_Server=                  | Stellen Sie die IP-Adresse und Port des SNMP-Trap-                                                                                   | Valid IPv4                 |  |
| SNMP_Port=161                      | Server.                                                                                                    | address and port<br>number |  |
| SNMP_Trap_Version=v3               | Wählen Sie SNMP v2c oder v3 und definieren Sie                                                                                       | v2c                        |  |
|                                    | SNMP-Einstellungen.                                                                                                    | v3                         |  |
| SNMP_V1_V2_Community_Name=public   | Parameter spezifisch für TRAP v2                                                                                                    |                            |  |
|                                    |                                                                                                    |                            |  |

| SNMP_V3_Security_Level=AuthPriv           | Stellen Sie die Sicherheitsstufe für TRAP v3                                                                           | noAuthNoPriv |  |
|-------------------------------------------|----------------------------------------------------------------------------------------------------|--------------|--|
|                                           |                                                                                                    | authNoPriv   |  |
|                                           |                                                                                                    | authPriv     |  |
| SNMP_V3_User_Name=MD5DESUser              | Spezifisch für TRAP v3 Parameter                                                                                       |              |  |
| SNMP_V3_Auth_Protocol=MD5                 |                                                                                                    |              |  |
| SNMP_V3_Auth_Password=<br>MD5UserPassword |                                                                                                    |              |  |
| SNMP_V3_Priv_Protocol=DES                 |                                                                                                    |              |  |
| SNMP_V3_Priv_Password=DESUserPassword     |                                                                                                    |              |  |
| [SNTP_Settings]                           | Ihre PQube kann seine Uhr auf UTC mit Simple<br>Network Time Protocol (SNTP) synchronisieren.                          |              |  |
| Enable_SNTP=OFF                           | Synchronisieren Sie Ihre PQube Zeit der Uhr SNTP                                                                       | ON           |  |
|                                           |                                                                                                    | OFF          |  |
| SNTP_Server=pool.ntp.org                  | Stellen Sie die SNTP-Server-Adresse ein.                                                                               |              |  |
| SNTP_Update_Interval_In_Hours=24          | Definieren Sie, wie oft Ihr PQube 3<br>Synchronisierung mit dem SNTP-Server.                                           | 1 to 168     |  |
| [NTP_Settings]                            | Ihre PQube kann seine Uhr auf UTC<br>synchronisieren Sie mit Network Time Protocol<br>(NTP). NTP ist genauer als SNTP. |              |  |
| Enable_NTP=OFF                            | Toggle NTP-Synchronisation.                                                                                            | ON           |  |
|                                           |                                                                                                    | OFF          |  |
| NTP_Server=north-america.pool.ntp.org     | Stellen Sie die NTP-Server-Adresse ein.                                                                                |              |  |
| NTP_Update_Interval_In_Hours=1            | Definieren Sie, wie oft Ihr PQube 3<br>Synchronisierung mit dem NTP-Server.                                            | 1 to 168     |  |

## 6.1.5 System und Dienste

| [HTTP_Web_Server_Settings]                                                                      |                                                                                                    |           |  |
|-------------------------------------------------------------------------------------------------|----------------------------------------------------------------------------------------------------|-----------|--|
| HTTP_Web_Server_Commands_Page=ON                                                                | Drücken Sie die Seite-Befehle auf dem Webserver.                                                                                                    | ON<br>OFF |  |
| HTTP_Web_Server_Port=80                                                                         | HTTP-Port verwendet, um die PQube3 Webserver<br>Seiten zugreifen - Standard ist 80                                                                                                    |           |  |
| HTTP_Web_Server_Command_Port=8888                                                               | HTTP-Port für den Zugriff auf die Web-Server-Seite<br>PQube3 Befehle - Standard ist 8888                                                                                                    |           |  |
| Require_HTTP_Authorization=OFF<br>HTTP_User_Name=<br>HTTP_Password=                             | Beschränken Sie den Zugriff auf Ihre allgemeine<br>PQube Web-Server (Standard-Tag OFF), werden<br>Sie mit Benutzer und Kennwort aufgefordert<br>werden, die Web-Seiten zugreifen zu können                                                                                                    |           |  |
| Require_HTTP_Admin_Authorization=OFF<br>HTTP_Admin_User_Name=admin<br>HTTP_Admin_Password=admin | Beschränken Sie den Zugriff auf den Bereich Ihres<br>PQube den Web Server (Tag-Standard OFF)<br>Befehle, werden Sie mit Benutzer und Kennwort<br>aufgefordert werden, die Web-Seiten zugreifen zu<br>können                                                                                                    |           |  |
| [FTP Settings]                                                                                  | Verwalten Sie den integrierten FTP-Server in Ihrem<br>PQube 3.                                                                                                    |           |  |
| FTP_Password_1=<br>FTP_Password_2=<br>FTP_Password_3=<br>FTP_Password_4=<br>FTP_Password_5=     | Sie können bis zu 5 FTP-Benutzer zu verwalten:<br>Diese Benutzer sind:<br>ftp_user_1<br>ftp_user_2<br>ftp_user_3<br>ftp_config - zum Abrufen oder Senden der Setup-<br>Datei. Dieser Benutzer verwendet<br>FTP_Password_4.<br>ftp_updater - für Firmware-Update via FTP<br>Die Benutzernamen werden festgelegt und kann<br>nicht verändert werden.<br>Wenn kein Passwort für ein Profil zugeordnet ist,<br>hat der Benutzer keinen Zugriff.<br>Das Passwort muss mindestens 8 Zeichen lang<br>sein. |           |  |

## 6.1.6 Trend Setup

| Setup.ini Tags                                        | Comments                                                                                                    | Valid Values            | Example |
|-------------------------------------------------------|----------------------------------------------------------------------------------------------------|-------------------------|---------|
| [Trend_Settings]                                      |                                                                                                    |                         |         |
| Enable_Daily_Trends=ON                                | Aktuelle Trends und Statistiken werden jeden                                                                                                    | ON                      |         |
| Enable_Weekly_Trends=ON                               | Wöchentliche Trends und Statistiken werden jeden                                                                                                    | OFF                     |         |
| Enable_Monthly_Trends=ON                              | Mitternacht von Sonntag auf Montag mit ISO<br>8601-Verfahren aufgezeichnet.<br>Monatliche Trends und Statistiken werden jeden<br>Mitternacht nach dem letzten Tag des Monats<br>aufgezeichnet.                                                                                                    |                         |         |
| Trend_Individual_Phases=ON                            | Wenn OFF, Ihre PQube Datensätze Worst-Case-                                                                                                    | ON                      |         |
|                                                       | Ihre PQube auch die Werte der einzelnen Phasen.<br>Diese Daten sind für Spannung, Strom und<br>Leistung zur Verfügung.                                                                                                    | OFF                     |         |
| Omit_IEC_Flagged_Data_From_Stats=ON                   | Störungen auf dem Stromleitung können Sie Ihre                                                                                                    | ON                      |         |
|                                                       | Statistiken verzerren, so können Sie diese Werte aus der Statistik weglassen.                                                                                                    | OFF                     |         |
| Power_Polarity_of_Interest=POSITIVE                   | Positives Set für Stromverbrauch, um negative für die                                                                                                    | POSITIVE                |         |
|                                                       | Sie die Überwachung Verbrauch und Erzeugung.                                                                                                    | NEGATIVE                |         |
|                                                       |                                                                                                    | BOTH                    |         |
| Min_Volts_of_Interest_in_Percent_of_Nominal           | Stellen Sie die minimale und maximale Spannung für die Anzeige in Trends und Statistik-Aufnahmen, wenn                                                                                                    | AUTO                    |         |
| Max_Volts_of_Interest_in_Percent_of_Nominal<br>=AUTO* | die automatische Einstellung nicht einen geeigneten<br>Graphen.<br>Die AUTO-Einstellung wird von der Spannungseinbruch<br>und Swell Schwellen bestimmt.<br>Ihre PQube absichtlich nicht automatisch angelegten<br>die Trends und Statistiken Graphen. Das macht es<br>einfach, visuell zu vergleichen, Trends zu verschiedenen<br>Zeiten aufgezeichnet.<br>* AUTO für diesen Tag noch nicht verfügbar | Any number<br>[percent] |         |
| Min_Current_of_Interest_in_Amps=AUTO*                 | Stellen Sie den minimalen und maximalen Strom für die<br>Anzeige in Trends und Statistik-Aufnahmen, wenn die                                                                                                    | AUTO                    |         |

| Max_Current_of_Interest_in_Amps=AUTO*                                                                                  | automatische Einstellung nicht einen geeigneten<br>Graphen.<br>Die AUTO-Einstellung wird von Ihrem Full-Scale-Strom<br>bestimmt.<br>* AUTO für diesen Tag noch nicht verfügbar                                                                                                    | Any number<br>[amps]         |  |
|----------------------------------------------------------------------------------------------------|----------------------------------------------------------------------------------------------------|------------------------------|--|
| Min_Neutral_Current_of_Interest_in_Amps=AUTO*<br>Max_Neutral_Current_of_Interest_in_Amps=AUTO*                         | Wenn Ihr PQube wird die Berechnung der Nullstrom<br>setzt AUTO die<br>Max_Neutral_Current_of_Interest_in_Amps zu 5% des<br>Max_Current_of_Interest_in_Amps Wert.<br>Wenn die Messung der Nullstrom mit einem<br>Stromwandler wird der AUTO-Einstellung von Ihrem CT-<br>Verhältnis und der Nennstrom des Strommessmodul<br>ermittelt.<br>* AUTO für diesen Tag noch nicht verfügbar    | AUTO<br>Any number<br>[amps] |  |
| Min_Earth_Current_of_Interest_in_Amps=AUTO*<br>Max_Earth_Current_of_Interest_in_Amps=AUTO*                             | Wenn Ihr PQube wird die Berechnung der Erde Aktuelle<br>setzt AUTO die<br>Max_Earth_Current_of_Interest_in_Amps zu 5% des<br>Max_Current_of_Interest_in_Amps Wert.<br>Wenn die Messung des Erdstromes mit einem<br>Stromwandler wird der AUTO-Einstellung von Ihrem CT-<br>Verhältnis und der Nennstrom des Strommessmodul<br>ermittelt.<br>* AUTO für diesen Tag noch nicht verfügbar | AUTO<br>Any number<br>[amps] |  |
| Min_Frequency_of_Interest_in_Percent_of_Nominal<br>=AUTO*<br>Max_Frequency_of_Interest_in_Percent_of_Nominal<br>=AUTO* | Die AUTO-Werte werden durch die Unter- und<br>Überfrequenz Schwellen bestimmt.<br>* AUTO für diesen Tag noch nicht verfügbar                                                                                                    | AUTO<br>Any number [Hz]      |  |
| Min_AN1_E_of_Interest_in_RMS_volts=AUTO*<br>Max_AN1_E_of_Interest_in_RMS_volts=AUTO*                                   | Die AUTO-Werte werden durch die Dip und Swell<br>Schwellen am Analogkanal 1 bestimmt.<br>* AUTO für diesen Tag noch nicht verfügbar                                                                                                    | AUTO<br>Any number [volts]   |  |
| Min_AN2_E_of_Interest_in_RMS_volts=AUTO*<br>Max_AN2_E_of_Interest_in_RMS_volts=AUTO*                                   | Die AUTO-Werte werden durch die Dip und Swell<br>Schwellen am Analogkanal 2 bestimmt.<br>* AUTO für diesen Tag noch nicht verfügbar                                                                                                    | AUTO<br>Any number [volts]   |  |
| Min_AN1_AN2_of_Interest_in_RMS_volts=AUTO*<br>Max_AN1_AN2_of_Interest_in_RMS_volts=AUTO*                               | Die AUTO-Werte werden von der AN1-AN2 Dip ermittelt<br>und Swell Schwellen.<br>* AUTO für diesen Tag noch nicht verfügbar                                                                                                    | AUTO<br>Any number [volts]   |  |

| Min_AN3_E_of_Interest_in_RMS_volts=AUTO*        | Die AUTO-Werte werden durch die Dip und Swell                                                           | AUTO                |  |
|-------------------------------------------------|----------------------------------------------------------------------------------------------------|---------------------|--|
| Max_AN3_E_of_Interest_in_RMS_volts=AUTO*        | Schwellen am Analogkanal 3 bestimmt.<br>* AUTO für diesen Tag noch nicht verfügbar                      | Any number [volts]  |  |
| Min_AN4_E_of_Interest_in_RMS_volts=AUTO*        | Die AUTO-Werte werden durch die Dip und Swell                                                           | AUTO                |  |
| Max_AN4_E_of_Interest_in_RMS_volts=AUTO*        | Schwellen am Analogkanal 4 bestimmt.<br>* AUTO für diesen Tag noch nicht verfügbar                      | Any number [volts]  |  |
| Min_AN3_AN4_of_Interest_in_RMS_volts=AUTO*      | Die AUTO-Werte werden von der AN3-AN4 Dip ermittelt                                                     | AUTO                |  |
| Max_AN3_AN4_of_Interest_in_RMS_volts=AUTO*      | und Swell Schwellen.<br>* AUTO für diesen Tag noch nicht verfügbar                                      | Any number [volts]  |  |
| Min_Temperature_of_Interest_in_DegC=0           | Stellen Sie die minimale und maximale Temperatur für                                                    | Any number [degrees |  |
| Max_Temperature_of_Interest_in_DegC=50          | die Anzeige in Trends und Statistik-Aufnahmen, wenn die automatische Einstellung nicht einen geeigneten | °C]                 |  |
|                                                 | Graphen.                                                                                                |                     |  |
| Min_Humidity_of_Interest_in_%_RH=0              | Stellen Sie die minimale und maximale relative                                                          | Any number [%RH]    |  |
| Max_Humidity_of_Interest_in_%_RH=100            | Luftfeuchte in% für die Anzeige in Trends und Statistik-<br>Aufnahmen.                                  |                     |  |
| Max_Voltage_Unbalance_of_Interest_in_Percent=10 | Stellen Sie den Endwert Spannungsasymmetrie in Trends                                                   | Any number [%]      |  |
| <i>%</i>                                        | und statistik-Aufhanmen.                                                                                |                     |  |
| Max_Current_Unbalance_of_Interest_in_Percent=99 | Stellen Sie den Endwert Stromasymmetrie in Trends und                                                   | Any number [%]      |  |
| 70                                              | Statistik-Aumannien.                                                                                    |                     |  |
| Max_Voltage_THD_of_Interest_in_Percent=10%      | Stellen Sie den Endwert der Spannung in Trends und<br>Statistik-Aufnahmen.                              | Any number [%]      |  |
| Max_Current_TDD_of_Interest_in_Percent=25%*     | Stellen Sie den Endwert TDD Strom in Trends und                                                         | Any number [%]      |  |
|                                                 | Statistik-Aufnahmen.                                                                                    |                     |  |
| Max_Flicker_of_Interest=4                       | Stellen Sie den Endwert RMS Flicker in Trends und                                                       | Any number          |  |
|                                                 | Statistik-Aufnahmen.                                                                                    |                     |  |

# 7 Anlage 2: Major Dip Kurven

Ihre PQube unterstützt die folgenden weltweiten Standards: STANDARD (IEC 61000-4-34), SEMI F47, Samsung Power Impfstoff, ITIC, CBEMA, MIL-STD 704E und MIL-STD-1399. Diese Standards definieren Fahrt durch Kurven anhand der Tiefe und Dauer der Spannungseinbrüche. Wenn die Spannung unterhalb der Kurve Stromausfällen verschwindet, wird Ihre PQube ein Major Dip-Ereignis ausgelöst. Sie können angeben, welcher Standard in der **Setup.ini** -Datei verwenden.

Dies ist besonders nützlich für elektrische Anlagen-Herstellern, die Entwurf müssen ihre Ausrüstung, Spannung Stoßspannungen zu widerstehen, die nicht unter die Kurve Stromausfällen sinken.

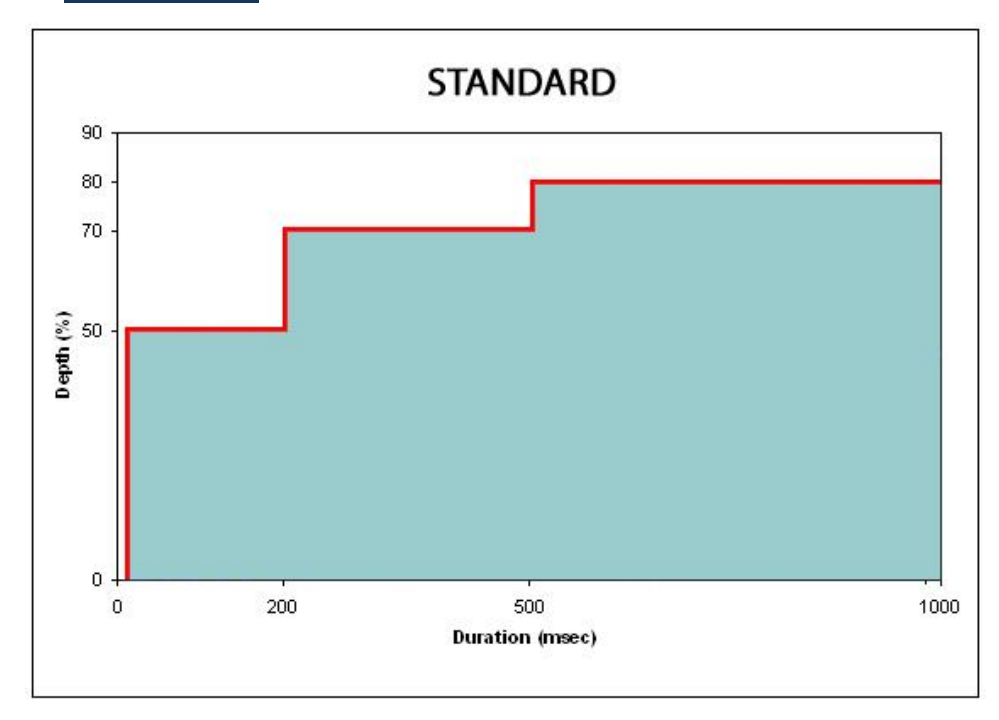

#### 7.1.1 STANDARD

Hinweis: Verwenden Sie diese Kurve erkennen nur Ereignisse, die außerhalb der SEMI F47-Grenze liegen.

### 7.1.2 <u>SEMI F47</u>

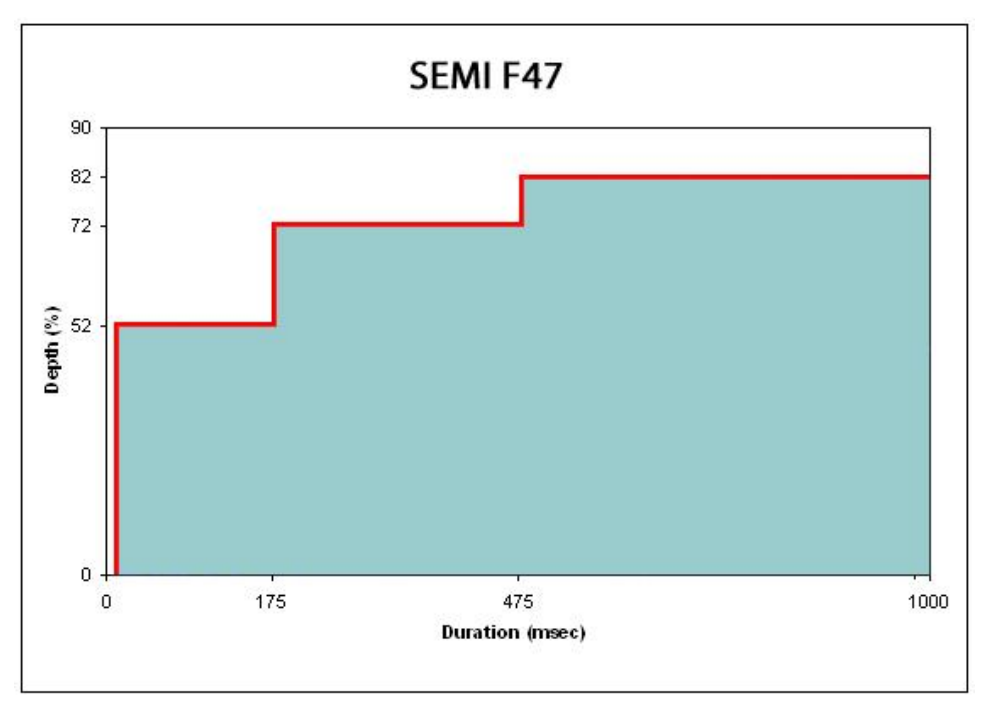

Hinweis: Verwenden Sie diese Kurve um zu garantieren, dass ein Major-Dip für Ereignisse erkannt wird, die direkt auf die SEMI F47-Grenze liegen.

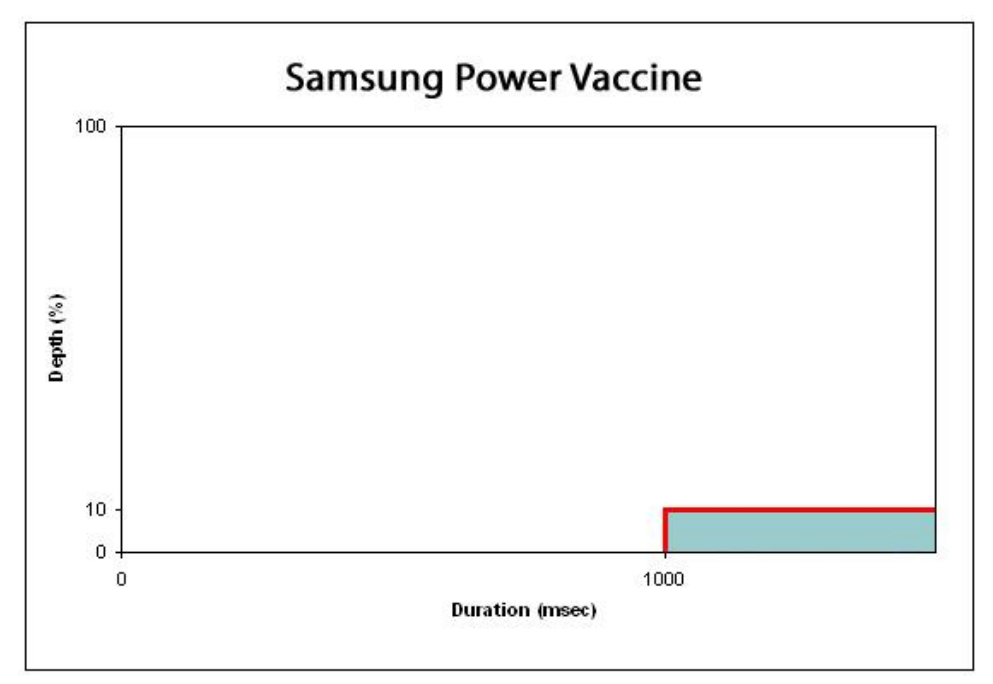

#### 7.1.3 Samsung Power Vaccine

## 7.1.4 <u>ITIC</u>

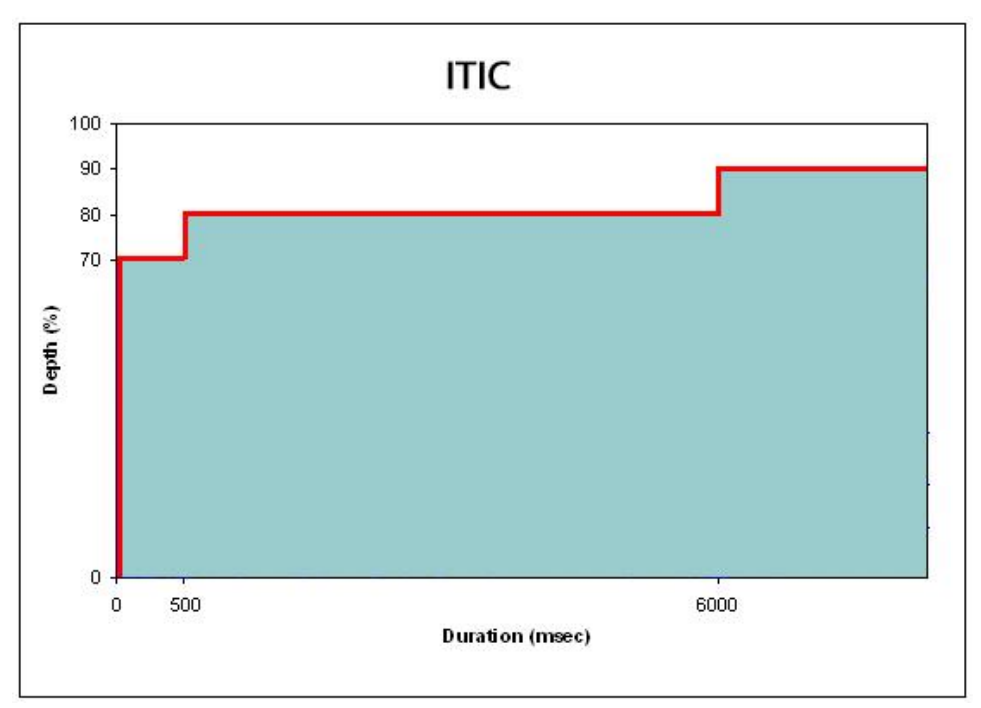

## 7.1.5 <u>CBEMA</u>

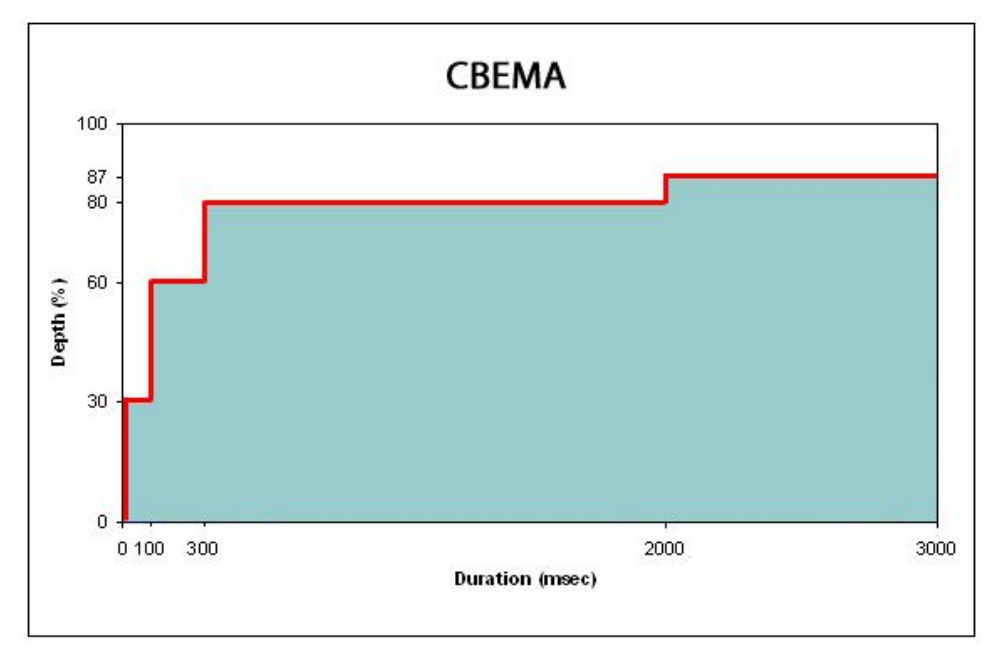

## 7.1.6 MIL-STD 704E

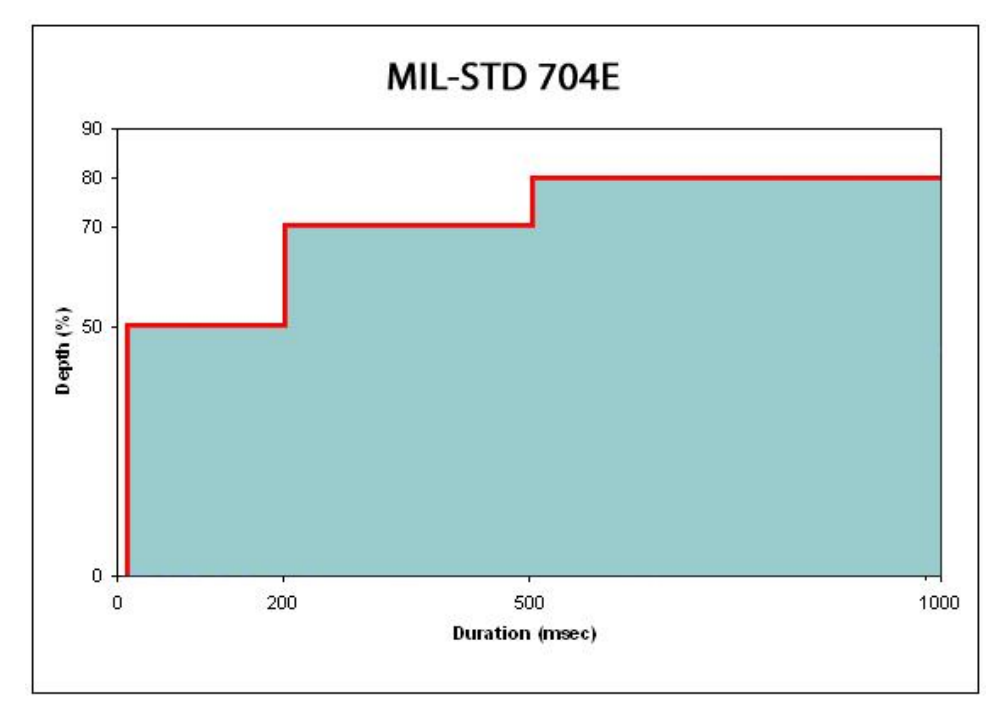

### 7.1.7 MIL-STD 1399

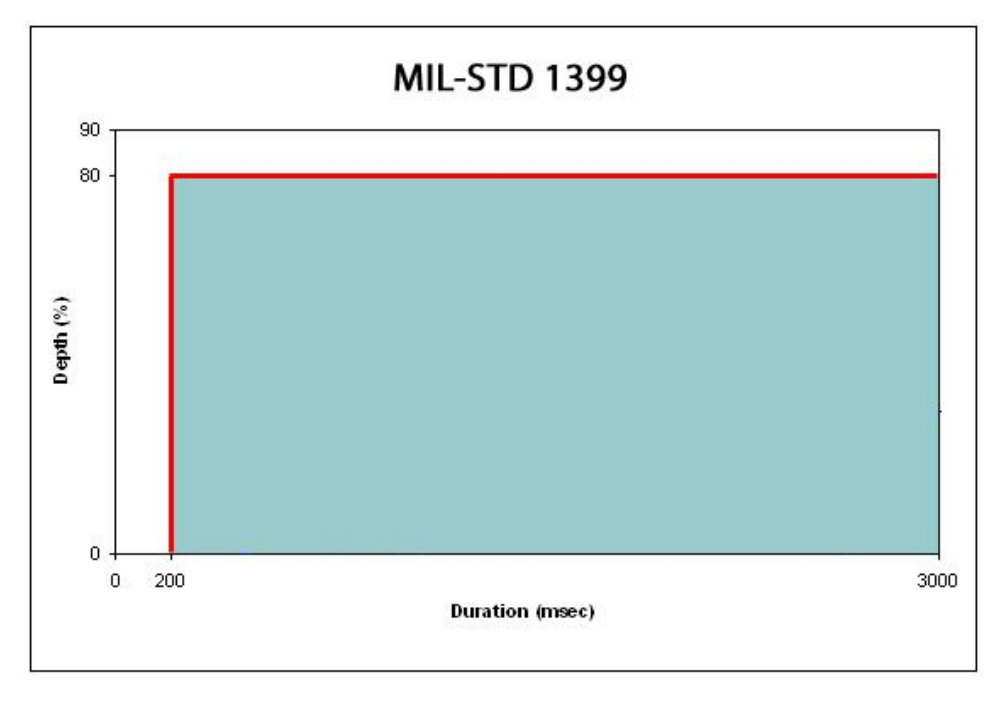